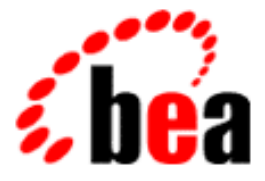

# BEA WebLogic Commerce Server

## **Order Processing Package**

BEA WebLogic Commerce Server 3.1 Document Edition 1.2 August 2001

#### Copyright

Copyright © 2001 BEA Systems, Inc. All Rights Reserved.

#### **Restricted Rights Legend**

This software and documentation is subject to and made available only pursuant to the terms of the BEA Systems License Agreement and may be used or copied only in accordance with the terms of that agreement. It is against the law to copy the software except as specifically allowed in the agreement. This document may not, in whole or in part, be copied photocopied, reproduced, translated, or reduced to any electronic medium or machine readable form without prior consent, in writing, from BEA Systems, Inc.

Use, duplication or disclosure by the U.S. Government is subject to restrictions set forth in the BEA Systems License Agreement and in subparagraph (c)(1) of the Commercial Computer Software-Restricted Rights Clause at FAR 52.227-19; subparagraph (c)(1)(ii) of the Rights in Technical Data and Computer Software clause at DFARS 252.227-7013, subparagraph (d) of the Commercial Computer Software-Licensing clause at NASA FAR supplement 16-52.227-86; or their equivalent.

Information in this document is subject to change without notice and does not represent a commitment on the part of BEA Systems. THE SOFTWARE AND DOCUMENTATION ARE PROVIDED "AS IS" WITHOUT WARRANTY OF ANY KIND INCLUDING WITHOUT LIMITATION, ANY WARRANTY OF MERCHANTABILITY OR FITNESS FOR A PARTICULAR PURPOSE. FURTHER, BEA Systems DOES NOT WARRANT, GUARANTEE, OR MAKE ANY REPRESENTATIONS REGARDING THE USE, OR THE RESULTS OF THE USE, OF THE SOFTWARE OR WRITTEN MATERIAL IN TERMS OF CORRECTNESS, ACCURACY, RELIABILITY, OR OTHERWISE.

#### Trademarks or Service Marks

BEA, ObjectBroker, TOP END, and Tuxedo are registered trademarks of BEA Systems, Inc. BEA Builder, BEA Connect, BEA Manager, BEA MessageQ, BEA Jolt, M3, eSolutions, eLink, WebLogic, WebLogic Enterprise, WebLogic Commerce Server, and WebLogic Personalization Server are trademarks of BEA Systems, Inc.

All other product names may be trademarks of the respective companies with which they are associated.

#### **Order Processing Package**

| <b>Document Edition</b> | Date        | Software Version             |
|-------------------------|-------------|------------------------------|
| 1.2                     | August 2001 | WebLogic Commerce Server 3.1 |

# Contents

#### **About This Document**

| What You Need to Know     | xii  |
|---------------------------|------|
| e-docs Web Site           | xii  |
| How to Print the Document | xiii |
| Related Information       | xiii |
| Contact Us!               | xiv  |
| Documentation Conventions | xiv  |

#### 1. Overview of the Order Processing Package

| What Is the Order Processing Package? | 1-2 |
|---------------------------------------|-----|
| High-level Architecture               | 1-4 |
| Development Roles                     | 1-6 |
| Next Steps                            | 1-6 |

#### 2. The Order Processing Database Schema

| 2-2  |
|------|
| 2-4  |
| 2-6  |
| 2-8  |
| 2-11 |
| 2-14 |
| 2-15 |
| 2-16 |
| 2-19 |
| 2-21 |
| 2-23 |
| 2-24 |
|      |

| 3. | Shopping | Cart | Management | Services |
|----|----------|------|------------|----------|
|----|----------|------|------------|----------|

| JavaServer Pages (JSPs)                                      | 3-2  |
|--------------------------------------------------------------|------|
| shoppingcart.jsp Template                                    | 3-2  |
| Sample Browser View                                          | 3-3  |
| Location in the WebLogic Commerce Server Directory Structure | 3-5  |
| Tag Library Imports                                          | 3-5  |
| Java Package Imports                                         | 3-6  |
| Location in Default Webflow                                  | 3-6  |
| Included JSP Templates                                       | 3-7  |
| Events                                                       | 3-7  |
| Dynamic Data Display                                         | 3-8  |
| Form Field Specification                                     | 3-12 |
| Input Processors                                             | 3-14 |
| DeleteProductItemFromShoppingCartIP                          | 3-14 |
| EmptyShoppingCartIP                                          | 3-15 |
| InitShoppingCartIP                                           | 3-15 |
| UpdateShoppingCartQuantitiesIP                               | 3-16 |
| UpdateSkuIP                                                  | 3-17 |
| Pipeline Components                                          | 3-18 |
| DeleteProductItemFromSavedListPC                             | 3-18 |
| MoveProductItemToSavedListPC                                 | 3-19 |
| MoveProductItemToShoppingCartPC                              | 3-20 |
| RefreshSavedListPC                                           | 3-21 |

### 4. Shipping Services

| shipping.jsp Template                                                                                                    | JavaServer Pages (JSPs)                                          | 2 |
|----------------------------------------------------------------------------------------------------|------------------------------------------------------------------|---|
| Sample Browser View4-2Location in the WebLogic Commerce Server Directory Structure4-4Tag Library Imports4-4Java Package Imports4-5Location in Default Webflow4-5Included JSP Templates4-6Events4-6Dynamic Data Display4-6 | shipping.jsp Template4-2                                         | 2 |
| Location in the WebLogic Commerce Server Directory Structure4-4Tag Library Imports4-4Java Package Imports4-5Location in Default Webflow4-5Included JSP Templates4-6Events4-6Dynamic Data Display4-6                       | Sample Browser View4-2                                           | 2 |
| Tag Library Imports4-4Java Package Imports4-5Location in Default Webflow4-5Included JSP Templates4-6Events4-6Dynamic Data Display4-6                                                                                      | Location in the WebLogic Commerce Server Directory Structure 4-4 | 4 |
| Java Package Imports                                                                                                    | Tag Library Imports 4-4                                          | 4 |
| Location in Default Webflow                                                                                                    | Java Package Imports4-                                           | 5 |
| Included JSP Templates                                                                                                    | Location in Default Webflow4-                                    | 5 |
| Events                                                                                                    | Included JSP Templates 4-0                                       | 6 |
| Dynamic Data Display 4-6                                                                                                    | Events                                                           | 6 |
|                                                                                                    | Dynamic Data Display 4-0                                         | 6 |

| Form Field Specification                                      | 4-8    |
|---------------------------------------------------------------|--------|
| selectaddress.jsp Template                                    | 4-10   |
| Sample Browser View                                           | 4-10   |
| Location in the WebLogic Commerce Server Directory Structure. | 4-12   |
| Tag Library Imports                                           | 4-12   |
| Java Package Imports                                          | 4-13   |
| Location in Default Webflow                                   | 4-13   |
| Included JSP Templates                                        | 4-13   |
| Events                                                        | . 4-14 |
| Dynamic Data Display                                          | 4-15   |
| Form Field Specification                                      | 4-18   |
| addaddress.jsp Template                                       | . 4-19 |
| Sample Browser View                                           | 4-19   |
| Location in the WebLogic Commerce Server Directory Structure. | 4-20   |
| Tag Library Imports                                           | 4-21   |
| Java Package Imports                                          | 4-21   |
| Location in Default Webflow                                   | 4-21   |
| Included JSP Templates                                        | 4-22   |
| Events                                                        | 4-22   |
| Dynamic Data Display                                          | . 4-23 |
| Form Field Specification                                      | 4-23   |
| Input Processors                                              | 4-25   |
| InitShippingMethodListIP                                      | 4-25   |
| UpdateShippingAddressIP                                       | 4-26   |
| ValidateAddressIP                                             | 4-27   |
| ValidateShippingInfoIP                                        | 4-28   |
| Pipeline Components                                           | 4-29   |
| AddShippingAddressPC                                          | 4-29   |
| CalculateShippingPC                                           | 4-30   |
| DeleteShippingAddressPC                                       | 4-31   |

### 5. Taxation Services

| JavaServer Pages (JSPs)       |  |
|-------------------------------|--|
| selecttaxaddress.jsp Template |  |
| Sample Browser View           |  |

| Location in the WebLogic Commerce Server Directory Structure | 5-4  |
|--------------------------------------------------------------|------|
| Tag Library Imports                                          | 5-4  |
| Java Package Imports                                         | 5-5  |
| Location in Default Webflow                                  | 5-5  |
| Included JSP Templates                                       | 5-5  |
| Events                                                       | 5-6  |
| Dynamic Data Display                                         | 5-6  |
| Form Field Specification                                     | 5-8  |
| Input Processors                                             | 5-10 |
| DecideShippingAddressPageIP                                  | 5-10 |
| UpdateShippingAddressIP                                      | 5-11 |
| Pipeline Components                                          | 5-12 |
| TaxCalculateLineLevelPC                                      | 5-12 |
| TaxCalculateAndCommitLineLevelPC                             | 5-13 |
| TaxVerifyShippingAddressPC                                   | 5-13 |
| Integration with TAXWARE                                     | 5-15 |
| Important TAXWARE Considerations                             | 5-15 |
| TAXWARE Installation                                         | 5-16 |
| Installation Directory Structure                             | 5-16 |
| Testing the TAXWARE Installation                             | 5-19 |
| Changing the TAXWARE Directory Structure                     | 5-20 |
| TAXWARE Configuration and Deployment                         | 5-20 |
| Addresses and Taxation                                       | 5-21 |
| TAXWARE-specific Properties                                  | 5-23 |
| Run-Time Configuration                                       | 5-26 |
| Tax Codes and the Product Catalog                            | 5-29 |
| Updating TAXWARE Tax Data                                    | 5-29 |
| TAXWARE Checklist                                            | 5-29 |
| Removing Tax Calculations                                    | 5-30 |
| Modifying the Pipeline Properties File                       | 5-30 |
| Modifying the Webflow Properties File                        | 5-31 |
| What if I Don't Want to Use TAXWARE to Calculate My Taxes?   | 5-34 |
|                                                              |      |

### 6. Payment Services

| JavaServer Pages (JSPS) |
|-------------------------|
|-------------------------|

|                                                                  | _ |
|------------------------------------------------------------------|---|
| payment.jsp Template6-                                           | 2 |
| Sample Browser View6-                                            | 2 |
| Location in the WebLogic Commerce Server Directory Structure 6-  | 4 |
| Tag Library Imports 6-                                           | 4 |
| Java Package Imports                                             | 5 |
| Location in Default Webflow6-                                    | 5 |
| Included JSP Templates6-                                         | 5 |
| Events6-                                                         | 6 |
| Dynamic Data Display6-                                           | 6 |
| Form Field Specification6-                                       | 7 |
| paymentnewcc.jsp Template 6-                                     | 8 |
| Sample Browser View6-                                            | 8 |
| Location in the WebLogic Commerce Server Directory Structure 6-  | 9 |
| Tag Library Imports 6-1                                          | 0 |
| Java Package Imports6-1                                          | 0 |
| Location in Default Webflow6-1                                   | 0 |
| Included JSP Templates 6-1                                       | 1 |
| Events                                                           | 1 |
| Dynamic Data Display 6-1                                         | 1 |
| Form Field Specification6-1                                      | 1 |
| paymenteditcc.jsp Template6-1                                    | 4 |
| Sample Browser View 6-1                                          | 4 |
| Location in the WebLogic Commerce Server Directory Structure 6-1 | 5 |
| Tag Library Imports 6-1                                          | 5 |
| Java Package Imports6-1                                          | 6 |
| Location in Default Webflow6-1                                   | 6 |
| Included JSP Templates 6-1                                       | 7 |
| Events                                                           | 7 |
| Dynamic Data Display6-1                                          | 7 |
| Form Field Specification                                         | 9 |
| Input Processors                                                 | 2 |
| PaymentAuthorizationIP                                           | 2 |
| UpdatePaymentInfoIP                                              | 3 |
| Pipeline Components                                              | 4 |
| PaymentAuthorizationHostPC 6-2                                   | 4 |
|                                                                  |   |

| PaymentAuthorizationTerminalPC                                            |
|---------------------------------------------------------------------------|
| Integration with CyberCash                                                |
| Configuration Activities for Using CyberCash                              |
| Payment Models                                                            |
| How Do I Switch Between the Two Payment Models?6-33                       |
| What if I Don't Want to Use CyberCash for Credit Card Processing?6-35     |
| Credit Card Security Service                                              |
| Encryption/Decryption Implementation                                      |
| Customizable Security Settings                                            |
| Methods for Supplying the Private Key Encryption Password                 |
| Specifying the Password in weblogiccommerce.properties (Default)<br>6-44  |
| Specifying the Password at Server Startup Using the Console6-46           |
| Specifying the Password After Server Startup Using a Secure Web Form 6-46 |
| Important Notes About Supplying Your Password                             |
| What if I Want to Change My Password?                                     |

### 7. Order Summary and Confirmation Services

| JavaServer Pages (JSPs)                                        | .7-2  |
|----------------------------------------------------------------|-------|
| checkout.jsp Template                                          | .7-2  |
| Sample Browser View                                            | .7-2  |
| Location in the WebLogic Commerce Server Directory Structure   | .7-4  |
| Tag Library Imports                                            | . 7-4 |
| Java Package Imports                                           | .7-5  |
| Location in Default Webflow                                    | .7-5  |
| Included JSP Templates                                         | .7-6  |
| Events                                                         | .7-6  |
| Dynamic Data Display                                           | . 7-7 |
| Form Field Specification                                       | 7-13  |
| confirmorder.jsp Template                                      | 7-14  |
| Sample Browser View                                            | 7-14  |
| Location in the WebLogic Commerce Server Directory Structure 7 | 7-16  |
| Tag Library Imports                                            | 7-16  |
| Java Package Imports                                           | 7-16  |

### 8. Using the Order and Payment Management Pages

| Starting the WebLogic Commerce Server Administration Tools | 8-2  |
|------------------------------------------------------------|------|
| Using the Order Management Search Page                     | 8-4  |
| Searching for an Order by Customer ID                      | 8-4  |
| Searching for an Order by Order Identifier Number          | 8-6  |
| Searching for an Order by Date Range                       | 8-8  |
| Using the Payment Management Search Page                   | 8-12 |
| Searching for a Payment by Customer ID                     | 8-13 |
| Searching for a Payment by Status                          | 8-14 |
| Authorizing, Capturing, and Settling Payments              | 8-16 |
| Authorizing the Transaction                                | 8-16 |
| Capturing the Transaction                                  | 8-18 |
| Settling the Transaction                                   | 8-18 |
|                                                            |      |

#### Index

#### Order Processing Package X

# **About This Document**

This document explains how to use the services available within the BEA WebLogic Commerce Server Order Processing package.

This document includes the following topics:

- Chapter 1, "Overview of the Order Processing Package," which describes the high-level architecture of the package and provides introductory information about its services.
- Chapter 2, "The Order Processing Database Schema," which describes the database tables used for order processing activities.
- Chapter 3, "Shopping Cart Management Services," which describes the JSP templates, input processors, and Pipelines associated with the shopping cart Web pages.
- Chapter 4, "Shipping Services," which describes the JSP templates, input processors, and Pipelines associated with the shipping Web pages.
- Chapter 5, "Taxation Services," which describes the JSP templates, input processors, and Pipelines associated with the tax Web pages.
- Chapter 6, "Payment Services," which describes the JSP templates, input processors, and Pipelines associated with the payment Web pages.
- Chapter 7, "Order Summary and Confirmation Services," which describes the JSP templates, input processors, and Pipelines associated with the order summary and confirmation Web pages.

## What You Need to Know

This document is intended for the following audiences:

- The commerce engineer/JSP content developer, who uses JSP templates and tag libraries to implement interactive Web pages to meet business requirements. This user also maintains simple configuration files.
- The business analyst, who defines the company's business protocols (processes and rules) for a business-to-consumer Web site. This user may set pricing policies and discounts, and may plan promotional advertising.
- The site administrator, who uses Commerce and Personalization Server administration screens to configure the site's rules, portals, property sets, user profiles, content delivery, and product catalog.
- The Java/EJB programmer, who creates custom code to insert in the JSP files. This user may also handle complex configuration files.

## e-docs Web Site

BEA product documentation is available on the BEA corporate Web site. From the BEA Home page, click on Product Documentation or go directly to the "e-docs" Product Documentation page at http://e-docs.beasys.com.

## How to Print the Document

You can print a copy of this document from a Web browser, one file at a time, by using the File—>Print option on your Web browser.

A PDF version of this document is available on the WebLogic Commerce Server documentation Home page on the e-docs Web site (and also on the documentation CD). You can open the PDF in Adobe Acrobat Reader and print the entire document (or a portion of it) in book format. To access the PDFs, open the WebLogic Commerce Server documentation Home page, click the PDF files button and select the document you want to print.

If you do not have the Adobe Acrobat Reader, you can get it for free from the Adobe Web site at http://www.adobe.com/.

## **Related Information**

The following BEA WebLogic Commerce Server documents contain information that is relevant to using the Order Processing package and understanding how to customize or extend the provided services.

- BEA WebLogic Commerce Server Webflow and Pipeline Management
- BEA WebLogic Commerce Server Registration and User Processing Package
- BEA WebLogic Commerce Server Product Catalog Management

## **Contact Us!**

Your feedback on the BEA WebLogic Commerce Server documentation is important to us. Send us e-mail at **docsupport@beasys.com** if you have questions or comments. Your comments will be reviewed directly by the BEA professionals who create and update the WebLogic Commerce Server documentation.

In your e-mail message, please indicate that you are using the documentation for the BEA WebLogic Commerce Server 3.1 release.

If you have any questions about this version of BEA WebLogic Commerce Server, or if you have problems installing and running BEA WebLogic Commerce Server, contact BEA Customer Support through BEA WebSupport at **www.beasys.com**. You can also contact Customer Support by using the contact information provided on the Customer Support Card, which is included in the product package.

When contacting Customer Support, be prepared to provide the following information:

- Vour name, e-mail address, phone number, and fax number
- Your company name and company address
- Your machine type and authorization codes
- The name and version of the product you are using
- A description of the problem and the content of pertinent error messages

## **Documentation Conventions**

The following documentation conventions are used throughout this document.

| Convention    | Item                                                           |
|---------------|----------------------------------------------------------------|
| boldface text | Indicates terms defined in the glossary.                       |
| Ctrl+Tab      | Indicates that you must press two or more keys simultaneously. |

| Convention                    | Item                                                                                                    |
|-------------------------------|----------------------------------------------------------------------------------------------------|
| italics                       | Indicates emphasis or book titles.                                                                                                    |
| monospace<br>text             | <pre>Indicates code samples, commands and their options, data structures and<br/>their members, data types, directories, and filenames and their extensions.<br/>Monospace text also indicates text that you must enter from the keyboard.<br/><i>Examples</i>:<br/>#include <iostream.h> void main ( ) the pointer psz<br/>chmod u+w *<br/>\tux\data\ap<br/>.doc<br/>tux.doc<br/>BITMAP<br/>float</iostream.h></pre> |
| monospace<br>boldface<br>text | Identifies significant words in code.<br><i>Example</i> :<br>void <b>commit</b> ( )                                                                                                    |
| monospace<br>italic<br>text   | Identifies variables in code.<br><i>Example</i> :<br>String <i>expr</i>                                                                                                    |
| UPPERCASE<br>TEXT             | Indicates device names, environment variables, and logical operators.<br><i>Examples</i> :<br>LPT1<br>SIGNON<br>OR                                                                                                    |
| { }                           | Indicates a set of choices in a syntax line. The braces themselves should never be typed.                                                                                                    |
| []                            | <pre>Indicates optional items in a syntax line. The brackets themselves should<br/>never be typed.<br/>Example:<br/>buildobjclient [-v] [-o name ] [-f file-list]<br/>[-1 file-list]</pre>                                                                                                    |

| Convention | Item                                                                                                    |
|------------|----------------------------------------------------------------------------------------------------|
|            | Separates mutually exclusive choices in a syntax line. The symbol itself should never be typed.                                                                                                    |
|            | <ul> <li>Indicates one of the following in a command line:</li> <li>That an argument can be repeated several times in a command line</li> <li>That the statement omits additional optional arguments</li> <li>That you can enter additional parameters, values, or other information The ellipsis itself should never be typed.</li> <li><i>Example</i>:</li> <li>buildobjclient [-v] [-o name ] [-f file-list]</li> </ul> |
|            | Indicates the omission of items from a code example or from a syntax line.<br>The vertical ellipsis itself should never be typed.                                                                                                    |

# 1 Overview of the Order Processing Package

The process customers go through when making a purchase from your Web site is one of the most common but complex aspects of an e-business. To help you get to market faster than your competitors, the BEA WebLogic Commerce Server product provides you with an Order Processing package. This package contains default implementations for the most common e-business order-related services (such as shopping cart management, taxation, payment, and so on). Designed to be used out-of-the-box, the Order Processing package allows your site designers to customize the order process without the need for advanced programming skills. Additionally, it is easily extensible for those with advanced technical knowledge. This topic provides you with some background information about the Order Processing package, and introduces you to the types of services that are available.

This topic includes the following sections:

- What Is the Order Processing Package?
- High-level Architecture
- Development Roles
- Next Steps

# What Is the Order Processing Package?

The Order Processing package is a collection of services used to facilitate the online ordering process. There are services for shipping, payment, and so on. Together, the services in the Order Processing package handle all of the tasks necessary to process your customers' orders, from the acceptance of items in their shopping cart to final order confirmation.

As shown in Figure 1-1, each service in the package consists of one or more JavaServer Pages (JSPs) templates and the business logic associated with them. Some of these templates may collect information from your customers, while others will simply display dynamic data your customer previously supplied. Some JSPs may do both. The logic is implemented as a combination of input processors and Pipeline components, each of which can be customized to suit your needs. You can also create your own input processors and Pipeline components to incorporate into the Order Processing package.

#### Figure 1-1 Structure of the Order Processing Package

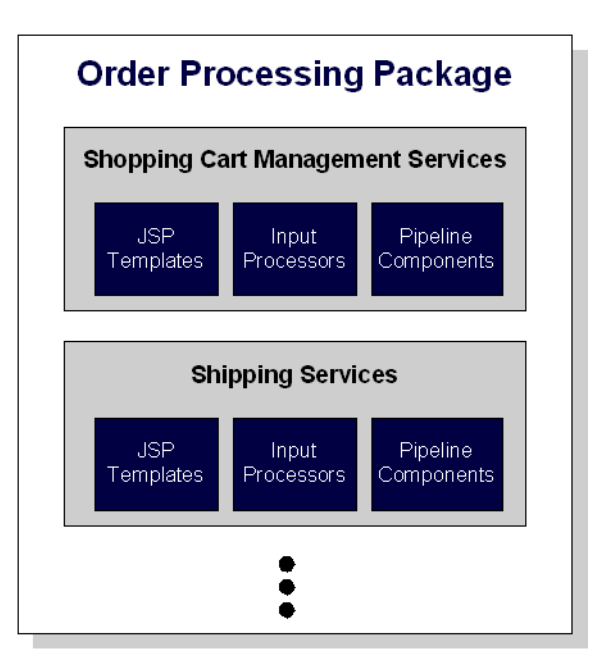

Because all the business logic is managed by a Pipeline and accessed within a Pipeline session, the state of your customer's ordering experience can be maintained. For detailed information about Pipelines (including Pipeline components and Pipeline sessions), see *BEA WebLogic Commerce Server WebFlow and Pipeline Management*.

In addition to the services available for order processing, the BEA WebLogic Commerce Server also contains services for browsing the product catalog and registration/user processing. For information on services related to the product catalog, see *BEA WebLogic Commerce Server Product Catalog Management*. For information on services related to registration and user processing, see *BEA WebLogic Commerce Server Registration and User Processing Package*.

# **High-level Architecture**

The Order Processing package is essentially an application that utilizes the Webflow/Pipeline infrastructure. Before you begin to customize or extend this application, however, it is important that you have a high-level understanding of how all the JSP templates in the Order Processing package work together in the default Webflow. It is also important that you understand how this package works in conjunction with JSP templates in the Registration and User Processing package.

- For more information about the default Webflow, see BEA WebLogic Commerce Server Webflow and Pipeline Management.
- For more information about the Registration and User Processing package, see *BEA WebLogic Commerce Server Registration and User Processing Package*.

Figure 1-2 shows the ways in which your customer might move through the JSP templates in the Order Processing package. It also shows where the Registration and User Processing package comes into play. Only customers who have registered and have a valid username/password combination can browse the order-related pages (any page in the /order subdirectory). Additionally, customers who have registered can modify their user profile, check the status of their current order, or even check their order and payment history in the customer self-service pages (using pages in the /user subdirectory).

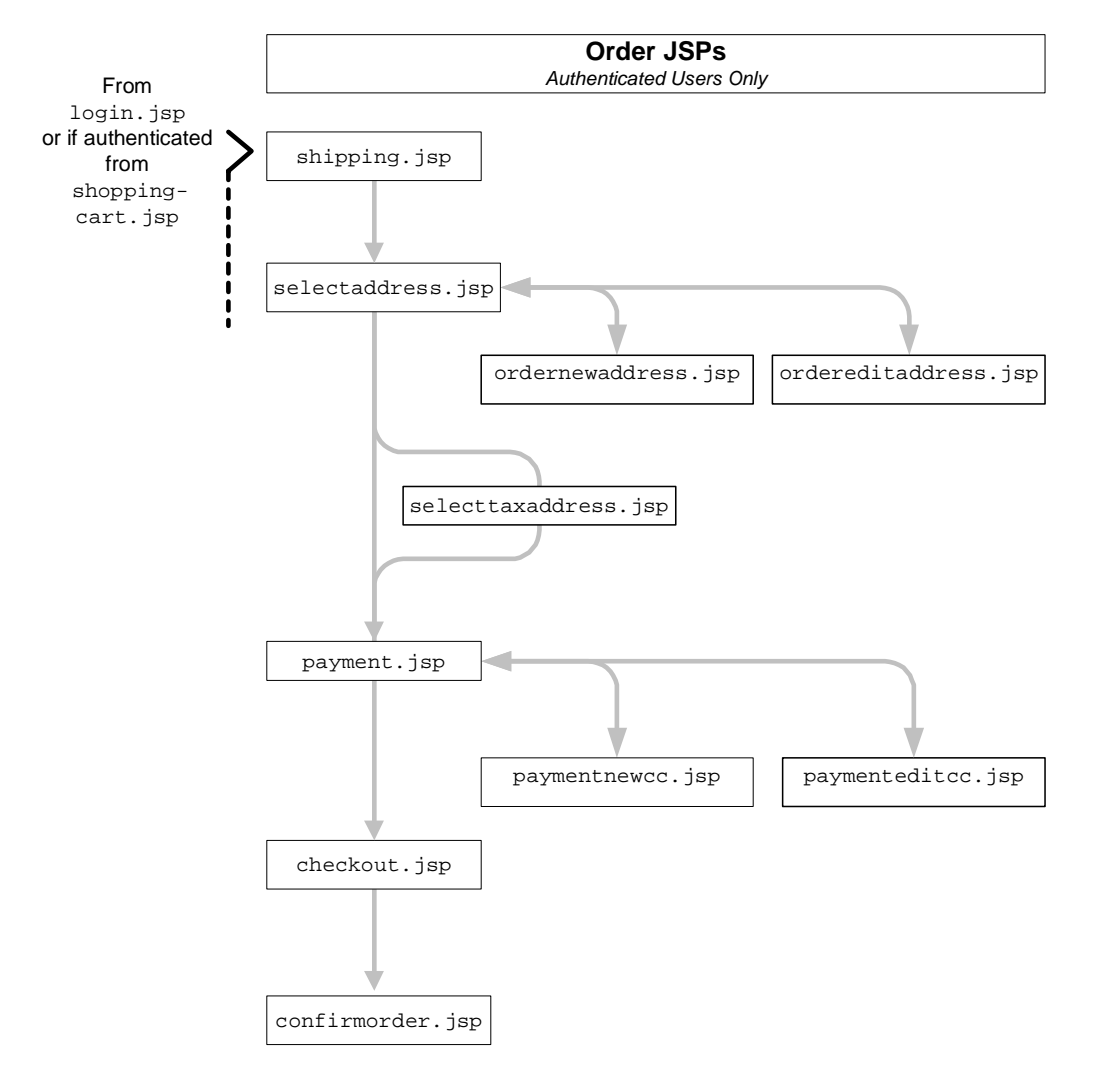

Figure 1-2 Default Webflow for Order Processing

**Note:** All JSP templates include other templates, making it easy for you to create new pages with the same look and feel.

Whether you are customizing or extending this architecture, everything you need to know about the services in the Order Processing package (including the JSP templates, input processors, and Pipeline components associated with them) is provided in this document. This includes detailed information about the database schema, for those advanced programmers who want to take their e-business site to the next level.

## **Development Roles**

This document is intended for the following audiences:

- The commerce engineer/JSP content developer, who uses JSP templates and tag libraries to implement interactive Web pages to meet business requirements. This user also maintains simple configuration files.
- The business analyst, who defines the company's business protocols (processes and rules) for a business-to-consumer Web site. This user may set pricing policies and discounts, and may plan promotional advertising.
- The site administrator, who uses Commerce and Personalization Server administration screens to configure the site's rules, portals, property sets, user profiles, content delivery, and product catalog.
- The Java/EJB programmer, who creates custom code to insert in the JSP files. This user may also handle complex configuration files.

## **Next Steps**

Subsequent chapters of this document describe the Order Processing package in detail, and provide you with information you need to customize or extend the default implementations to meet your requirements. These chapters are as follows:

- "The Order Processing Database Schema"
- "Shopping Cart Management Services"

- "Shipping Services"
- "Taxation Services"
- "Payment Services"
- "Order Summary and Confirmation Services"

# 2 The Order Processing Database Schema

This topic describes the database schema for the BEA WebLogic Commerce Server Order Processing package. Understanding this schema will be helpful to those who may be customizing or extending the technologies provided in the product.

This topic includes the following sections:

- The Entity-Relation Diagram
- The WLCS\_CUSTOMER Database Table
- The WLCS\_SHIPPING\_ADDRESS Database Table
- The WLCS\_TRANSACTION Database Table
- The WLCS\_TRANSACTION\_ENTRY Database Table
- The WLCS\_SAVED\_ITEM\_LIST Database Table
- The WLCS\_ORDER Database Table
- The WLCS\_ORDER\_LINE Database Table
- The WLCS\_SHIPPING\_METHOD Database Table
- The WLCS\_SECURITY Database Table
- The SQL Files and Defined Constraints

## **The Entity-Relation Diagram**

Figure 2-1 shows the Entity-Relation diagram for the BEA WebLogic Commerce Server order processing database.

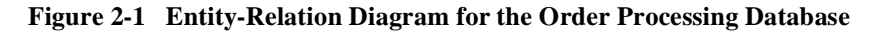

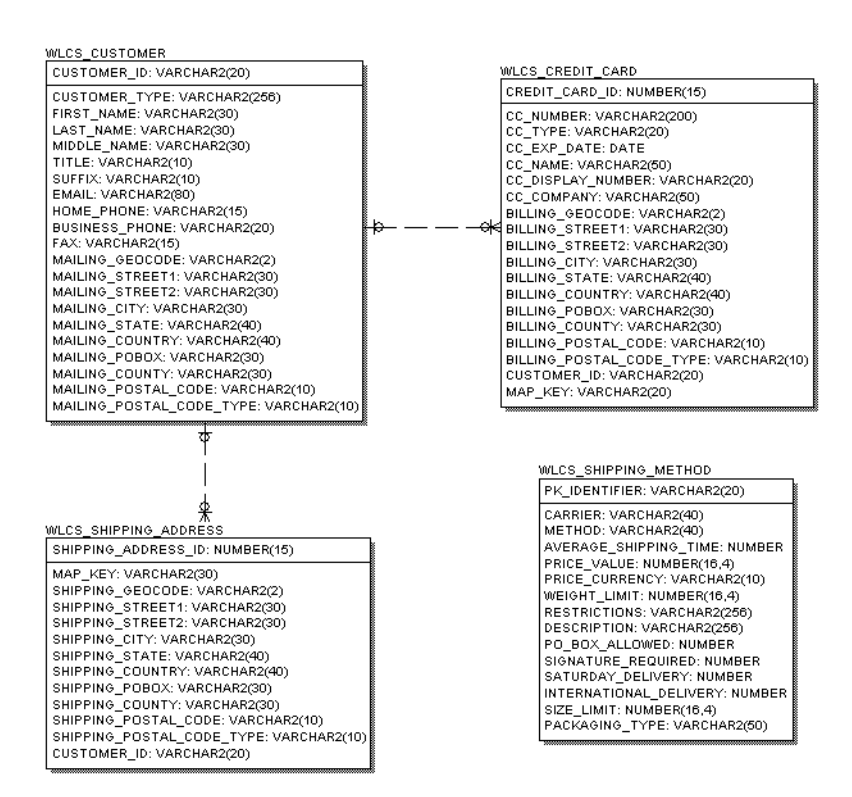

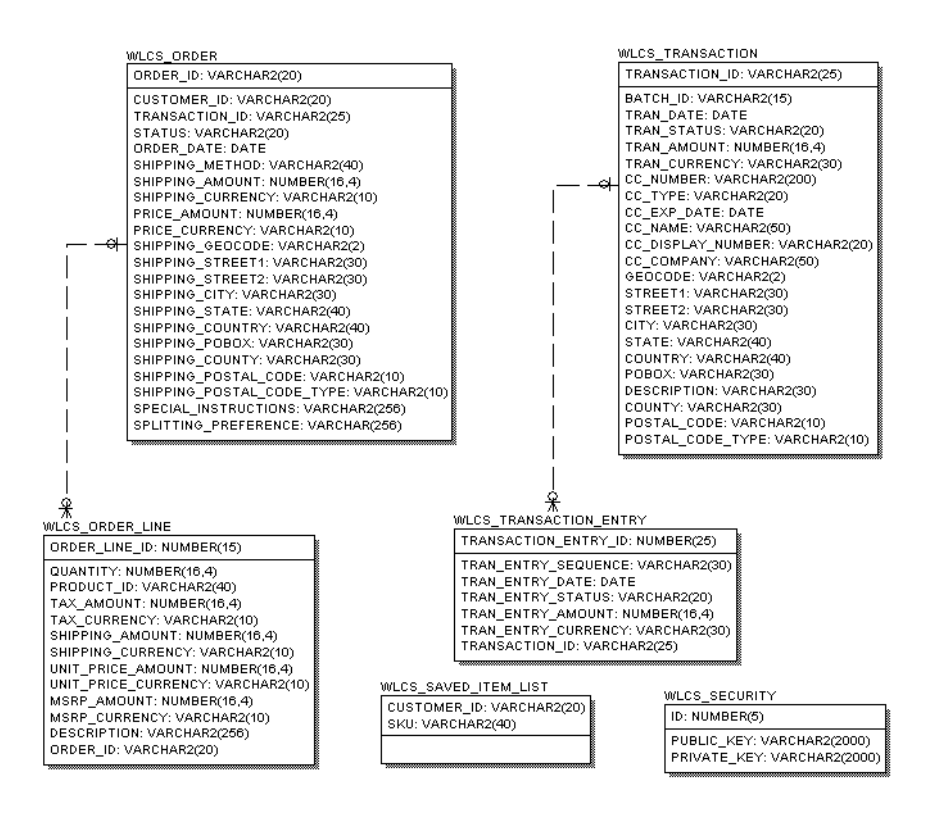

Explanations for the columns in each table are provided in the remainder of this topic.

# The WLCS\_CUSTOMER Database Table

Table 2-1 describes the metadata for the Commerce Server WLCS\_CUSTOMER table. This table is used to store information about the customer in the order processing database.

| Column Name   | Cloudscape Type | Oracle Type   | Description and<br>Recommendations                                                                                                    |
|---------------|-----------------|---------------|----------------------------------------------------------------------------------------------------|
| CUSTOMER_ID   | VARCHAR(20)     | VARCHAR2(20)  | A unique identifier for the<br>customer. This field is the<br>table's primary key and<br>cannot be NULL. All other<br>fields in the<br>WLCS_CUSTOMER table<br>can be NULL. |
| CUSTOMER_TYPE | VARCHAR(256)    | VARCHAR2(256) | A label for the customer<br>(such as preferred,<br>standard, or business).                                                                                                 |
| FIRST_NAME    | VARCHAR(30)     | VARCHAR2(30)  | The customer's first name.                                                                                                    |
| LAST_NAME     | VARCHAR(30)     | VARCHAR2(30)  | The customer's last name.                                                                                                    |
| MIDDLE_NAME   | VARCHAR(30)     | VARCHAR2(30)  | The customer's middle name.                                                                                                    |
| TITLE         | VARCHAR(10)     | VARCHAR2(10)  | The customer's preferred title (Mr., Mrs., Ms.).                                                                                                    |
| SUFFIX        | VARCHAR(10)     | VARCHAR2(10)  | The customer's preferred suffix (Jr., Sr.).                                                                                                    |
| EMAIL         | VARCHAR(80)     | VARCHAR2(80)  | The customer's email address.                                                                                                    |
| HOME_PHONE    | VARCHAR(15)     | VARCHAR2(15)  | The customer's home phone number.                                                                                                    |

#### Table 2-1 WLCS\_CUSTOMER Table Metadata

| Column Name                  | Cloudscape Type | Oracle Type  | Description and<br>Recommendations                                                                               |
|------------------------------|-----------------|--------------|----------------------------------------------------------------------------------------------------|
| BUSINESS_PHONE               | VARCHAR(20)     | VARCHAR2(20) | The customer's business phone number.                                                                            |
| FAX                          | VARCHAR(15)     | VARCHAR2(15) | The customer's fax number.                                                                                       |
| MAILING_GEOCODE              | VARCHAR(10)     | VARCHAR2(2)  | The code used by the<br>TAXWARE system to<br>identify taxes for the order<br>based on jurisdiction.              |
| MAILING_STREET1              | VARCHAR(30)     | VARCHAR2(30) | The first line in the customer's street address.                                                                 |
| MAILING_STREET2              | VARCHAR(30)     | VARCHAR2(30) | The second line in the customer's street address.                                                                |
| MAILING_CITY                 | VARCHAR(30)     | VARCHAR2(30) | The city in the customer's address.                                                                              |
| MAILING_STATE                | VARCHAR(40)     | VARCHAR2(40) | The state in the customer's address.                                                                             |
| MAILING_COUNTRY              | VARCHAR(40)     | VARCHAR2(40) | The country in the customer's address.                                                                           |
| MAILING_POBOX                | VARCHAR(30)     | VARCHAR2(30) | The post office box in the customer's address.                                                                   |
| MAILING_COUNTY               | VARCHAR(30)     | VARCHAR2(30) | The county in the customer's address.                                                                            |
| MAILING_POSTAL_CODE          | VARCHAR(10)     | VARCHAR2(10) | The postal (zip) code in the customer's address.                                                                 |
| MAILING_POSTAL_CODE<br>_TYPE | VARCHAR(10)     | VARCHAR2(10) | Format or type of postal<br>code, generally determined<br>by country (such as zip<br>code in the United States). |

Table 2-1 WLCS\_CUSTOMER Table Metadata

# The WLCS\_SHIPPING\_ADDRESS Database Table

Table 2-2 describes the metadata for the Commerce Server WLCS\_SHIPPING\_ADDRESS table. This table is used to store information related to a customer's shipping address(es) in the order processing database.

| Column Name         | Cloudscape Type | Oracle Type  | Description and<br>Recommendations                                                                                                    |
|---------------------|-----------------|--------------|----------------------------------------------------------------------------------------------------|
| SHIPPING_ADDRESS_ID | INTEGER         | NUMBER(15)   | A unique identifier for the<br>shipping address. This field<br>is the table's primary key<br>and cannot be NULL. All<br>other fields in the<br>WLCS_SHIPPING_<br>ADDRESS table can be<br>NULL. |
| CUSTOMER_ID         | VARCHAR(20)     | VARCHAR2(20) | A unique identifier for the customer.                                                                                                    |
| MAP_KEY             | VARCHAR(30)     | VARCHAR2(30) | Key that maps multiple<br>shipping addresses with a<br>single customer.                                                                                                    |
| SHIPPING_GEOCODE    | VARCHAR(2)      | VARCHAR2(2)  | The code used by the<br>TAXWARE system to<br>identify taxes for the order<br>based on jurisdiction.                                                                                            |
| SHIPPING_STREET1    | VARCHAR(30)     | VARCHAR2(30) | The first line in the customer's shipping address.                                                                                                    |
| SHIPPING_STREET2    | VARCHAR(30)     | VARCHAR2(30) | The second line in the customer's shipping address.                                                                                                    |

#### Table 2-2 WLCS\_SHIPPING\_ADDRESS Table Metadata

| Column Name                   | Cloudscape Type | Oracle Type  | Description and<br>Recommendations                                                                               |
|-------------------------------|-----------------|--------------|----------------------------------------------------------------------------------------------------|
| SHIPPING_CITY                 | VARCHAR(30)     | VARCHAR2(30) | The city in the customer's shipping address.                                                                     |
| SHIPPING_STATE                | VARCHAR(40)     | VARCHAR2(40) | The state in the customer's shipping address.                                                                    |
| SHIPPING_COUNTRY              | VARCHAR(40)     | VARCHAR2(40) | The country in the customer's shipping address.                                                                  |
| SHIPPING_POBOX                | VARCHAR(30)     | VARCHAR2(30) | The post office box in the customer's shipping address.                                                          |
| SHIPPING_COUNTY               | VARCHAR(30)     | VARCHAR2(30) | The county in the customer's shipping address.                                                                   |
| SHIPPING_POSTAL_CODE          | VARCHAR(10)     | VARCHAR2(10) | The postal (zip) code in the customer's shipping address.                                                        |
| SHIPPING_POSTAL_CODE<br>_TYPE | VARCHAR(10)     | VARCHAR2(10) | Format or type of postal<br>code, generally determined<br>by country (such as zip<br>code in the United States). |

Table 2-2 WLCS\_SHIPPING\_ADDRESS Table Metadata

# The WLCS\_CREDIT\_CARD Database Table

Table 2-3 describes the metadata for the Commerce Server WLCS\_CREDIT\_CARD table. This table is used to store information related to a customer's credit card(s) in the order processing database.

| Column Name    | Cloudscape Type | Oracle Type   | Description and<br>Recommendations                                                                                                    |
|----------------|-----------------|---------------|----------------------------------------------------------------------------------------------------|
| CREDIT_CARD_ID | INTEGER         | NUMBER(15)    | A unique identifier for the<br>credit card. This field is the<br>table's primary key and<br>cannot be NULL. All other<br>fields in the<br>WLCS_CREDIT_CARD<br>table can be NULL. |
| CUSTOMER_ID    | VARCHAR(20)     | VARCHAR2(20)  | A unique identifier for the customer.                                                                                                    |
| MAP_KEY        | VARCHAR(20)     | VARCHAR2(20)  | Key that maps multiple<br>credit cards with a single<br>customer.                                                                                                    |
| CC_NUMBER      | VARCHAR(200)    | VARCHAR2(200) | The customer's credit card<br>number. This is encrypted<br>if is.encryption.<br>enable is set to true<br>in the<br>weblogiccommerce.<br>properties file.                         |
| CC_TYPE        | VARCHAR(20)     | VARCHAR2(20)  | The customer's credit card<br>type (VISA, MasterCard,<br>and so on).                                                                                                    |
| CC_EXP_DATE    | DATE            | DATE          | The expiration date on the customer's credit card.                                                                                                    |

#### Table 2-3 WLCS\_CREDIT\_CARD Table Metadata

| Column Name         | Cloudscape Type | Oracle Type  | Description and<br>Recommendations                                                                  |
|---------------------|-----------------|--------------|----------------------------------------------------------------------------------------------------|
| CC_NAME             | VARCHAR(50)     | VARCHAR2(50) | The credit card holder's name.                                                                      |
| CC_DISPLAY_NUMBER   | VARCHAR(20)     | VARCHAR2(20) | The version of the credit<br>card number that is<br>displayed (all Xs except<br>last 4-digits).     |
| CC_COMPANY          | VARCHAR(50)     | VARCHAR2(50) | The name of the credit card company.                                                                |
| BILLING_GEOCODE     | VARCHAR(2)      | VARCHAR2(2)  | The code used by the<br>TAXWARE system to<br>identify taxes for the order<br>based on jurisdiction. |
| BILLING_STREET1     | VARCHAR(30)     | VARCHAR2(30) | The first line in the customer's billing address.                                                   |
| BILLING_STREET2     | VARCHAR(30)     | VARCHAR2(30) | The second line in the customer's billing address.                                                  |
| BILLING_CITY        | VARCHAR(30)     | VARCHAR2(30) | The city in the customer's billing address.                                                         |
| BILLING_STATE       | VARCHAR(40)     | VARCHAR2(40) | The state in the customer's billing address.                                                        |
| BILLING_COUNTRY     | VARCHAR(40)     | VARCHAR2(40) | The country in the customer's billing address.                                                      |
| BILLING_POBOX       | VARCHAR(30)     | VARCHAR2(30) | The post office box in the customer's billing address.                                              |
| BILLING_COUNTY      | VARCHAR(30)     | VARCHAR2(30) | The county in the customer's billing address.                                                       |
| BILLING_POSTAL_CODE | VARCHAR(10)     | VARCHAR2(10) | The postal (zip) code in the customer's billing address.                                            |

Table 2-3 WLCS\_CREDIT\_CARD Table Metadata

| Column Name                  | Cloudscape Type | Oracle Type  | Description and<br>Recommendations                                                                               |
|------------------------------|-----------------|--------------|----------------------------------------------------------------------------------------------------|
| BILLING_POSTAL_CODE<br>_TYPE | VARCHAR(10)     | VARCHAR2(10) | Format or type of postal<br>code, generally determined<br>by country (such as zip<br>code in the United States). |

#### Table 2-3 WLCS\_CREDIT\_CARD Table Metadata

## The WLCS\_TRANSACTION Database Table

Table 2-4 describes the metadata for the Commerce Server WLCS\_TRANSACTION table. This table is used to store data for every payment transaction in the order processing database.

| Column Name    | Cloudscape Type | Oracle Type  | Description and<br>Recommendations                                                                                                    |
|----------------|-----------------|--------------|----------------------------------------------------------------------------------------------------|
| TRANSACTION_ID | VARCHAR(25)     | VARCHAR2(25) | A unique identifier for the transaction. This field is the table's primary key and cannot be NULL. All other fields in the WLCS                                         |
| BATCH_ID       | VARCHAR(15)     | VARCHAR2(15) | A unique identifier of a<br>batch submitted for<br>settlement, as returned by<br>CyberCash. This field need<br>not be populated for other<br>external payment services. |
| TRAN_DATE      | DATE            | DATE         | The date of the transaction<br>(date on which the<br>transaction was first<br>started).                                                                                 |
| TRAN_STATUS    | VARCHAR(20)     | VARCHAR2(20) | The current status of the<br>transaction (Settled,<br>Authorized,<br>MarkedForSettle,<br>PendingSettle, Retry,<br>Settled).                                             |

#### Table 2-4 WLCS\_TRANSACTION Table Metadata

| Column Name       | Cloudscape Type     | Oracle Type   | Description and<br>Recommendations                                                                                                    |
|-------------------|---------------------|---------------|----------------------------------------------------------------------------------------------------|
| TRAN_AMOUNT       | DOUBLE<br>PRECISION | NUMBER(16,4)  | The most recent amount<br>applied to the transaction<br>(MarkForSettle amounts<br>can be different from the<br>authorization amount).                    |
| TRAN_CURRENCY     | VARCHAR(30)         | VARCHAR2(30)  | The currency of the transaction.                                                                                                    |
| CC_NUMBER         | VARCHAR(200)        | VARCHAR2(200) | The customer's credit card<br>number. This is encrypted<br>if is.encryption.<br>enable is set to true<br>in the<br>weblogiccommerce.<br>properties file. |
| CC_TYPE           | VARCHAR(20)         | VARCHAR2(20)  | The customer's credit card<br>type (VISA, MasterCard,<br>and so on).                                                                                     |
| CC_EXP_DATE       | DATE                | DATE          | The expiration date on the customer's credit card.                                                                                                    |
| CC_NAME           | VARCHAR(50)         | VARCHAR2(50)  | The credit card holder's name.                                                                                                    |
| CC_DISPLAY_NUMBER | VARCHAR(20)         | VARCHAR2(20)  | The version of the credit<br>card number that is<br>displayed (all Xs except<br>last 4-digits).                                                          |
| CC_COMPANY        | VARCHAR(50)         | VARCHAR2(50)  | The name of the credit card company.                                                                                                    |
| GEOCODE           | VARCHAR(2)          | VARCHAR2(2)   | The code used by the<br>TAXWARE system to<br>identify taxes for the order<br>based on jurisdiction.                                                      |

#### Table 2-4 WLCS\_TRANSACTION Table Metadata
| Column Name      | Cloudscape Type | Oracle Type  | Description and<br>Recommendations                                                                               |
|------------------|-----------------|--------------|----------------------------------------------------------------------------------------------------|
| STREET1          | VARCHAR(30)     | VARCHAR2(30) | The first line in the customer's street address.                                                                 |
| STREET2          | VARCHAR(30)     | VARCHAR2(30) | The second line in the customer's street address.                                                                |
| CITY             | VARCHAR(30)     | VARCHAR2(30) | The city in the customer's address.                                                                              |
| STATE            | VARCHAR(40)     | VARCHAR2(40) | The state in the customer's address.                                                                             |
| COUNTRY          | VARCHAR(40)     | VARCHAR2(40) | The country in the customer's address.                                                                           |
| POBOX            | VARCHAR(30)     | VARCHAR2(30) | The post office box in the customer's address.                                                                   |
| COUNTY           | VARCHAR(30)     | VARCHAR2(30) | The county in the customer's address.                                                                            |
| POSTAL_CODE      | VARCHAR(10)     | VARCHAR2(10) | The postal (zip) code in the customer's address.                                                                 |
| POSTAL_CODE_TYPE | VARCHAR(10)     | VARCHAR2(10) | Format or type of postal<br>code, generally determined<br>by country (such as zip<br>code in the United States). |
| DESCRIPTION      | VARCHAR(30)     | VARCHAR2(30) | Any additional data. Can be NULL.                                                                                |

#### Table 2-4 WLCS\_TRANSACTION Table Metadata

# The WLCS\_TRANSACTION\_ENTRY Database Table

Table 2-5 describes the metadata for the Commerce Server WLCS\_TRANSACTION\_ENTRY table. This table is used to store (log) the different states a payment transaction has passed through in the order processing database.

| Column Name          | Cloudscape Type     | Oracle Type  | Description and<br>Recommendations                                                                                                    |
|----------------------|---------------------|--------------|----------------------------------------------------------------------------------------------------|
| TRANSACTION_ENTRY_ID | INTEGER             | NUMBER(25)   | A unique identifier for the<br>transaction entry. This field<br>is the table's primary key<br>and cannot be NULL. All<br>other fields in the<br>WLCS_TRANSACTION_<br>ENTRY table can be NULL. |
| TRAN_ENTRY_SEQUENCE  | VARCHAR(30)         | VARCHAR2(30) | Represents the running count per transaction.                                                                                                    |
| TRAN_ENTRY_DATE      | DATE                | DATE         | The date of the log entry.                                                                                                    |
| TRAN_ENTRY_STATUS    | VARCHAR(20)         | VARCHAR2(20) | The status of the transaction when this entry was made.                                                                                                    |
| TRAN_ENTRY_AMOUNT    | DOUBLE<br>PRECISION | NUMBER(16,4) | The amount of the transaction when the log entry was made.                                                                                                    |
| TRAN_ENTRY_CURRENCY  | VARCHAR(30)         | VARCHAR2(30) | The currency of the transaction.                                                                                                    |
| TRANSACTION_ID       | VARCHAR(25)         | VARCHAR2(25) | A unique identifier for the transaction.                                                                                                    |

#### Table 2-5 WLCS\_TRANSACTION\_ENTRY Table Metadata

# The WLCS\_SAVED\_ITEM\_LIST Database Table

Table 2-6 describes the metadata for the Commerce Server WLCS\_SAVED\_ITEM\_LIST table. This table is used to store information about the customer's saved shopping cart items in the order processing database.

#### Table 2-6 WLCS\_SAVED\_ITEM\_LIST Table Metadata

| Column Name | Cloudscape Type | Oracle Type  | Description and<br>Recommendations                                               |
|-------------|-----------------|--------------|----------------------------------------------------------------------------------|
| CUSTOMER_ID | VARCHAR(20)     | VARCHAR2(20) | A unique identifier for the customer.                                            |
| SKU         | VARCHAR(40)     | VARCHAR2(40) | A unique identifier (the "Stock<br>Keeping Unit," or SKU) for a<br>product item. |

# The WLCS\_ORDER Database Table

Table 2-7 describes the metadata for the Commerce Server WLCS\_ORDER table. This table is used to store information about a customer's specific order in the order processing database.

**Note:** The BEA WebLogic Commerce Server product does not populate the SHIPPING\_AMOUNT, SHIPPING\_CURRENCY, PRICE\_AMOUNT, or PRICE\_CURRENCY columns.

| Column Name       | Cloudscape Type     | Oracle Type  | Description and<br>Recommendations                                                                                                    |
|-------------------|---------------------|--------------|----------------------------------------------------------------------------------------------------|
| ORDER_ID          | VARCHAR(20)         | VARCHAR2(20) | A unique identifier for the<br>order. This field is the<br>table's primary key and<br>cannot be NULL. All other<br>fields in the WLCS_ORDER<br>table can be NULL. |
| CUSTOMER_ID       | VARCHAR(20)         | VARCHAR2(20) | A unique identifier for the customer.                                                                                                    |
| TRANSACTION_ID    | VARCHAR(25)         | VARCHAR2(25) | A unique identifier for the transaction.                                                                                                    |
| STATUS            | VARCHAR(20)         | VARCHAR2(20) | The status of the order.                                                                                                    |
| ORDER_DATE        | DATE                | DATE         | The date the order was placed.                                                                                                    |
| SHIPPING_METHOD   | VARCHAR(40)         | VARCHAR2(40) | The method by which the order is to be shipped.                                                                                                    |
| SHIPPING_AMOUNT   | DOUBLE<br>PRECISION | NUMBER(16,4) | The shipping amount for the order.                                                                                                    |
| SHIPPING_CURRENCY | VARCHAR(10)         | VARCHAR2(10) | The currency associated with the shipping amount.                                                                                                    |

#### Table 2-7 WLCS\_ORDER Table Metadata

| Column Name          | Cloudscape Type     | Oracle Type  | Description and<br>Recommendations                                                                  |
|----------------------|---------------------|--------------|----------------------------------------------------------------------------------------------------|
| PRICE_AMOUNT         | DOUBLE<br>PRECISION | NUMBER(16,4) | The price of the order.                                                                             |
| PRICE_CURRENCY       | VARCHAR(10)         | VARCHAR2(10) | The currency associated with the price.                                                             |
| SHIPPING_GEOGODE     | VARCHAR(2)          | VARCHAR2(2)  | The code used by the<br>TAXWARE system to<br>identify taxes for the order<br>based on jurisdiction. |
| SHIPPING_STREET1     | VARCHAR(30)         | VARCHAR2(30) | The first line in the customer's shipping address.                                                  |
| SHIPPING_STREET2     | VARCHAR(30)         | VARCHAR2(30) | The second line in the customer's shipping address.                                                 |
| SHIPPING_CITY        | VARCHAR(30)         | VARCHAR2(30) | The city in the customer's shipping address.                                                        |
| SHIPPING_STATE       | VARCHAR(40)         | VARCHAR2(40) | The state in the customer's shipping address.                                                       |
| SHIPPING_COUNTRY     | VARCHAR(40)         | VARCHAR2(40) | The country in the customer's shipping address.                                                     |
| SHIPPING_POBOX       | VARCHAR(30)         | VARCHAR2(30) | The post office box in the customer's shipping address.                                             |
| SHIPPING_COUNTY      | VARCHAR(40)         | VARCHAR2(30) | The county in the customer's shipping address.                                                      |
| SHIPPING_POSTAL_CODE | VARCHAR(10)         | VARCHAR2(10) | The postal (zip) code in the customer's shipping address.                                           |

#### Table 2-7 WLCS\_ORDER Table Metadata

| Column Name                   | Cloudscape Type | Oracle Type   | Description and<br>Recommendations                                                                               |
|-------------------------------|-----------------|---------------|----------------------------------------------------------------------------------------------------|
| SHIPPING_POSTAL_CODE<br>_TYPE | VARCHAR(10)     | VARCHAR2(10)  | Format or type of postal<br>code, generally determined<br>by country (such as zip<br>code in the United States). |
| SPECIAL_INSTRUCTIONS          | VARCHAR(256)    | VARCHAR2(256) | Any special shipping<br>instructions associated with<br>the order.                                               |
| SPLITTING_PREFERENCE          | VARCHAR(256)    | VARCHAR2(256) | The splitting preferences for the customer's order.                                                              |

#### Table 2-7 WLCS\_ORDER Table Metadata

## The WLCS\_ORDER\_LINE Database Table

Table 2-8 describes the metadata for the Commerce Server WLCS\_ORDER\_LINE table. This table is used to store information about each line of a customer's shopping cart in the order processing database.

| Column Name       | Cloudscape Type     | Oracle Type  | Description and<br>Recommendations                                                                                                    |
|-------------------|---------------------|--------------|----------------------------------------------------------------------------------------------------|
| ORDER_LINE_ID     | INTEGER             | NUMBER(15)   | A unique identifier for each<br>line in a customer's<br>shopping cart. This field is<br>the table's primary key and<br>cannot be NULL. All other<br>fields in the<br>WLCS_ORDERLINE table<br>can be NULL. |
| QUANTITY          | DOUBLE<br>PRECISION | NUMBER(16,4) | The quantity of the item in the shopping cart.                                                                                                    |
| PRODUCT_ID        | VARCHAR(40)         | VARCHAR2(40) | An identification number<br>for the item in the shopping<br>cart.                                                                                                    |
| TAX_AMOUNT        | DOUBLE<br>PRECISION | NUMBER(16,4) | The tax amount for the order.                                                                                                    |
| TAX_CURRENCY      | VARCHAR(10)         | VARCHAR2(10) | The currency associated with the tax amount.                                                                                                    |
| SHIPPING_AMOUNT   | DOUBLE<br>PRECISION | NUMBER(16,4) | The shipping amount for the order.                                                                                                    |
| SHIPPING_CURRENCY | VARCHAR(10)         | VARCHAR2(10) | The currency associated with the shipping amount.                                                                                                    |
| UNIT_PRICE_AMOUNT | DOUBLE<br>PRECISION | NUMBER(16,4) | The unit price amount for the item.                                                                                                    |

#### Table 2-8 WLCS\_ORDER\_LINE Table Metadata

| Column Name         | Cloudscape Type     | Oracle Type   | Description and<br>Recommendations              |
|---------------------|---------------------|---------------|-------------------------------------------------|
| UNIT_PRICE_CURRENCY | VARCHAR(10)         | VARCHAR2(10)  | The currency associated with the unit price.    |
| MSRP_AMOUNT         | DOUBLE<br>PRECISION | NUMBER(16,4)  | The MSRP amount for the item.                   |
| MSRP_CURRENCY       | VARCHAR(10)         | VARCHAR2(10)  | The currency associated with the MSRP amount.   |
| DESCRIPTION         | VARCHAR(256)        | VARCHAR2(256) | The name of the item that is part of the order. |
| ORDER_ID            | VARCHAR(20)         | VARCHAR2(20)  | A unique identifier for the order.              |

#### Table 2-8 WLCS\_ORDER\_LINE Table Metadata

# The WLCS\_SHIPPING\_METHOD Database Table

Table 2-9 describes the metadata for the Commerce Server WLCS\_SHIPPING\_METHOD table. This table is used to store information about the shiping method in the order processing database.

| Column Name               | Cloudscape Type     | Oracle Type  | Description and<br>Recommendations                                                                                                    |
|---------------------------|---------------------|--------------|----------------------------------------------------------------------------------------------------|
| PK_IDENTIFIER             | VARCHAR(20)         | VARCHAR2(20) | A unique identifier for the<br>shipping method. This field<br>is the table's primary key<br>and cannot be NULL. All<br>other fields in the<br>WLCS_SHIPPING_<br>METHOD table can be<br>NULL. |
| CARRIER                   | VARCHAR(40)         | VARCHAR2(40) | The carrier being used to<br>ship the order (such as<br>UPS, FedEx, and so on).                                                                                                    |
| METHOD                    | VARCHAR(40)         | VARCHAR2(40) | The method by which the<br>order is to be shipped (such<br>as air, 2nd day air, parcel<br>post, and so on).                                                                                  |
| AVERAGE_SHIPPING_<br>TIME | INTEGER             | NUMBER       | The average number of days it will take the order to arrive.                                                                                                    |
| PRICE_VALUE               | DOUBLE<br>PRECISION | NUMBER(16,4) | The amount it will cost to ship the order.                                                                                                    |

#### Table 2-9 WLCS\_SHIPPING\_METHOD Table Metadata

| Column Name                | Cloudscape Type     | Oracle Type   | Description and<br>Recommendations                                                                       |
|----------------------------|---------------------|---------------|----------------------------------------------------------------------------------------------------|
| PRICE_CURRENCY             | VARCHAR(10)         | VARCHAR2(10)  | The currency associated<br>with the PRICE_VALUE<br>column (such as dollars,<br>pounds, lira, and so on). |
| WEIGHT_LIMIT               | DOUBLE<br>PRECISION | NUMBER(16,4)  | The weight limit for the shipment.                                                                       |
| RESTRICTIONS               | VARCHAR(256)        | VARCHAR2(256) | Any restrictions associated with the shipment.                                                           |
| DESCRIPTION                | VARCHAR(256)        | VARCHAR2(256) | A description of the<br>shipping method (such as<br>FedEx Overnight or<br>Standard).                     |
| PO_BOX_ALLOWED             | INTEGER             | NUMBER        | Specifies whether or not the shipment can be left at a post office box.                                  |
| SIGNATURE_REQUIRED         | INTEGER             | NUMBER        | Specifies whether or not a signature is required upon receipt of the shipment.                           |
| SATURDAY_DELIVERY          | INTEGER             | NUMBER        | Specifies whether or not the shipment can be delivered on Saturday.                                      |
| INTERNATIONAL_<br>DELIVERY | INTEGER             | NUMBER        | Specifies whether or not international delivery is an option.                                            |
| SIZE_LIMIT                 | DOUBLE<br>PRECISION | NUMBER(16,4)  | The size limit for the shipment.                                                                         |
| PACKAGING_TYPE             | VARCHAR(50)         | VARCHAR2(50)  | The packaging type for the shipment.                                                                     |

#### Table 2-9 WLCS\_SHIPPING\_METHOD Table Metadata

## The WLCS\_SECURITY Database Table

Table 2-10 describes the metadata for the Commerce Server WLCS\_SECURITY table. This table is used to persist public and private keys for encryption and decryption purposes in the order processing database. This table is meant for internal use by the BEA WebLogic Commerce Server product.

| Column Name | Cloudscape Type | Oracle Type    | Description and<br>Recommendations                                                              |
|-------------|-----------------|----------------|-------------------------------------------------------------------------------------------------|
| ID          | INTEGER         | NUMBER(2)      | A unique identifier for the key pair. This field is the table's primary key and cannot be NULL. |
| PUBLIC_KEY  | VARCHAR(2000)   | VARCHAR2(2000) | The public key to be used<br>for encryption/decryption<br>of credit cards.                      |
| PRIVATE_KEY | VARCHAR(2000)   | VARCHAR2(2000) | The private key to be used<br>for encryption/decryption<br>of credit cards.                     |

#### Table 2-10 WLCS\_SECURITY Table Metadata

# **The SQL Files and Defined Constraints**

The BEA WebLogic Commerce Server product provides two SQL files to create the Cloudscape and Oracle versions of the order processing database. The SQL files are in the WL\_COMMERCE\_HOME\db\<database-vendor>\wlcs\ directories. WL\_COMMERCE\_HOME is the directory in which you installed the WebLogic Commerce Server software, and the <database-vendor> directory is either cloudscape or oracle. The files are:

- create-order-cloudscape.sql
- create-order-oracle.sql

You can run the create-\* procedure for the desired database vendor type by invoking one of the following procedures in the WL\_COMMERCE\_HOME\db\directory:

- create-all-cloudscape.bat (Windows) or create-all-cloudscape.sh (UNIX)
- create-all-oracle.bat (Windows) or create-all-oracle.sh (UNIX)
- Note: You can also create just the WebLogic Commerce Server or WebLogic Personalization Server specific databases. Simply substitute wlcs or wlps for all in the procedures shown above.

In each create-order-\* SQL file, the database tables described earlier in this chapter are created. In addition, the SQL files define constraints. Table 2-11 shows the table name and describes the constraint(s) defined for it.

**Note:** The sample SQL statements shown in the table are from the create-order-oracle.sql file. The syntax is different for Cloudscape. Except where noted, the effect of each constraint is the same.

| Table Name             | Constraints as Defined in create-order-oracle.sql                                                                                                 |
|------------------------|----------------------------------------------------------------------------------------------------|
| WLCS_SHIPPING_ADDRESS  | If a customer is deleted from the database, the CUSTOMER_FK constraint causes all their associated shipping addresses to be deleted.              |
|                        | The constraint for the schema in Oracle is:<br>CONSTRAINT CUSTOMER_FK REFERENCES<br>WLCS_CUSTOMER(CUSTOMER_ID) ON DELETE CASCADE                  |
| WLCS_CREDIT_CARD       | If a customer is deleted from the database, the<br>CUSTOMER_CREDIT_CARD_FK constraint causes all their<br>associated credit cards to be deleted.  |
|                        | The constraint for the schema in Oracle is:<br>CONSTRAINT CUSTOMER_CREDIT_CARD_FK REFERENCES<br>WLCS_CUSTOMER(CUSTOMER_ID) ON DELETE CASCADE      |
| WLCS_TRANSACTION_ENTRY | If a transaction is deleted from the database, the WLCS_TRANSACTION_FK constraint causes all the associated transaction entries be deleted.       |
|                        | The constraint for the schema in Oracle is:<br>CONSTRAINT WLCS_TRANSACTION_FK REFERENCES<br>WLCS_TRANSACTION(TRANSACTION_ID) ON DELETE<br>CASCADE |
| WLCS_ORDER_LINE        | If an order is deleted from the database, the WLCS_ORDER_FK constraint causes all the associated order line items to be deleted.                  |
|                        | The constraint for the schema in Oracle is:<br>CONSTRAINT ORDER_FK REFERENCES<br>WLCS_ORDER(ORDER_ID) ON DELETE CASCADE                           |

#### Table 2-11 Constraints Defined on Order Database Tables

# 3 Shopping Cart Management Services

As in a physical store, a shopping cart is the mechanism used to store items that a customer decides to purchase from your e-business. Implicitly, the cart also stores various types of information related to these items: a unique identifier, a quantity, a price, discounts, taxes, and so on. Customers need to be able to manage their shopping cart by adding and removing items. This topic provides you with information about the Shopping Cart Management Services, which allow your customers to perform these activities.

This topic includes the following sections:

- JavaServer Pages (JSPs)
  - shoppingcart.jsp Template
- Input Processors
  - DeleteProductItemFromShoppingCartIP
  - EmptyShoppingCartIP
  - InitShoppingCartIP
  - UpdateShoppingCartQuantitiesIP
  - UpdateSkuIP
- Pipeline Components
  - DeleteProductItemFromSavedListPC
  - MoveProductItemToSavedListPC
  - MoveProductItemToShoppingCartPC
  - RefreshSavedListPC

# JavaServer Pages (JSPs)

The Order Processing package contains one JavaServer Page (JSP) that allows your customers to manage their shopping cart. You can choose to utilize this page in its current form, or adapt it to meet your specific needs. This section describes this page in detail.

### shoppingcart.jsp Template

The shoppingcart.jsp template (shown in Figure 3-1 and Figure 3-2) displays the items currently in a customer's shopping cart. For each item the customer added to their cart (that is still actively part of the current purchase), the shoppingcart.jsp template displays the quantity, the item name, the list price, the actual price, a savings amount, and a subtotal. Following this information, a total price for the order is displayed.

The item quantity is shown in an editable field, allowing customers to change the quantity of the item simply by typing a new quantity and clicking the Update button. For your customers' convenience, the item name is hyperlinked back to its description in the product catalog. For each item in the shopping cart, there is also a Delete button and a Buy Later button. Clicking the Delete button removes the item from the shopping cart, while clicking the Buy Later button causes the item to be moved from the Shopping Cart to the Saved Items list. For each item shown in the Saved Items list, the hyperlinked item name and a brief description are displayed. Additionally, the Delete and Add to Cart buttons in this section allow your customers to remove the item altogether or to move it back to their active Shopping Cart.

**Notes:** To be able to use the features of the Saved Items list, a customer must have first logged in.

If there are no items in a customer's shopping cart, the Empty Cart, Update, and Check Out buttons will not be available.

If the customer is satisfied with the contents of their shopping cart, the customer can click the Check Out button to begin the checkout process.

**Note:** If the customer is not logged into your e-commerce site, they will be prompted to do so before continuing to the next part of the checkout process.

If your customer wants to start over, the customer can click the Empty Cart button to empty the entire contents of the shopping cart (both active and saved). If your customer wants to continue shopping, the customer can click the Continue Shopping button to return to the product catalog.

#### **Sample Browser View**

Figure 3-1 and Figure 3-2 show annotated versions of the shoppingcart.jsp template; the first shows the page for a customer who has not logged in, the second shows the page for a customer who has logged in. The dashed lines and numbers in the diagram are not part of the template; they are referenced in the explanation that follows the screen shot.

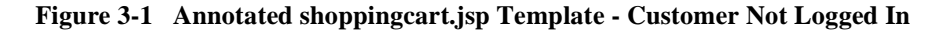

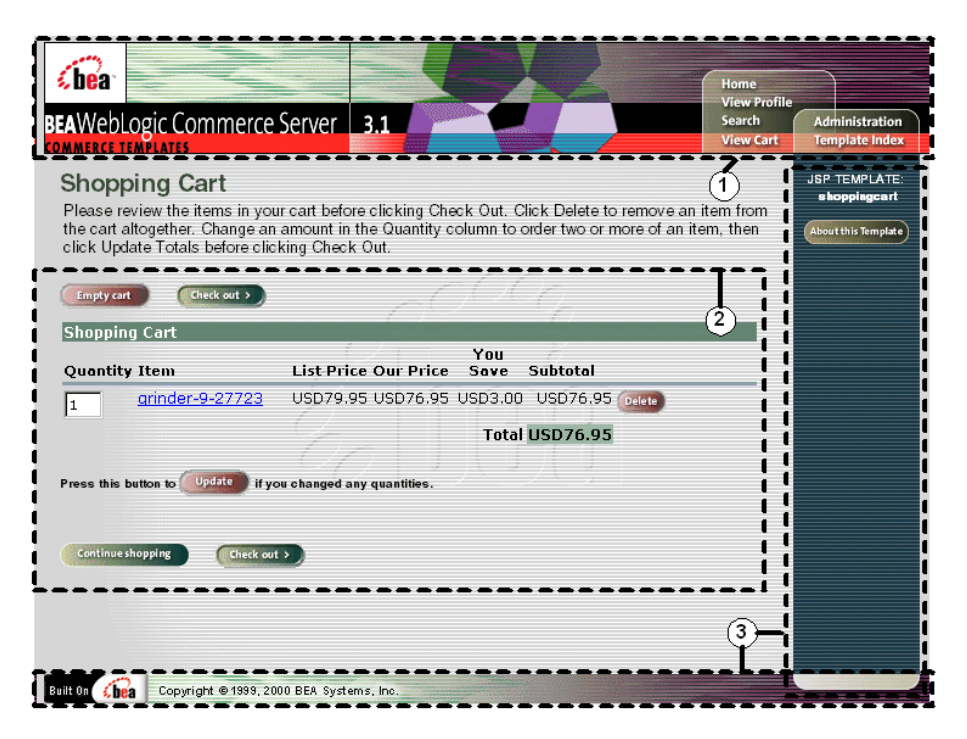

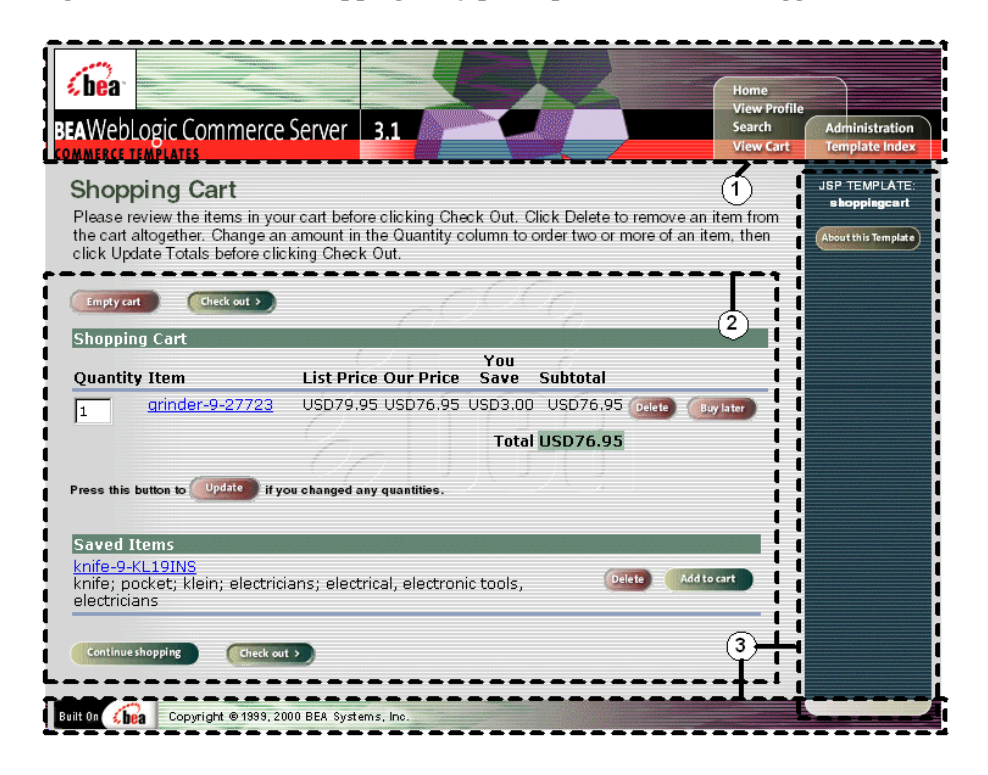

Figure 3-2 Annotated shoppingcart.jsp Template - Customer Logged In

The numbers in the following list refer to the numbered regions in the figures:

1. The page header (top banner) is created from an import of the header2.jsp template. This is standard across many of the JSP templates provided by WebLogic Commerce Server. The import call is:

<%@ include file="/commerce/includes/header2.jsp" %>

2. This region is the main content area for the page, which contains both dynamically generated data and static content. The dynamic content on shoppingcart.jsp is generated using WebLogic Server and Pipeline JSP tags that obtain and display the contents of both the active shopping cart and Saved Item list. For the shoppingcart.jsp template, the form posts include Delete, Buy Later, and Add to Cart (all per item), and Empty Cart, Check Out, Update, and Continue Shopping.

3. The shoppingcart.jsp template's content in region 3 contains the included footer2.jsp template. The include call in shoppingcart.jsp is:

```
<%@ include file="/commerce/includes/footer2.jsp" %>
```

footer2.jsp consists of the horizontal footer at the bottom of the page, plus the right-side vertical column that describes (for the benefit of you and your development team) the name of the current template and links to its *About* information. In the footer2.jsp file, the right-side vertical column is an include file:

```
<%@ include file="/commerce/includes/rightside.jsp" %>
```

#### Location in the WebLogic Commerce Server Directory Structure

You can find the shoppingcart.jsp template file at the following location, where WL\_COMMERCE\_HOME is the directory in which you installed WebLogic Commerce Server:

```
%WL_COMMERCE_HOME%\server\webapps\wlcs\commerce\shoppingcart.jsp
(Windows)
$WL_COMMERCE_HOME/server/webapps/wlcs/commerce/shoppingcart.jsp
(UNIX)
```

#### **Tag Library Imports**

The shoppingcart.jsp template uses WebLogic Server and Pipeline JSP tags. Therefore, the template includes the following JSP tag libraries:

```
<%@ taglib uri="weblogic.tld" prefix="wl" %>
<%@ taglib uri="pipeline.tld" prefix="pipeline" %>
```

**Note:** For more information on the WebLogic Server JSP tags, see "JSP Tag Reference" in the *BEA WebLogic Personalization Server* documentation. For more information about the Pipeline JSP tags, see *BEA WebLogic Commerce Server Webflow and Pipeline Management*.

These files reside in the following directory for the WebLogic Commerce Server Web application:

```
%WL_COMMERCE_HOME%\server\webapps\wlcs\WEB-INF (Windows)
$WL_COMMERCE_HOME/server/webapps/wlcs/WEB-INF (UNIX)
```

#### Java Package Imports

The shoppingcart.jsp template uses Java classes in the following packages and therefore includes these import statements:

```
<%@ page import="java.util.*" %>
<%@ page import="java.text.*" %>
<%@ page import="com.beasys.commerce.foundation.pipeline.*" %>
<%@ page import="com.beasys.commerce.axiom.units.*" %>
<%@ page import="com.beasys.commerce.ebusiness.shoppingcart.*" %>
<%@ page import="com.beasys.commerce.webflow.*" %>
```

#### Location in Default Webflow

Customers can arrive at shoppingcart.jsp template from any product catalog page by clicking the View Cart button. If the customer is satisfied with the contents of their shopping cart as shown on this page, the customer can initiate the checkout process by clicking the Check Out button. If this is the case, the next page is the shipping information page (shipping.jsp).

**Note:** If the customer has not yet logged into the site and clicks the Check Out button, the customer will be prompted to login at the login.jsp template (prior to loading the shipping.jsp template). For more information about the login.jsp template, see *BEA WebLogic Commerce Server Registration and User Processing Package*.

If customers click a link to an individual product item to review detailed information about that product item, the next page is the appropriate product catalog page. If they click on the Update Totals, Empty Cart, Delete, or Save for Later buttons, they are returned to the shopping cart page (shoppingcart.jsp) after the appropriate input processor or Pipeline has been executed to record the modification.

**Note:** For more information about the default Webflow, see "Overview of the Order Processing Package" on page 1-1.

#### **Included JSP Templates**

The following JSP templates are included in the shoppingcart.jsp template:

- header2.jsp, which creates the top banner.
- footer2.jsp, which creates a horizontal footer at the bottom of the page, and also includes the rightside.jsp template.rightside.jsp describes (for the benefit of you and your development team) the name of the current template and links to its *About* information.

#### **Events**

Every time a customer clicks a button to manage the contents of their shopping cart, it is considered an event. Each event triggers a particular response in the default Webflow that allows the customer to continue. While this response can be to load another JSP, it is usually the case that an input processor and/or Pipeline is invoked first. Table 3-1 provides information about these events and the business logic they invoke.

| Event                                      | Webflow Response(s)                           |
|--------------------------------------------|-----------------------------------------------|
|                                            | InitShoppingCartIP                            |
|                                            | RefreshSavedList                              |
| button(checkout)                           | InitShippingMethodListIP                      |
| button(deleteItemFromShoppingCart)         | DeleteProductItemFromShoppingCartIP           |
| <pre>button(deleteItemFromSavedList)</pre> | UpdateSkuIP<br>DeleteProductItemFromSavedList |
| button(emptyShoppingCart)                  | EmptyShoppingCartIP                           |
| button(moveItemToSavedList)                | UpdateSkuIP<br>MoveProductItemToSavedList     |
| button(moveItemToShoppingCart)             | UpdateSkuIP<br>MoveProductItemToShoppingCart  |
| button(updateShoppingCartQuantities)       | UpdateShoppingCartQuantitiesIP                |

#### Table 3-1 shoppingcart.jsp Events

Table 3-2 briefly describes each of the Pipelines from Table 3-1, as they are defined in the pipeline.properties file. For more information about individual Pipeline components, see "Pipeline Components" on page 3-18.

| Pipeline                       | Description                                                     |
|--------------------------------|-----------------------------------------------------------------|
| RefreshSavedList               | Contains RefreshSavedListPC and is not transactional.           |
| DeleteProductItemFromSavedList | Contains DeleteProductItemFromSavedListPC and is transactional. |
| MoveProductItemToSavedList     | Contains MoveProductItemToSavedListPC and is transactional.     |
| MoveProductItemToShoppingCart  | Contains MoveProductItemToShoppingCartPC and is transactional.  |

**Table 3-2 Shopping Cart Pipelines** 

**Notes:** Although the InitShoppingCartIP and RefreshSavedList Pipeline are associated with the shoppingCart.jsp template, they are not triggered by events on the page. Rather, both are executed before the shoppingCart.jsp is viewed. The InitShoppingCartIP input processor creates an empty shopping cart in preparation for the customer's shopping experience, while the RefreshSavedList Pipeline retrieves a customer's list of previously saved shopping cart items.

For information about the AddProductItemToShoppingCartPC, a Pipeline component invoked in a Pipeline prior to display of the shoppingcart.jsp template, see "The Product Catalog JSP Templates and Tag Library" in the *BEA WebLogic Commerce Server Product Catalog Management* documentation.

#### **Dynamic Data Display**

One purpose of the shoppingcart.jsp template is to display the data specific to a customer's shopping experience for their review. This is accomplished on shoppingcart.jsp using a combination of WebLogic Server and Pipeline JSP tags and accessor methods/attributes.

First, the getPipelineProperty JSP tag retrieves the SHOPPING\_CART and SAVED\_SHOPPING\_CART attributes from the Pipeline session. Table 3-3 provides more detailed information on these attributes.

| Attribute                                        | Туре                                                        | Description                                          |
|--------------------------------------------------|-------------------------------------------------------------|------------------------------------------------------|
| PipelineSessionConstants<br>.SAVED_SHOPPING_CART | com.beasys.commerce.ebusiness<br>.shoppingcart.ShoppingCart | The saved shopping cart (source of the saved items). |
| PipelineSessionConstants<br>.SHOPPING_CART       | com.beasys.commerce.ebusiness<br>.shoppingcart.ShoppingCart | The currently active shopping cart.                  |

Table 3-3 shoppingcart.jsp Pipeline Session Attributes

Listing 3-1 illustrates how these attributes are retrieved from the Pipeline session using the getPipelineProperty JSP tag.

#### Listing 3-1 Retrieving Shopping Cart Attributes

```
<pipeline:getPipelineProperty
propertyName="<%=PipelineSessionConstants.SHOPPING_CART%>"
returnName="shoppingCart"
returnType="com.beasys.commerce.ebusiness.shoppingcart.ShoppingCart"/>
<pipeline:getPipelineProperty
propertyName="<%=PipelineSessionConstants.SAVED_SHOPPING_CART%>
returnName="savedShoppingCart"
returnType="com.beasys.commerce.ebusiness.shoppingcart.ShoppingCart"/>
```

**Note:** For more information on the getPipelineProperty JSP tag, see *BEA WebLogic Commerce Server Webflow and Pipeline Management*.

The data stored within the Pipeline session attributes is accessed by using accessor methods/attributes within Java scriptlets. Table 3-4 provides more detailed information about these methods for ShoppingCart (also savedShoppingCart), while Table 3-5 provides this information for ShoppingCartLine.

| Method/Attribute                | Description                                                                                                    |
|---------------------------------|----------------------------------------------------------------------------------------------------|
| getShoppingCartLineCollection() | A collection of the individual lines in the shopping cart (that is, ShoppingCartLine).                                              |
| getTotal(int totalType)         | The total amount specified by the totalType parameter. Valid parameters include:                                                    |
|                                 | ShoppingCartConstants.LINE_UNIT_PRICE_TIMES_Q<br>UANTITY<br>ShoppingCartConstants.LINE_SHIPPING<br>ShoppingCartConstants.LINE_TAX   |
|                                 | <b>Note:</b> The getTotal() method also allows you to combine different total types. For more information, see the <i>Javadoc</i> . |

| Table 3-4 | ShoppingCart A | Accessor | <b>Methods/Attributes</b> |
|-----------|----------------|----------|---------------------------|
|-----------|----------------|----------|---------------------------|

Because the getShoppingCartLineCollection() method allows you to retrieve a collection of the individual lines within a shopping cart, there are also accessor methods/attributes you can use to break apart the information contained within each line. Table 3-5 provides information about these methods/attributes.

| Method/Attribute | Description                                                                                                  |
|------------------|----------------------------------------------------------------------------------------------------|
| getQuantity()    | The quantity of the item.                                                                                    |
| getProductItem() | The product item in the shopping cart line.                                                                  |
| getUnitPrice()   | The current price for the item at the time it was added to<br>the shopping cart. May be different from MSRP. |

Table 3-5 ShoppingCartLine Accessor Methods/Attributes

| Method/Attribute               | Descri                                                                              | ption                                                                                                    |
|--------------------------------|-------------------------------------------------------------------------------------|----------------------------------------------------------------------------------------------------|
| getLineTotal(int<br>totalType) | The total amount specified by the totalType parameter.<br>Valid parameters include: |                                                                                                    |
|                                | Shopp<br>IMES_<br>Shopp<br>Shopp                                                    | ingCartConstants.LINE_UNIT_PRICE_T<br>QUANTITY<br>ingCartConstants.LINE_SHIPPING<br>ingCartConstants.LINE_TAX              |
|                                | Note:                                                                               | The getLineTotal() method also allows you to combine different total types. For more information, see the <i>Javadoc</i> . |

Table 3-5 ShoppingCartLine Accessor Methods/Attributes

Listing 3-2 illustrates how these accessor methods/attributes are used within Java scriptlets.

**Note:** The ProductItem object is described in the *BEA WebLogic Commerce* Server Product Catalog Management document.

#### Listing 3-2 Using Accessor Methods within shoppingcart.jsp Java Scriptlets

```
<wl:repeat set="<%shoppingCart.getShoppingCartLineCollection().iterator()%>"
id="shoppingCartLine" type="ShoppingCartLine" count="100000">
```

#### 

```
<
<%=shoppingCartLine.getProductItem().getName()%>
```

```
getValue())%>
```

**Note:** For more information on the WebLogic Server JSP tags, see "JSP Tag Reference" in the *BEA WebLogic Personalization Server* documentation.

#### **Form Field Specification**

Another purpose of the shoppingcart.jsp template is to allow customers to make changes to their shopping cart using various HTML form fields. These form fields are also used to pass needed information to the Webflow.

The form fields used in the shoppingcart.jsp template, and a description for each of them, are listed in Table 3-6.

| Parameter Name                            | Туре   | Description                                                                                                  |
|-------------------------------------------|--------|----------------------------------------------------------------------------------------------------|
| "event"                                   | Hidden | Indicates which event has been<br>triggered. It is used by the<br>Webflow to determine what<br>happens next. |
| "origin"                                  | Hidden | The name of the current page (shoppingcart.jsp), used by the Webflow.                                        |
| HttpRequestConstants.<br>CATALOG_ITEM_SKU | Hidden | SKU of the item that the event is to operate on.                                                             |

Table 3-6 shoppingcart.jsp Form Fields

| Parameter Name                                                                              | Туре    | Description                                                                                                    |
|---------------------------------------------------------------------------------------------|---------|----------------------------------------------------------------------------------------------------|
| NewQuantity_< <i>SKU</i> >                                                                  | Textbox | The new quantity for the item in<br>the shopping cart. It is the only<br>form field on this page that requires |
| where $\langle SKU \rangle$ is replaced with the SKU of the item on the shopping cart line. |         | input from the customer.                                                                                       |

Table 3-6 shoppingcart.jsp Form Fields

**Note:** Parameters that are literals in the JSP code are shown in quotes, while non-literals will require scriptlet syntax (such as

<%= HttpRequestConstants.CATALOG\_ITEM\_SKU %>) for use in the JSP.

# **Input Processors**

This section provides a brief description of each input processor associated with the Shopping Cart Management Services JSP template(s).

**Note:** For information about the InitShippingMethodListIP input processor, see the input processors listed in "Shipping Services" on page 4-1.

### DeleteProductItemFromShoppingCartIP

| Class Name                                   | com.beasys.commerce.ebusiness.shoppingcart.webflow.<br>DeleteProductItemFromShoppingCartIP                                |
|----------------------------------------------|----------------------------------------------------------------------------------------------------|
| Description                                  | Removes the item from the shopping cart.                                                                                  |
| Required<br>HTTPServletRequest<br>Parameters | HttpRequestConstants.CATALOG_ITEM_SKU                                                                                     |
| Required Pipeline<br>Session Attributes      | PipelineSessionConstants.SHOPPING_CART                                                                                    |
| Updated Pipeline<br>Session Attributes       | PipelineSessionConstants.SHOPPING_CART                                                                                    |
| Removed Pipeline<br>Session Attributes       | None                                                                                                    |
| Validation                                   | None                                                                                                    |
| Exceptions                                   | ProcessingException, thrown if the required request parameters or required Pipeline session attributes are not available. |

## EmptyShoppingCartIP

r

| Class Name                                   | com.beasys.commerce.ebusiness.shoppingcart.webflow.<br>EmptyShoppingCartIP                             |
|----------------------------------------------|----------------------------------------------------------------------------------------------------|
| Description                                  | Creates a new shopping cart and stores it in the Pipeline session. The old shopping cart is discarded. |
| Required<br>HTTPServletRequest<br>Parameters | None                                                                                                   |
| Required Pipeline<br>Session Attributes      | None                                                                                                   |
| Updated Pipeline<br>Session Attributes       | PipelineSessionConstants.SHOPPING_CART                                                                 |
| Removed Pipeline<br>Session Attributes       | None                                                                                                   |
| Validation                                   | None                                                                                                   |
| Exceptions                                   | None                                                                                                   |

## InitShoppingCartIP

| Class Name                                   | com.beasys.commerce.ebusiness.shoppingcart.webflow.<br>InitShoppingCartIP                                                                                    |
|----------------------------------------------|----------------------------------------------------------------------------------------------------|
| Description                                  | Initializes the active shopping cart prior to loading the shoppingcart.jsp template. If the shopping cart already exists, this input processor does nothing. |
| Required<br>HTTPServletRequest<br>Parameters | None                                                                                                    |

| Required Pipeline<br>Session Attributes | None                                   |
|-----------------------------------------|----------------------------------------|
| Updated Pipeline<br>Session Attributes  | PipelineSessionConstants.SHOPPING_CART |
| Removed Pipeline<br>Session Attributes  | None                                   |
| Validation                              | None                                   |
| Exceptions                              | None                                   |

## UpdateShoppingCartQuantitiesIP

| Class Name                                   | com.beasys.commerce.ebusiness.shoppingcart.webflow.<br>UpdateShoppingCartQuantitiesIP                                                                                |
|----------------------------------------------|----------------------------------------------------------------------------------------------------|
| Description                                  | Validates the quantity fields for each line and sets those quantities in the shopping cart. If the quantity is zero, it will delete the item from the shopping cart. |
| Required<br>HTTPServletRequest<br>Parameters | NewQuantity_< <i>SKU</i> > where < <i>SKU</i> > is replaced with the SKU of the item on the shopping cart line.                                                      |
| Required Pipeline<br>Session Attributes      | PipelineSessionConstants.SHOPPING_CART                                                                                                    |
| Updated Pipeline<br>Session Attributes       | PipelineSessionConstants.SHOPPING_CART                                                                                                    |
| Removed Pipeline<br>Session Attributes       | None                                                                                                    |
| Validation                                   | Verifies that the quantity fields only contain positive integers.                                                                                                    |
| Exceptions                                   | ProcessingException, thrown if the required request parameters or required Pipeline session attributes are not available.                                            |

## UpdateSkuIP

| Class Name                                   | com.beasys.commerce.ebusiness.shoppingcart.webflow.<br>UpdateSkuIP                |
|----------------------------------------------|-----------------------------------------------------------------------------------|
| Description                                  | Reads the SKU from the HTTP request and places it into the Pipeline session.      |
| Required<br>HTTPServletRequest<br>Parameters | HttpRequestConstants.CATALOG_ITEM_SKU                                             |
| Required Pipeline<br>Session Attributes      | None                                                                              |
| Updated Pipeline<br>Session Attributes       | PipelineSessionConstants.CATALOG_ITEM_SKU                                         |
| Removed Pipeline<br>Session Attributes       | None                                                                              |
| Validation                                   | None                                                                              |
| Exceptions                                   | ProcessingException, thrown if the required request parameters are not available. |

# **Pipeline Components**

This section provides a brief description of each Pipeline component associated with the Shopping Cart Management Services JSP template(s).

**Notes:** For information about the AddProductItemToShoppingCartPC, invoked prior to display of the shoppingcart.jsp template, see "The Product Catalog JSP Templates and Tag Library" in the *BEA WebLogic Commerce Server Product Catalog Management* documentation.

Some Pipeline components extend other, base Pipeline components. For more information on the base classes, see the *Javadoc*.

### DeleteProductItemFromSavedListPC

| Class Name                              | com.beasys.commerce.ebusiness.shoppingcart.pipeline.<br>DeleteProductItemFromSavedListPC                                        |
|-----------------------------------------|----------------------------------------------------------------------------------------------------|
| Description                             | Removes the item from the saved list and updates the WLCS_SAVED_ITEM_LIST table in the database.                                |
| Required Pipeline<br>Session Attributes | PipelineSessionConstants.CATALOG_ITEM_SKU<br>PipelineSessionConstants.SAVED_SHOPPING_CART<br>PipelineSessionConstants.USER_NAME |
| Updated Pipeline<br>Session Attributes  | PipelineSessionConstants.SAVED_SHOPPING_CART                                                                                    |
| Removed Pipeline<br>Session Attributes  | None                                                                                                    |
| Туре                                    | Session bean                                                                                                    |
| JNDI Name                               | com.beasys.commerce.ebusiness.shoppingcart.pipeline.<br>DeleteProductItemFromSavedListPC                                        |

Exceptions

PipelineFatalException, thrown if the required Pipeline session attributes are not available.

### **MoveProductItemToSavedListPC**

| Class Name                              | com.beasys.commerce.ebusiness.shoppingcart.pipeline.<br>MoveProductItemToSavedListPC                                                                                      |
|-----------------------------------------|----------------------------------------------------------------------------------------------------|
| Description                             | Removes the item from the shopping cart, adds it to the saved list, and then updates the WLCS_SAVED_ITEM_LIST table in the database.                                      |
| Required Pipeline<br>Session Attributes | PipelineSessionConstants.CATALOG_ITEM_SKU<br>PipelineSessionConstants.SAVED_SHOPPING_CART<br>PipelineSessionConstants.SHOPPING_CART<br>PipelineSessionConstants.USER_NAME |
| Updated Pipeline<br>Session Attributes  | PipelineSessionConstants.SAVED_SHOPPING_CART<br>PipelineSessionConstants.SHOPPING_CART                                                                                    |
| Removed Pipeline<br>Session Attributes  | None                                                                                                    |
| Туре                                    | Session bean                                                                                                    |
| JNDI Name                               | com.beasys.commerce.ebusiness.shoppingcart.pipeline.<br>MoveProductItemToSavedListPC                                                                                      |
| Exceptions                              | PipelineFatalException, thrown if the required Pipeline session attributes are not available.                                                                             |

## MoveProductItemToShoppingCartPC

| Class Name                              | com.beasys.commerce.ebusiness.shoppingcart.pipeline.<br>MoveProductItemToShoppingCartPC                                                                                   |
|-----------------------------------------|----------------------------------------------------------------------------------------------------|
| Description                             | Removes the item from the saved list, adds it to the shopping cart with a quantity of 1, and then updates the WLCS_SAVED_ITEM_LIST table in the database.                 |
| Required Pipeline<br>Session Attributes | PipelineSessionConstants.CATALOG_ITEM_SKU<br>PipelineSessionConstants.SAVED_SHOPPING_CART<br>PipelineSessionConstants.SHOPPING_CART<br>PipelineSessionConstants.USER_NAME |
| Updated Pipeline<br>Session Attributes  | PipelineSessionConstants.SAVED_SHOPPING_CART<br>PipelineSessionConstants.SHOPPING_CART                                                                                    |
| Removed Pipeline<br>Session Attributes  | None                                                                                                    |
| Туре                                    | Session bean                                                                                                    |
| JNDI Name                               | com.beasys.commerce.ebusiness.shoppingcart.<br>pipeline.MoveProductItemToShoppingCartPC                                                                                   |
| Exceptions                              | PipelineFatalException, thrown if the required Pipeline session attributes are not available.                                                                             |

## RefreshSavedListPC

| Class Name                              | com.beasys.commerce.ebusiness.shoppingcart.pipeline.<br>RefreshSavedListPC                                                                                                    |
|-----------------------------------------|----------------------------------------------------------------------------------------------------|
| Description                             | Queries the WLCS_SAVED_ITEM_LIST table and refreshes the saved shopping cart in the Pipeline session. The saved list is only refreshed if the saved shopping cart does not exist in the Pipeline session. |
| Required Pipeline<br>Session Attributes | PipelineSessionConstants.USER_NAME                                                                                                    |
| Updated Pipeline<br>Session Attributes  | PipelineSessionConstants.SAVED_SHOPPING_CART                                                                                                    |
| Removed Pipeline<br>Session Attributes  | None                                                                                                    |
| Туре                                    | Session bean                                                                                                    |
| JNDI Name                               | com.beasys.commerce.ebusiness.shoppingcart.pipeline.<br>RefreshSavedListPC                                                                                                    |
| Exceptions                              | PipelineFatalException, thrown if the required Pipeline session attributes are not available.                                                                                                    |
# **4** Shipping Services

The Order Processing package's Shipping Services record the shipping information related to a customer's order and calculate shipping costs. This topic describes the Shipping Services in detail, and provides information about how you can customize them to meet your specific needs.

This topic includes the following sections:

- JavaServer Pages (JSPs)
  - shipping.jsp Template
  - selectaddress.jsp Template
  - addaddress.jsp Template
- Input Processors
  - InitShippingMethodListIP
  - UpdateShippingAddressIP
  - ValidateAddressIP
  - ValidateShippingInfoIP
- Pipeline Components
  - AddShippingAddressPC
  - CalculateShippingPC
  - DeleteShippingAddressPC

# JavaServer Pages (JSPs)

The Order Processing package's Shipping Services consist of three JavaServer Pages (JSPs) that you can use as is, or customize to your own liking. This section describes each of these pages in detail.

### shipping.jsp Template

The shipping.jsp template (shown in Figure 4-1) allows the customer to select and input shipping details for the order. Shipping details include the shipping method (such as standard, second day air, and so on), shipping preference (all at once or as items become available) and any special shipping instructions the customer may want to specify.

If the customer is satisfied with the shipping details for the order, the customer can click the Continue button to continue to the next part of the checkout process. If the customer had forgotten something or wanted to do something else to their order, the customer can click the Back button instead.

#### **Sample Browser View**

Figure 4-1 shows an annotated version of the shipping.jsp template. The dashed lines and numbers in the diagram are not part of the template; they are referenced in the explanation that follows the screen shot.

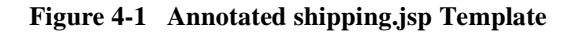

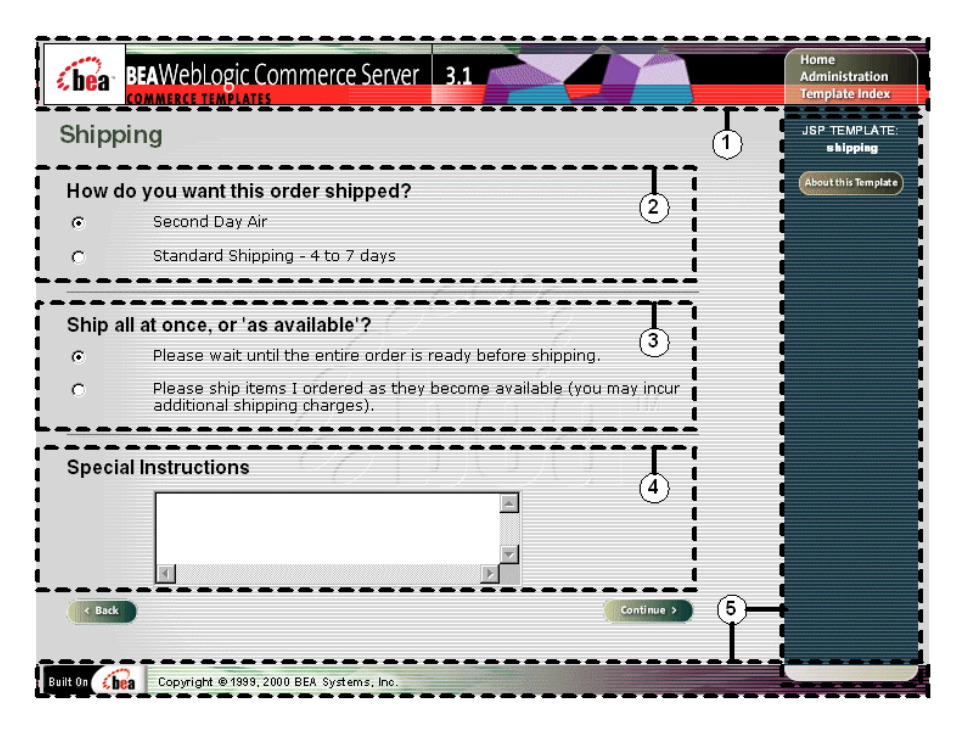

The numbers in the following list refer to the numbered regions in the figure:

1. The header (top banner) for inner pages is created from an import of the innerheader.jsp template. This is standard across many of the second-level JSP templates provided by WebLogic Commerce Server. The import call is:

<%@ include file="/commerce/includes/innerheader.jsp" %>

2. This region displays dynamic data related to the possible shipping methods. This is accomplished using a combination of WebLogic Server and Pipeline JSP tags that obtain and display each shipping method. Along with the other shipping details described in regions 3 and 4, the form then posts the customer's selected shipping method.

- 3. This region, called the splitting preference, does not contain dynamic data. There are only two preferences: wait until the entire order is ready before shipping or ship the items as they become available. Along with the other shipping details described in regions 2 and 4, the form then posts the customer's selected splitting preference.
- 4. This region of the shipping.jsp template contains a simple input box, allowing the customer to enter any special instructions with regard to shipping. Again, no dynamic data is displayed in this region. Along with the other shipping details described in regions 2 and 3, the form then posts any special instructions the customer specifies.
- 5. The shipping.jsp template's content in region 5 of Figure 4-1 contains the included innerfooter.jsp template. The include call in shipping.jsp is:

<%@ include file="/commerce/includes/innerfooter.jsp" %>

innerfooter.jsp consists of the horizontal footer at the bottom of the page, plus the right-side vertical column that describes (for the benefit of you and your development team) the name of the current template and links to its *About* information. In the innerfooter.jsp file, the right-side vertical column is an include file:

<%@ include file="/commerce/includes/innerrightside.jsp" %>

#### Location in the WebLogic Commerce Server Directory Structure

You can find the shipping.jsp template file at the following location, where WL\_COMMERCE\_HOME is the directory in which you installed WebLogic Commerce Server:

```
%WL_COMMERCE_HOME%\server\webapps\wlcs\commerce\order\
shipping.jsp (Windows)
$WL_COMMERCE_HOME/server/webapps/wlcs/commerce/order/
shipping.jsp (UNIX)
```

#### **Tag Library Imports**

The shipping.jsp template uses WebLogic Server and Pipeline JSP tags. Therefore, the template includes the following JSP tag libraries:

<%@ taglib uri="weblogic.tld" prefix="wl" %>
<%@ taglib uri="pipeline.tld" prefix="pipeline%>

**Note:** For more information on the WebLogic Server JSP tags, see "JSP Tag Reference" in the *BEA WebLogic Personalization Server* documentation. For more information about the Pipeline JSP tags, see *BEA WebLogic Commerce Server Webflow and Pipeline Management*.

These files reside in the following directory for the WebLogic Commerce Server Web application:

%WL\_COMMERCE\_HOME%\server\webapps\wlcs\WEB-INF (Windows)
\$WL\_COMMERCE\_HOME/server/webapps/wlcs/WEB-INF (UNIX)

#### Java Package Imports

The shipping.jsp template uses Java classes in the following packages and therefore includes these import statements:

```
<%@ page import="java.util.*" %>
<%@ page import="java.text.*" %>
<%@ page import="com.beasys.commerce.foundation.pipeline.*" %>
<%@ page import="com.beasys.commerce.axiom.units.*" %>
<%@ page import="com.beasys.commerce.ebusiness.shipping.*" %>
<%@ page import="com.beasys.commerce.webflow.*" %>
```

#### **Location in Default Webflow**

The shipping.jsp template follows the page where the customer manages their shopping cart (shoppingcart.jsp), or any product catalog page where the customer clicks the View Cart button. The next page allows the customer to select a shipping address (selectaddress.jsp).

**Notes:** If the customer has not yet logged into the site and clicks the Check Out button on the shopping cart page, the customer will be prompted to login at the login.jsp template prior to loading the shipping.jsp. For more information about the login.jsp template, see *BEA WebLogic Commerce Server Registration and User Processing Package*.

For more information about the default Webflow, see "Overview of the Order Processing Package" on page 1-1.

#### **Included JSP Templates**

The following JSP templates are included in the shipping.jsp template:

- innerheader.jsp, which creates the top banner.
- innerfooter.jsp, which creates a horizontal footer at the bottom of the page, and also includes the innerrightside.jsp template.innerrightside.jsp describes (for the benefit of you and your development team) the name of the current template and links to its *About* information.

#### **Events**

The shipping.jsp template presents a customer with two buttons, each of which is considered an event. Each event triggers a particular response in the default Webflow that allows customers to continue. While this response can be to load another JSP, it is usually the case that an input processor or Pipeline is invoked first. Table 4-1 provides information about these events and the business logic they invoke.

Table 4-1 shipping.jsp Events

| Event            | Webflow Response(s)                                 |  |
|------------------|-----------------------------------------------------|--|
| button(back)     | No business logic required. Loads shoppingcart.jsp. |  |
| button(continue) | ValidateShippingInfoIP                              |  |

#### **Dynamic Data Display**

One purpose of the shipping.jsp template is to display information about the possible shipping methods for the order. This is accomplished on shipping.jsp using a combination of WebLogic Server JSP tags, Pipeline JSP tags and accessor methods/attributes.

First, the getPipelineProperty JSP tag retrieves the SHIPPING\_METHOD\_LIST attribute from the Pipeline session. Table 4-2 provides more detailed information about this attribute.

| Attribute                                         | Туре                                                                      | Description                             |
|---------------------------------------------------|---------------------------------------------------------------------------|-----------------------------------------|
| PipelineSessionConstants<br>.SHIPPING_METHOD_LIST | List of<br>com.beasys.commerce.ebusiness<br>.shipping.ShippingMethodValue | The list of available shipping methods. |

 Table 4-2 shipping.jsp Dynamic Data Specification

Listing 4-1 illustrates how this attribute is retrieved from the Pipeline session.

| Listing 4-1 | <b>Retrieving th</b> | e Shinning | Method | Attribute |
|-------------|----------------------|------------|--------|-----------|
| Listing 4-1 | Ken keying ti        | c ompping  | memou  | multipute |

```
<pipeline:getPipelineProperty
propertyName="<%PipelineSessionConstants.SHIPPING_METHOD_LIST%>"
returnName="shippingMethodList"
returnType="java.util.List"/>
```

#### **Note:** For more information on the getPipelineProperty JSP tag, see *BEA WebLogic Commerce Server Webflow and Pipeline Management*.

The data stored within this Pipeline session attribute is then accessed by using accessor methods/attributes within Java scriptlets. Table 4-3 provides more detailed information about these methods for ShippingMethodValue.

| Method/Attribute | Description                                  |
|------------------|----------------------------------------------|
| description      | A description of the shipping method.        |
| identifier       | Key in the database for the shipping method. |

 Table 4-3
 ShippingMethodValue Accessor Methods/Attributes

Listing 4-2 illustrates how these accessor methods/attributes are used within Java scriptlets.

```
<b>Select Shipping Method</b>
 <wl:repeat set="<%=shippingMethodList%>" id="shippingMethodValue"
type="ShippingMethodValue" count="100"
<input type="radio" name="<%HttpRequestConstants.SHIPPING_METHOD%>"
   value="<%=shippingMethodValue.identifier%>">
 <%=shippingMethodValue.description%>
 </wl:repeat>
```

Listing 4-2 Using Accessor Methods within shipping.jsp Java Scriptlets

**Note:** For more information on the WebLogic Server JSP tags, see "JSP Tag Reference" in the *BEA WebLogic Personalization Server* documentation.

#### **Form Field Specification**

Other purposes of the shipping.jsp template are to collect information from the customer and to pass hidden information to the Webflow. The form fields used in the shipping.jsp template, and a description for each of these form fields, are listed in Table 4-4.

| Parameter Name                            | Туре            | Description                                                                                                    |
|-------------------------------------------|-----------------|----------------------------------------------------------------------------------------------------|
| "event"                                   | Hidden          | Indicates whether an event has<br>been triggered. It is used by the<br>Webflow to determine what<br>happens next. |
| "origin"                                  | Hidden          | The name of the current page<br>(shipping.jsp), used by the<br>Webflow.                                           |
| HttpRequestConstants.SHIPPING_METHOD      | Radio<br>button | Identifies the shipping method the customer selects.                                                              |
| HttpRequestConstants.SPECIAL_INSTRUCTIONS | Textbox         | Any special instructions the customer specifies.                                                                  |
| HttpRequestConstants.SPLITTING_PREFERENCE | Radio<br>button | String representing the splitting preference the customer selects.                                                |

 Table 4-4 shipping.jsp Form Fields

Note: Parameters that are literals in the JSP code are shown in quotes, while non-literals will require JSP scriptlet syntax (such as <%= HttpRequestConstants.SPLITTING\_PREFERENCE %>) for use in the JSP.

### selectaddress.jsp Template

The selectaddress.jsp template (shown in Figure 4-2) displays a list of shipping addresses that have previously been associated with the customer. If the customer clicks the Use button associated with a particular address, that address will be used as the shipping address and the customer will continue to the next part of the checkout process.

If the customer wants to delete an address that is shown, the customer can click the Delete button associated with that address. To add a new shipping address, the customer can click the Add Address button. To go back to the previous page, the customer can click the Back button instead.

#### **Sample Browser View**

Figure 4-2 shows an annotated version of the selectaddress.jsp template. The dashed lines and numbers in the diagram are not part of the template; they are referenced in the explanation that follows the screen shot.

| Commerce Server | 3.1             |                                                         |                     | Home<br>Administration<br>Template Index                                                                                                    |
|-----------------|-----------------|---------------------------------------------------------|---------------------|----------------------------------------------------------------------------------------------------|
| ddress          |                 |                                                         |                     | JSP TEMPLATE:                                                                                                    |
|                 | 2 Delete        | Use >                                                   |                     | About this Template                                                                                                    |
| 8               | Delete          |                                                         |                     |                                                                                                    |
|                 |                 | <u>j</u>                                                |                     |                                                                                                    |
|                 |                 |                                                         | 3                   |                                                                                                    |
|                 | Commerce Server | Commerce Server 3.1<br>Address<br>2<br>Deter<br>Address | Commerce Server 3.1 | Commerce Server 3.1<br>2 Control Server 1<br>2 Control Server 1<br>2 Control Se |

Figure 4-2 Annotated selectaddress.jsp Template

The numbers in the following list refer to the numbered regions in the figure:

1. The header (top banner) for inner pages is created from an import of the innerheader.jsp template. This is standard across many of the second-level JSP templates provided by WebLogic Commerce Server. The import call is:

<%@ include file="/commerce/includes/innerheader.jsp" %>

- 2. This region contains dynamically displayed data of the customer's saved shipping addresses. This is accomplished using a combination of WebLogic Server and WebLogic Personalization Server JSP tags that obtain and display the addresses. Posts to the form can indicate use of a listed address or deletion of a listed address.
- **Note:** The customer can also initiate entry of a new shipping address from the selectaddress.jsp template. For more information about the addaddress.jsp template, see "addaddress.jsp Template" on page 4-19.

3. The selectaddress.jsp template's content in region 3 contains the included innerfooter.jsp template. The include call in selectaddress.jsp is:

```
<%@ include file="/commerce/includes/innerfooter.jsp" %>
```

innerfooter.jsp consists of the horizontal footer at the bottom of the page, plus the right-side vertical column that describes (for the benefit of you and your development team) the name of the current template and links to its *About* information. In the innerfooter.jsp file, the right-side vertical column is an include file:

```
<%@ include file="/commerce/includes/innerrightside.jsp" %>
```

#### Location in the WebLogic Commerce Server Directory Structure

You can find the selectaddress.jsp template file at the following location, where WL\_COMMERCE\_HOME is the directory in which you installed WebLogic Commerce Server:

```
%WL_COMMERCE_HOME%\server\webapps\wlcs\commerce\order\
selectaddress.jsp(Windows)
$WL_COMMERCE_HOME/server/webapps/wlcs/commerce/order/
selectaddress.jsp(UNIX)
```

#### **Tag Library Imports**

The selectaddress.jsp template uses existing WebLogic Server and the WebLogic Personalization Server's User Management and Personalization JSP tags. It also uses Pipeline JSP tags. Therefore, the template includes the following JSP tag libraries:

```
<%@ taglib uri="weblogic.tld" prefix="wl" %>
<%@ taglib uri="pipeline.tld" prefix="pipeline"%>
<%@ taglib uri="um.tld" prefix="um" %>
<%@ taglib uri="es.tld" prefix="es"%>
```

**Note:** For more information on the WebLogic Server JSP tags or the WebLogic Personalization Server JSP tags, see "JSP Tag Reference" in the *BEA WebLogic Personalization Server* documentation. For more information about the Pipeline JSP tags, see *BEA WebLogic Commerce Server Webflow and Pipeline Management*.

These files reside in the following directory for the WebLogic Commerce Server Web application:

%WL\_COMMERCE\_HOME%\server\webapps\wlcs\WEB-INF (Windows)
\$WL\_COMMERCE\_HOME/server/webapps/wlcs/WEB-INF (UNIX)

#### Java Package Imports

The selectaddress.jsp template uses Java classes in the following packages and therefore includes these import statements:

```
<%@ page import="java.util.*" %>
<%@ page import="java.text.*" %>
<%@ page import="com.beasys.commerce.foundation.pipeline*" %>
<%@ page import="com.beasys.commerce.axiom.contact.*" %>
<%@ page import="com.beasys.commerce.ebusiness.shipping.*" %>
<%@ page import="com.beasys.commerce.ebusiness.customer.*" %>
<%@ page import="com.beasys.commerce.ebusiness.customer.*" %>
<%@ page import="com.beasys.commerce.webflow.*" %>
```

#### Location in Default Webflow

The page prior to the selectaddress.jsp template in the default Webflow is either the shipping details page (shipping.jsp) or the page where the customer enters a new shipping address (addaddress.jsp).

If the customer deletes an existing shipping address, the selectaddress.jsp is reloaded after the appropriate input processor and/or Pipeline has executed. If the customer is satisfied with selecting an address from the list of choices, they proceed to the payment information page (payment.jsp).

**Note:** For more information about the default Webflow, see "Overview of the Order Processing Package" on page 1-1.

#### **Included JSP Templates**

The following JSP templates are included in the selectaddress.jsp template:

- innerheader.jsp, which creates the top banner.
- innerfooter.jsp, which creates a horizontal footer at the bottom of the page, and also includes the innerrightside.jsp template.innerrightside.jsp describes (for the benefit of you and your development team) the name of the current template and links to its *About* information.

#### **Events**

The selectaddress.jsp template presents a customer with several buttons, each of which is considered an event. These events trigger a particular response in the default Webflow that allows customers to continue. While this response can be to load another JSP, it is usually the case that an input processor or Pipeline is invoked first. Table 4-5 provides information about these events and the business logic they invoke.

| Event                         | Web Flow Response(s)                                                                                  |
|-------------------------------|----------------------------------------------------------------------------------------------------|
| button(back)                  | No business logic required. Loads shipping.jsp.                                                       |
| button(addNewShippingAddress) | No business logic required. Loads<br>addaddress.jsp.                                                  |
| button(deleteShippingAddress) | UpdateAddressKeyIP<br>DeleteShippingAddress                                                           |
| button(useShippingAddress)    | UpdateShippingAddressIP<br>TaxVerifyShippingAddress<br>CalculateShippingCost<br>TaxCalculateLineLevel |

Table 4-5 selectaddress.jsp Events

Table 4-6 briefly describes each of the Pipelines from Table 4-5, as they are defined in the pipeline.properties file. For more information about individual Pipeline components, see "Pipeline Components" on page 4-29.

| Table 4-6 | Select Shipping | g Address | Pipelines |
|-----------|-----------------|-----------|-----------|
|-----------|-----------------|-----------|-----------|

| Pipeline                 | Description                                                   |
|--------------------------|---------------------------------------------------------------|
| TaxVerifyShippingAddress | Contains TaxVerifyShippingAddressPC and is not transactional. |
| CalculateShippingCost    | Contains CalculateShippingCostPC and is not transactional.    |
| TaxCalculateLineLevel    | Contains TaxCalculateLineLevelPC and is not transactional.    |

| Pipeline              | Description                                                |
|-----------------------|------------------------------------------------------------|
| DeleteShippingAddress | Contains DeleteShippingAddressPC and is not transactional. |

#### Table 4-6 Select Shipping Address Pipelines

#### **Dynamic Data Display**

One purpose of the selectaddress.jsp template is to display the shipping addresses a customer previously entered. This is accomplished on selectaddress.jsp using two of the WebLogic Personalization Server's User Management JSP tags.

First, the getProfile JSP tag is used to set the customer profile (context) for which the shipping addresses should be retrieved, as shown in Listing 4-3.

Listing 4-3 Setting the Customer Context

```
<um:getProfile
profileKey="<%=request.getRemoteUser()%>
profileType="WLCS_Customer" />
```

Next, the getProperty JSP tag is used to retrieve a cached copy of the possible shipping addresses for the customer from the database, as shown in Listing 4-4.

#### Listing 4-4 Retrieving the ShippingAddressMap for the Customer

```
<um:getProperty propertyName="shippingAddressMap"
id="shippingAddressMap" />
```

You can now iterate through the shipping addresses contained within the shippingAddressMap, as shown in Listing 4-5.

#### Listing 4-5 Iterating Through the Shipping Addresses

```
<% Iterator iterator=((Map)shippingAddressMap).keySet().iterator();
while(iterator.hasNext())
{
    String addressKey=(String)iterator.next();
    Address shippingAddress=(Address)((Map)shippingAddressMap).get(addressKey);
%>
```

**Note:** For more information on the WebLogic Personalization Server's JSP tags, see "JSP Tag Reference" in the *BEA WebLogic Personalization Server* documentation.

Lastly, the data contained within shippingAddress is accessed by using accessor methods/attributes within Java scriptlets. Table 4-7 provides more detailed information about these methods for Address.

| Method/Attribute | Description                                       |
|------------------|---------------------------------------------------|
| getStreet1()     | The first line of the customer's street address.  |
| getStreet2()     | The second line of the customer's street address. |
| getCity()        | The city in the customer's address.               |
| getCounty()      | The county in the customer's address.             |
| getState()       | The state in the customer's address.              |
| getPostalCode()  | The zip/postal code in the customer's address.    |
| getCountry()     | The country in the customer's address.            |

Table 4-7 Address Accessor Methods/Attributes

Listing 4-6 illustrates how these accessor methods/attributes are used within Java scriptlets.

```
Listing 4-6 Using Accessor Methods within selectaddress.jsp Java Scriptlets
```

```
<% Iterator iterator =((Map)shippingAddressMap).keySet().iterator();</pre>
while(iterator.hasNext())
{
String addressKey = (String)iterator.next();
Address shippingAddress = (Address)((Map)shippingAddressMap).get(addressKey);
%>
<%=shippingAddress.getStreet1()%><br>
     <% if(shippingAddress.getStreet2().length() != 0) {%>
     <%=shippingAddress.getStreet2()%><br>
     <% } %>
     <%=shippingAddress.getCity()%><br>
     <%=shippingAddress.getState()%> <%=shippingAddress.getPostalCode()%><br>
     <%= shippingAddress.getCountry() %>
   <div class="commentary">
     <a href="<%=WebflowJSPHelper.createWebflowURL(pageContext,
      "selectaddress.jsp", "button(deleteShippingAddress)","&" +
      HttpRequestConstants.ADDRESS_KEY + "=" + addressKey, true)%>">
      <img src="<%=com.beasys.commerce.webflow.WebflowJSPHelper.createGIFURL</pre>
      (request, response, "/commerce/images/btn_delete.gif")%>" border="0">
     </a>
     </div>
   <div class="commentary">
     <a href="<%=WebflowJSPHelper.createWebflowURL(pageContext,
      "selectaddress.jsp", "button(useShippingAddress)", "&" +
      HttpRequestConstants.ADDRESS_KEY + "=" + addressKey, true)%>">
      <img src="<%=com.beasys.commerce.webflow.WebflowJSPHelper.createGIFURL</pre>
      (request, response, "/commerce/images/btn_use.gif")%>" border="0">
     </a>
     </div>
   </t.d>
```

#### Form Field Specification

The selectaddress.jsp template does not make use of any form fields.

### addaddress.jsp Template

The addaddress.jsp template (shown in Figure 4-3) collects information about a new shipping address from the customer. This information includes two lines of a street address (one required), a city, a state, a zip code, and a country (all required).

When the customer clicks the Save button, the shipping address entered on this page is added to the list of addresses from which customers can select for this and future orders (selectaddress.jsp). Otherwise, the customer can click the Back button to return to the previous page.

#### **Sample Browser View**

Figure 4-3 shows an annotated version of the addaddress.jsp template. The dashed lines and numbers in the diagram are not part of the template; they are referenced in the explanation that follows the screen shot.

| BEAWebLogic Commerce Server 3.1                    |           | Home<br>Administration<br>Template Index |
|----------------------------------------------------|-----------|------------------------------------------|
| Add Shipping Address                               | 1         | JSP TEMPLATE:<br>addaddress              |
| Street address * 2<br>Address 2<br>City *<br>State | annan fig | (About this Template)                    |
| Zip/Postal Code * Country *                        |           |                                          |
| Fields marked with (*) are required.               |           |                                          |
|                                                    | 3-<br>    |                                          |

Figure 4-3 Annotated addaddress.jsp Template

The numbers in the following list refer to the numbered regions in the figure:

1. The header (top banner) for inner pages is created from an import of the innerheader.jsp template. This is standard across many of the second-level JSP templates provided by WebLogic Commerce Server. The import call is:

```
<%@ include file="/commerce/includes/innerheader.jsp" %>
```

2. This region provides the customer with a series of form fields for entering a new shipping address. Required fields are indicated by an asterisk (\*). This region utilizes the states.jsp and countries.jsp template files. The import calls in addaddress.jsp are:

```
<%@ include file="/commerce/includes/states.jsp" %>
<%@ include file="/commerce/includes/countries.jsp" %>
```

3. The addaddress.jsp template's content in region 3 contains the included innerfooter.jsp template. The include call in addaddress.jsp is:

```
<%@ include file="/commerce/includes/innerfooter.jsp" %>
```

innerfooter.jsp consists of the horizontal footer at the bottom of the page, plus the right-side vertical column that describes (for the benefit of you and your development team) the name of the current template and links to its *About* information. In the innerfooter.jsp file, the right-side vertical column is an include file:

<%@ include file="/commerce/includes/innerrightside.jsp" %>

#### Location in the WebLogic Commerce Server Directory Structure

You can find the addaddress.jsp template file at the following location, where wL\_COMMERCE\_HOME is the directory in which you installed WebLogic Commerce Server:

```
%WL_COMMERCE_HOME%\server\webapps\wlcs\commerce\order\
addaddress.jsp (Windows)
$WL_COMMERCE_HOME/server/webapps/wlcs/commerce/order/
addaddress.jsp (UNIX)
```

#### **Tag Library Imports**

The addaddress.jsp template uses Webflow and Pipeline JSP tags. Therefore, the template includes the following JSP tag libraries:

<%@ taglib uri="pipeline.tld" prefix="pipeline"%>
<%@ taglib uri="webflow.tld" prefix="webflow" %>

**Note:** For more information on the Webflow and Pipeline JSP tags, see *BEA WebLogic Commerce Server Webflow and Pipeline Management*.

These files reside in the following directory for the WebLogic Commerce Server Web application:

```
%WL_COMMERCE_HOME%\server\webapps\wlcs\WEB-INF (Windows)
$WL_COMMERCE_HOME/server/webapps/wlcs/WEB-INF (UNIX)
```

#### Java Package Imports

The addaddress.jsp template uses Java classes in the following packages and therefore includes these import statements:

```
<%@ page import="javax.servlet.*" %>
<%@ page import="java.servlet.http.*" %>
<%@ page import="com.beasys.commerce.webflow.*" %>
<%@ page import="com.beasys.commerce.webflow.tags.*" %>
<%@ page import="com.beasys.commerce.foundation.pipeline*" %>
<%@ page import="com.beasys.commerce.axiom.contact.*" %>
<%@ page import="com.beasys.commerce.ebusiness.customer.*" %>
<%@ page import="com.beasys.commerce.ebusiness.customer.*" %>
```

#### **Location in Default Webflow**

The addaddress.jsp template follows the page where the customer selects from a list of possible shipping addresses (selectaddress.jsp). Once the customer saves the new address, the customer is returned to the selectaddress.jsp template.

**Note:** For more information about the default Webflow, see "Overview of the Order Processing Package" on page 1-1.

#### **Included JSP Templates**

The following JSP templates are included in the addaddress.jsp template:

- innerheader.jsp, which creates the top banner.
- states.jsp, which contains a list of states that are displayed when the customer is prompted to enter an address.
- countries.jsp, which contains a list of countries that are displayed when the customer is prompted to enter an address.
- innerfooter.jsp, which creates a horizontal footer at the bottom of the page, and also includes the innerrightside.jsp template.innerrightside.jsp describes (for the benefit of you and your development team) the name of the current template and links to its *About* information.

#### **Events**

The addaddress.jsp template presents a customer with two buttons, each of which is considered an event. These events trigger a particular response in the default Webflow that allows customers to continue. While this response can be to load another JSP, it is usually the case that an input processor or Pipeline is invoked first. Table 4-8 provides information about these events and the business logic they invoke.

| Event                         | Webflow Response(s)                                     |
|-------------------------------|---------------------------------------------------------|
| button(back)                  | No business logic required. Loads<br>selectaddress.jsp. |
| button(addNewShippingAddress) | ValidateAddressIP<br>AddShippingAddress                 |

Table 4-8 addaddress.jsp Events

Table 4-9 briefly describes each of the Pipelines from Table 4-8, as they are defined in the pipeline.properties file. For more information about individual Pipeline components, see "Pipeline Components" on page 4-29.

| Pipeline           | Description                                             |
|--------------------|---------------------------------------------------------|
| AddShippingAddress | Contains AddShippingAddressPC and is not transactional. |

Table 4-9 Add Shipping Address Pipelines

#### **Dynamic Data Display**

No dynamic data is presented on the addaddress.jsp template. However, the addaddress.jsp template does make use of code similar to that found in the newaddresstemplate.jsp template. Namely, it uses the same code to indicate when customers enter incorrect input or fail to provide information for a required field. For more information about the newaddresstemplate.jsp template.jsp template, see "About the Included newaddresstemplate.jsp Template" in the *BEA WebLogic Commerce Server Registration and User Processing Package* documentation.

#### **Form Field Specification**

The purpose of the addaddress.jsp template is to allow customers to enter a new shipping address using various HTML form fields. It is also used to pass needed information to the Webflow.

The form fields used in the addaddress.jsp template, and a description for each of these form fields are listed in Table 4-10.

| Parameter Name                                      | Туре    | Description                                                                                                  |
|-----------------------------------------------------|---------|----------------------------------------------------------------------------------------------------|
| "event"                                             | Hidden  | Indicates which event has been<br>triggered. It is used by the<br>Webflow to determine what<br>happens next. |
| "origin"                                            | Hidden  | The name of the current page<br>(addaddress.jsp), used by the<br>Webflow.                                    |
| HttpRequestConstants.<br>CUSTOMER_SHIPPING_ADDRESS1 | Textbox | The first line of the shipping street address.                                                               |

Table 4-10 addaddress.jsp Form Fields

| Parameter Name                                      | Туре    | Description                                     |
|-----------------------------------------------------|---------|-------------------------------------------------|
| HttpRequestConstants.<br>CUSTOMER_SHIPPING_ADDRESS2 | Textbox | The second line of the shipping street address. |
| HttpRequestConstants.<br>CUSTOMER_SHIPPING_CITY     | Textbox | The city in the shipping address.               |
| HttpRequestConstants.<br>CUSTOMER_SHIPPING_STATE    | Textbox | The state in the shipping address.              |
| HttpRequestConstants.<br>CUSTOMER_SHIPPING_ZIPCODE  | Textbox | The zip/postal code in the shipping address.    |
| HttpRequestConstants.<br>CUSTOMER_SHIPPING_COUNTRY  | Textbox | The country in the shipping address.            |

#### Table 4-10 addaddress.jsp Form Fields

# **Input Processors**

This section provides a brief description of each input processor associated with the Shipping Services JSP template(s).

### InitShippingMethodListIP

| Class Name                                   | com.beasys.commerce.ebusiness.shipping.webflow.<br>InitShippingMethodListIP                                                                                                    |
|----------------------------------------------|----------------------------------------------------------------------------------------------------|
| Description                                  | Obtains a list of all shipping methods from the database and populates the<br>Pipeline session with a list of ShippingMethodValue objects. This list is<br>cached, so this input processor does not continuously access the database.<br>Accessing the list multiple times within one session has no additional effect. |
| Required<br>HTTPServletRequest<br>Parameters | None                                                                                                    |
| Required Pipeline<br>Session Attributes      | None                                                                                                    |
| Updated Pipeline<br>Session Attributes       | PipelineSessionConstants.SHIPPING_METHOD_LIST                                                                                                    |
| Removed Pipeline<br>Session Attributes       | None                                                                                                    |
| Validation                                   | None                                                                                                    |
| Exceptions                                   | ProcessingException, thrown if the input processor cannot read the shipping method information from the database.                                                                                                    |

## UpdateShippingAddressIP

| Class Name                                   | com.beasys.commerce.ebusiness.shipping.webflow.<br>UpdateShippingAddressIP                                |
|----------------------------------------------|----------------------------------------------------------------------------------------------------|
| Description                                  | Updates the shipping address attribute in the Pipeline session based on the address the customer selects. |
| Required<br>HTTPServletRequest<br>Parameters | HTTPRequestConstants.ADDRESS_KEY                                                                          |
| Required Pipeline<br>Session Attributes      | None                                                                                                    |
| Updated Pipeline<br>Session Attributes       | PipelineSessionConstants.SHIPPING_ADDRESS                                                                 |
| Removed Pipeline<br>Session Attributes       | None                                                                                                    |
| Validation                                   | None                                                                                                    |
| Exceptions                                   | None                                                                                                    |

### ValidateAddressIP

| Class Name                                   | com.beasys.commerce.ebusiness.shipping.webflow.<br>ValidateAddressIP                                                                                                    |
|----------------------------------------------|----------------------------------------------------------------------------------------------------|
| Description                                  | Validates the address and places it in the Pipeline session.                                                                                                    |
| Required<br>HTTPServletRequest<br>Parameters | HttpRequestConstants.CUSTOMER_SHIPPING_ADDRESS1<br>HttpRequestConstants.CUSTOMER_SHIPPING_ADDRESS2<br>HttpRequestConstants.CUSTOMER_SHIPPING_CITY<br>HttpRequestConstants.CUSTOMER_SHIPPING_STATE<br>HttpRequestConstants.CUSTOMER_SHIPPING_ZIPCODE |
| Required Pipeline<br>Session Attributes      | HttpRequestConstants.CUSTOMER_SHIPPING_COUNTRY None                                                                                                    |
| Updated Pipeline<br>Session Attributes       | PipelineSessionConstants.ADDRESS                                                                                                    |
| Removed Pipeline<br>Session Attributes       | None                                                                                                    |
| Validation                                   | Verifies that the required fields contain values.                                                                                                    |
| Exceptions                                   | ProcessingException, thrown if the required request parameters or required Pipeline session attributes are not available.                                                                                                    |

## ValidateShippingInfoIP

| Class Name                                   | com.beasys.commerce.ebusiness.shipping.webflow.<br>ValidateShippingInfoIP                                                                  |
|----------------------------------------------|----------------------------------------------------------------------------------------------------|
| Description                                  | Places the shipping method, splitting preference, and special instructions into the Pipeline session.                                      |
| Required<br>HTTPServletRequest<br>Parameters | HttpRequestConstants.SHIPPING_METHOD<br>HttpRequestConstants.SPLITTING_PREFERENCE<br>HttpRequestConstants.SPECIAL_INSTRUCTIONS             |
| Required Pipeline<br>Session Attributes      | None                                                                                                    |
| Updated Pipeline<br>Session Attributes       | PipelineSessionConstants.SHIPPING_METHOD<br>PipelineSessionConstants.SPLITTING_PREFERENCE<br>PipelineSessionConstants.SPECIAL_INSTRUCTIONS |
| Removed Pipeline<br>Session Attributes       | None                                                                                                    |
| Validation                                   | Verifies that the required fields contain values.                                                                                          |
| Exceptions                                   | ProcessingException, thrown if the required request parameters or required Pipeline session attributes are not available.                  |

# **Pipeline Components**

This section provides a brief description of each Pipeline component associated with the Shipping Services JSP template(s).

Notes: For information about the TaxVerifyShippingAddressPC and TaxCalculateLineLevelPC Pipeline components, see "Taxation Services" on page 5-1.

Some Pipeline components extend other, base Pipeline components. For more information on the base classes, see the *Javadoc*.

### AddShippingAddressPC

| Class Name                              | com.beasys.commerce.ebusiness.shipping.pipeline.<br>AddShippingAddressPC                                          |
|-----------------------------------------|----------------------------------------------------------------------------------------------------|
| Description                             | Adds the address to the list of customer shipping addresses stored for the customer.                              |
| Required Pipeline<br>Session Attributes | PipelineSessionConstants.ADDRESS<br>PipelineSessionConstants.ADDRESS_KEY                                          |
| Updated Pipeline<br>Session Attributes  | None                                                                                                    |
| Removed Pipeline<br>Session Attributes  | None                                                                                                    |
| Туре                                    | Java object                                                                                                    |
| JNDI Name                               | None                                                                                                    |
| Exceptions                              | PipelineFatalException, thrown when the Pipeline component cannot update the address information in the database. |

## CalculateShippingPC

| Class Name                              | com.beasys.commerce.ebusiness.shipping.pipeline.<br>CalculateShippingPC                                                                                                    |
|-----------------------------------------|----------------------------------------------------------------------------------------------------|
| Description                             | Calculates the per-line cost of shipping for each line in the shopping cart. The implementation only uses a simple per-shipping method cost calculation. When integrating with a shipping provider, this Pipeline component should be rewritten to perform more specific cost calculations. |
| Required Pipeline<br>Session Attributes | PipelineSessionConstants.SHOPPING_CART                                                                                                    |
| Updated Pipeline<br>Session Attributes  | PipelineSessionConstants.SHOPPING_CART                                                                                                    |
| Removed Pipeline<br>Session Attributes  | None                                                                                                    |
| Туре                                    | Java object                                                                                                    |
| JNDI Name                               | None                                                                                                    |
| Exceptions                              | PipelineFatalException, thrown if the required request parameters or required Pipeline session attributes are not available.                                                                                                    |

# DeleteShippingAddressPC

| Class Name                              | com.beasys.commerce.ebusiness.shipping.pipeline.<br>DeleteShippingAddressPC                                                  |
|-----------------------------------------|----------------------------------------------------------------------------------------------------|
| Description                             | Uses the address key in the Pipeline session to locate the correct customer shipping address, then removes it from the list. |
| Required Pipeline<br>Session Attributes | PipelineSessionConstants.ADDRESS_KEY                                                                                         |
| Updated Pipeline<br>Session Attributes  | None                                                                                                    |
| Removed Pipeline<br>Session Attributes  | None                                                                                                    |
| Туре                                    | Java object                                                                                                    |
| JNDI Name                               | None                                                                                                    |
| Exceptions                              | PipelineFatalException, thrown when the Pipeline component cannot update the shipping address information in the database.   |

# **5** Taxation Services

The Taxation Services provided in the Order Processing package are used to calculate the taxes associated with your customer's order. They enable you to determine the accurate tax rates imposed on the sale or use of each item at the state, country, city, and district levels by interfacing with TAXWARE International, Inc. products. This topic describes the Taxation Service in detail.

This topic includes the following sections:

- JavaServer Pages (JSPs)
  - selecttaxaddress.jsp Template
- Input Processors
  - DecideShippingAddressPageIP
  - UpdateShippingAddressIP
- Pipeline Components
  - TaxCalculateLineLevelPC
  - TaxCalculateAndCommitLineLevelPC
  - TaxVerifyShippingAddressPC
- Integration with TAXWARE
  - Important TAXWARE Considerations
  - TAXWARE Installation
  - TAXWARE Configuration and Deployment
  - Removing Tax Calculations
  - What if I Don't Want to Use TAXWARE to Calculate My Taxes?

# JavaServer Pages (JSPs)

The Order Processing package's Taxation Services consist of one JavaServer Page (JSP) that you can use as is, or customize to meet your business requirements. This section describes this page in detail.

### selecttaxaddress.jsp Template

In cases where a customer provides a shipping address that does not resolve to a unique GeoCode (a TAXWARE code used to determine taxes based on jurisdiction), the selecttaxaddress.jsp template (shown in Figure 5-1) allows the customer to select from a list of more specific shipping addresses.

#### **Sample Browser View**

Figure 5-1 shows an annotated version of the selecttaxaddress.jsp template. The dashed lines and numbers in the diagram are not part of the template; they are referenced in the explanation that follows the screen shot.

| <b>BEA</b> WebLogic Commerce Server 3.1                                       | Home<br>Administration<br>Template Index |
|-------------------------------------------------------------------------------|------------------------------------------|
| Select Tax Jurisdiction                                                       | JSP TEMPLATE:<br>selectlaxaddress        |
| One Main Street                                                               | About this Template                      |
| County DENVER<br>DENVER<br>CO 80212<br>United States                          |                                          |
| One Main Street                                                               |                                          |
| DENVER<br>CO 80212<br>United States                                           |                                          |
| One Main Street                                                               |                                          |
| County ADAMS (RTD)<br>DENVER<br>CO 80212<br>United States                     |                                          |
| (Vice)<br>One Main Street                                                     |                                          |
| County ADAMS (RTD)(Outside city limit)<br>DENVER<br>CO 80212<br>United States |                                          |
| One Main Street                                                               |                                          |
| County JEFFERSON(Outside city limit)<br>DENVER<br>CO 80212<br>United States   |                                          |
| <u>'</u>                                                                      |                                          |
| Built On 🖍 Copyright @1999, 2000 BEA Systems, Inc.                            |                                          |

Figure 5-1 Annotated selecttaxaddress.jsp Template

The numbers in the following list refer to the numbered regions in the figure:

1. The page header (top banner) is created from an import of the innerheader.jsp template. This is standard across many of the JSP templates provided by WebLogic Commerce Server. The import call is: <%@ include file="/commerce/includes/innerheader.jsp" %>

- 2. Region 2 uses a combination of WebLogic Server and Pipeline JSP tags to obtain and display a list of more detailed addresses, from which the customer can select.
- The selecttaxaddress.jsp template's content in region 3 contains the included innerfooter.jsp template. The include call in selecttaxaddress.jsp is:

```
<%@ include file="/commerce/includes/innerfooter.jsp" %>
```

innerfooter.jsp consists of the horizontal footer at the bottom of the page, plus the right-side vertical column that describes (for the benefit of you and your development team) the name of the current template and links to its *About* information. In the innerfooter.jsp file, the right-side vertical column is an include file:

<%@ include file="/commerce/includes/rightside.jsp" %>

#### Location in the WebLogic Commerce Server Directory Structure

You can find the selecttaxaddress.jsp template file at the following location, where WL\_COMMERCE\_HOME is the directory in which you installed WebLogic Commerce Server:

```
%WL_COMMERCE_HOME%\server\webapps\wlcs\commerce\order\
selecttaxaddress.jsp(Windows)
$WL_COMMERCE_HOME/server/webapps/wlcs/commerce/order/
selecttaxaddress.jsp(UNIX)
```

#### **Tag Library Imports**

The selecttaxaddress.jsp template uses existing WebLogic Server and Pipeline JSP tags. Therefore, the template includes the following JSP tag libraries:

```
<%@ taglib uri="weblogic.tld" prefix="wl" %>
<%@ taglib uri="pipeline.tld" prefix="pipeline" %>
```

**Note:** For more information on the WebLogic Server JSP tags, see "JSP Tag Reference" in the *BEA WebLogic Personalization Server* documentation. For more information about the Pipeline JSP tags, see *BEA WebLogic Commerce Server Webflow and Pipeline Management*.
These files reside in the following directory for the WebLogic Commerce Server Web application:

```
%WL_COMMERCE_HOME%\server\webapps\wlcs\WEB-INF (Windows)
$WL_COMMERCE_HOME/server/webapps/wlcs/WEB-INF (UNIX)
```

### Java Package Imports

The selecttaxaddress.jsp template uses Java classes in the following packages and therefore includes these import statements:

```
<%@ page import="java.util.*" %>
<%@ page import="java.text.*" %>
<%@ page import="com.beasys.commerce.foundation.pipeline.*" %>
<%@ page import="com.beasys.commerce.axiom.contact.*" %>
<%@ page import="com.beasys.commerce.ebusiness.shipping.*" %>
<%@ page import="com.beasys.commerce.webflow.*" %>
```

# Location in Default Webflow

**Note:** The selecttaxaddress.jsp template is only displayed if the customer provides a shipping address that is not specific enough. Otherwise, it is bypassed.

The page prior to the selecttaxaddress.jsp template in the default Webflow is the page where the customer selects a shipping address (selectaddress.jsp). After the customer has selected an address from the list of choices presented on selecttaxaddress.jsp, they proceed to the payment information page (payment.jsp).

**Note:** For more information about the default Webflow, see "Overview of the Order Processing Package" on page 1-1.

### **Included JSP Templates**

The following JSP templates are included in the selecttaxaddress.jsp template:

- innerheader.jsp, which creates the top banner.
- innerfooter.jsp, which creates a horizontal footer at the bottom of the page, and also includes the rightside.jsp template.rightside.jsp describes (for

the benefit of you and your development team) the name of the current template and links to its *About* information.

### **Events**

The selecttaxaddress.jsp template presents a customer with two buttons, each of which is considered an event. These events trigger a particular response in the default Webflow that allows customers to continue. While this response can be to load another JSP, it is usually the case that an input processor or Pipeline is invoked first. Table 5-1 provides information about these events and the business logic they invoke.

Table 5-1 selecttaxaddress.jsp Events

| Event       | Webflow Response(s)        |
|-------------|----------------------------|
| button(use) | UpdateTaxShippingAddressIP |

# **Dynamic Data Display**

The only purpose of the selecttaxaddress.jsp template is to display variations on a shipping address that the customer has already entered. This is accomplished on selecttaxaddress.jsp using a combination of WebLogic Server and Pipeline JSP tags, and accessor methods/attributes.

First, the getPipelineProperty JSP tag retrieves the VERIZIP\_SHIPPING\_ADDRESSES attribute from the Pipeline session. Table 5-2 shows more detailed information about this attribute.

Table 5-2 selecttaxaddress.jsp Pipeline Session Attributes

| Attribute                                               | Туре                                                     | Description                                                       |
|---------------------------------------------------------|----------------------------------------------------------|-------------------------------------------------------------------|
| PipelineSessionConstants.<br>VERIZIP_SHIPPING_ADDRESSES | List of<br>com.beasys.commerce.axiom<br>.contact.Address | List of the possibilities for the more detailed shipping address. |

Listing 5-1 illustrates how this attribute is retrieved from the Pipeline session.

#### Listing 5-1 Retrieving the Address Selection Attribute

```
<pipeline:getPipelineProperty
propertyName="<%=PipelineSessionConstants.VERAZIP_SHIPPING_ADDRESSES%>"
returnName="addressesObject" returnType="java.lang.Object"/>
```

#### **Note:** For more information on the getPipelineProperty JSP tag, see *BEA WebLogic Commerce Server Webflow and Pipeline Management.*

The data stored within this attribute is then accessed by using accessor methods/attributes within Java scriptlets. Table 5-3 provides more detailed information on these methods/attributes for Address.

| Method/Attribute | Description                                            |
|------------------|--------------------------------------------------------|
| getStreet1()     | The first line of the street in the shipping address.  |
| getStreet2()     | The second line of the street in the shipping address. |
| getCity()        | The city in the shipping address.                      |
| getCounty()      | The county in the shipping address.                    |
| getState()       | The state in the shipping address.                     |
| getPostalCode()  | The zip/postal code in the shipping address.           |
| getCountry()     | The country in the shipping address.                   |

Table 5-3 Address Accessor Methods/Attributes

Since there are multiple addresses, you must also use the WebLogic Server JSP tag to iterate through each of the addresses, as shown in Listing 5-2.

```
<wl:repeat set="<%=addressesObject%>" id="address" type="Address"
count="100">

            <b>County</b>
        </d>
        <tb>>
    </d>
        <tb>>
```

Listing 5-2 Using <wl> Tags and Accessor Methods in selecttaxaddress.jsp

**Note:** For more information on the WebLogic Server JSP tags, see "JSP Tag Reference" in the *BEA WebLogic Personalization Server* documentation.

# **Form Field Specification**

Besides allowing a customer to select a more detailed shipping address, the selecttaxaddress.jsp template also passes hidden information to the Webflow. The form fields used in the selecttaxaddress.jsp template, and a description for each of these form fields are listed in Table 5-4.

| Parameter Name | Туре   | Description                                                                                                  |
|----------------|--------|----------------------------------------------------------------------------------------------------|
| "event"        | Hidden | Indicates which event has been<br>triggered. It is used by the<br>Webflow to determine what<br>happens next. |
| "origin"       | Hidden | The name of the current page<br>(selecttaxaddress.jsp),<br>used by the Webflow.                              |

Table 5-4 selectataxddress.jsp Form Fields

| Parameter Name                                    | Туре   | Description                                                    |
|---------------------------------------------------|--------|----------------------------------------------------------------|
| PipelineSessionConstants.<br>TAX_SHIPPING_ADDRESS | Hidden | Identifies the more specific address selected by the customer. |

#### Table 5-4 selectataxddress.jsp Form Fields

Note: Parameters that are literals in the JSP code are shown in quotes, while non-literals will require JSP scriptlet syntax (such as <%= PipelineSessionConstants.TAX\_SHIPPING\_ADDRESS %>) for use in the JSP.

# **Input Processors**

This section provides a brief description of each input processor associated with the Taxation Services JSP template(s).

# DecideShippingAddressPageIP

| Class Name               | com.beasys.commerce.ebusiness.tax.webflow.<br>DecideShippingAddressPageIP                                                                                                    |
|--------------------------|----------------------------------------------------------------------------------------------------|
| Description              | Makes the decision about whether to display selecttaxaddress.jsp based<br>on the number of address variations returned from the TAXWARE VERAZIP<br>service. If a single address is found, this input processor updates the shipping<br>address, returns successfully, and allows the Webflow to proceed to<br>payment.jsp. Otherwise, this input processor redirects the Webflow to<br>selecttaxaddress.jsp. |
| Required                 | None                                                                                                    |
| HTTPServletRequest       |                                                                                                    |
| rarameters               |                                                                                                    |
| <b>Required Pipeline</b> | PipelineSessionConstants.SHIPPING_ADDRESS                                                                                                    |
| Session Attributes       | PipelineSessionConstants.VERIZIP_SHIPPING_ADDRESSES                                                                                                    |
| Updated Pipeline         | PipelineSessionConstants.SHIPPING_ADDRESS (in the case of a                                                                                                    |
| Session Attributes       | single address)                                                                                                    |
| <b>Removed Pipeline</b>  | None                                                                                                    |
| Session Attributes       |                                                                                                    |
| Validation               | None                                                                                                    |
| Exceptions               | MultipleAddressFoundException, thrown if the VERAZIP service returns more than one address.                                                                                                    |

# UpdateShippingAddressIP

| Class Name                                   | com.beasys.commerce.ebusiness.shipping.webflow.<br>UpdateShippingAddressIP                                    |
|----------------------------------------------|----------------------------------------------------------------------------------------------------|
| Description                                  | Updates the shipping address attribute in the Pipeline session based on the tax address the customer selects. |
| Required<br>HTTPServletRequest<br>Parameters | HTTPRequestConstants.TAX_SHIPPING_ADDRESS                                                                     |
| Required Pipeline<br>Session Attributes      | PipelineSessionConstants.SHIPPING_ADDRESS<br>PipelineSessionConstants.VERIZIP_SHIPPING_ADDRESSES              |
| Updated Pipeline<br>Session Attributes       | PipelineSessionConstants.SHIPPING_ADDRESS                                                                     |
| Removed Pipeline<br>Session Attributes       | None                                                                                                    |
| Validation                                   | None                                                                                                    |
| Exceptions                                   | None                                                                                                    |

# **Pipeline Components**

This section provides a brief description of each Pipeline component associated with the Taxation Services JSP template(s).

**Note:** Some Pipeline components extend other, base Pipeline components. For more information on the base classes, see the *Javadoc*.

# TaxCalculateLineLevelPC

| Class Name                              | com.beasys.commerce.ebusiness.tax.pipeline.<br>TaxCalculateLineLevelPC                                                                                                    |
|-----------------------------------------|----------------------------------------------------------------------------------------------------|
| Description                             | Calculates the tax and provides line-level information about the taxability of an item.<br>This Pipeline component is used to display the tax information to the customer. |
| Required Pipeline<br>Session Attributes | PipelineSessionConstants.SHOPPING_CART<br>PipelineSessionConstants.SHIPPING_ADDRESS                                                                                        |
| Updated Pipeline<br>Session Attributes  | PipelineSessionConstants.SHOPPING_CART                                                                                                    |
| Removed Pipeline<br>Session Attributes  | None                                                                                                    |
| Туре                                    | Java class                                                                                                    |
| JNDI Name                               | None                                                                                                    |
| Exceptions                              | None                                                                                                    |

# TaxCalculateAndCommitLineLevelPC

| Class Name                              | com.beasys.commerce.ebusiness.tax.pipeline.<br>TaxCalculateAndCommitLineLevelPC                                                                                                    |
|-----------------------------------------|----------------------------------------------------------------------------------------------------|
| Description                             | Calculates the tax and provides line-level information about the taxability of an item.<br>The results are logged to the TAXWARE audit file so that correct payment can be<br>made to taxing jurisdictions, or to generate tax reports. |
| Required Pipeline<br>Session Attributes | PipelineSessionConstants.SHOPPING_CART<br>PipelineSessionConstants.SHIPPING_ADDRESS                                                                                                    |
| Updated Pipeline<br>Session Attributes  | PipelineSessionConstants.SHOPPING_CART                                                                                                    |
| Removed Pipeline<br>Session Attributes  | None                                                                                                    |
| Туре                                    | Java class                                                                                                    |
| JNDI Name                               | None                                                                                                    |
| Exceptions                              | None                                                                                                    |

# TaxVerifyShippingAddressPC

| Class Name                              | com.beasys.commerce.ebusiness.tax.pipeline.<br>TaxVerifyShippingAddressPC                                                  |
|-----------------------------------------|----------------------------------------------------------------------------------------------------|
| Description                             | Ensures that the shipping address is descriptive enough to properly calculate taxation for an order based on jurisdiction. |
| Required Pipeline<br>Session Attributes | PipelineSessionConstants.SHIPPING_ADDRESS                                                                                  |
| Updated Pipeline<br>Session Attributes  | PipelineSessionConstants.VERAZIP_SHIPPING_ADDRESSES                                                                        |

| Removed Pipeline<br>Session Attributes | None                                                                                                    |
|----------------------------------------|----------------------------------------------------------------------------------------------------|
| Туре                                   | Java class                                                                                                    |
| JNDI Name                              | None                                                                                                    |
| Exceptions                             | TaxSystemException, thrown if processing could not occur due to system level<br>problems (for example, some data files are missing or there is an installation problem<br>in TAXWARE).<br>TaxUserException, thrown if processing could not occur due to invalid user input. |

# **Integration with TAXWARE**

To ensure that the Taxation Services properly determine taxes for the items in your product catalog, the BEA WebLogic Commerce Server product integrates with TAXWARE International Inc.'s commercial tax products. Specifically:

- The SALES/USE Tax System is a TAXWARE product that calculates the sales, use, and customer's use tax based on jurisdictions in the United States and Canada. Monthly updates of tax rates ensure the SALES/USE Tax System is kept up-to-date.
- The VERAZIP System is a TAXWARE product that verifies addresses for tax purposes. Such verification ensures that the address is detailed enough for the SALES/USE Tax System to determine the correct tax.
- The Universal Tax Link (UTL) System is a TAXWARE product that can be used as a common application program interface for different modules of the tax system (that is, SALES/USE, VERAZIP, and so on).
- **Note:** For more information about TAXWARE International, Inc. and TAXWARE products, visit the company's Web site at http://www.taxware.com.

# Important TAXWARE Considerations

The following are important factors regarding the BEA WebLogic Commerce Server product's integration with TAXWARE that should be considered prior to launching your e-business Web site:

- What WebLogic Commerce Server Provides: The BEA WebLogic Commerce Server product ships with evaluation tax data from January 2000 to demonstrate the Taxation Service functionality. It does not include the TAXWARE utilities required to upload new tax data, nor does it include the tools that allow you to run audit reports. Therefore, you will need to obtain and install these components by contacting TAXWARE International, Inc. prior to using the Taxation Service in a production environment.
- About Tax Data Updates: Due to changes in tax laws, TAXWARE data does become obsolete with time. To calculate correct taxes for your customers'

orders, you will need to obtain current tax data from TAXWARE International, Inc. This update process is required approximately 15 times per year, and TAXWARE makes new tax data available approximately one month in advance. For more information about tax data updates, visit TAXWARE International, Inc.'s Support and Updates Web site at http://www.taxware.com/zsupport/support.htm.

- Domestic vs. International Taxes: The TAXWARE products included in the BEA WebLogic Commerce Server product handle tax calculations for the United States and Canada only.
- Tax Calculation Policies: Tax computation is a complex subject. Your development team should not make decisions about the company's tax policies; rather, you should consult with an attorney in your Legal Department for policies regarding the use of tax software in your Web-based applications.

# **TAXWARE Installation**

TAXWARE International's SALES/USE, VERAZIP, and Universal Tax Link (UTL) systems are shipped within the BEA Weblogic Commerce Server product to provide out-of-the-box TAXWARE functionality. The Commerce Server's installation program will install these TAXWARE products along with the Commerce Server, and will also uninstall them upon uninstallation of the Commerce Server.

The versions of the TAXWARE products installed with the BEA WebLogic Commerce Server product are as follows:

- SALES/USE Tax System, release 3.2.0
- VERAZIP System, release 3.2.0
- Universal Tax Link, release 2.1

# **Installation Directory Structure**

The TAXWARE product files installed with the BEA WebLogic Commerce Server product are organized into particular directories based on the system platform. This section describes the directory structures for both the Windows and UNIX installations of the TAXWARE products.

### Windows

All TAXWARE audit files, Java classes, DLLs, and preloaded data files needed for Win32 installation reside in subdirectories beneath

WL\_COMMERCE\_HOME\eval\win32\Taxware, where WL\_COMMERCE\_HOME is the directory in which you installed WebLogic Commerce Server.

Table 5-5 lists the subdirectories where you would find these TAXWARE files.

| Subdirectory | Description                                                                                                    |
|--------------|----------------------------------------------------------------------------------------------------|
| \audit       | Contains audit files for all tax transactions.                                                                                                    |
| \bin         | Contains DLLs for SALES/USE, VERIZIP, and UTL, including avptax.dll, avpzip.dll, taxcommon.dll, and taxcommon0.dll.                                                                                                    |
| \classes     | Contains Java classes for UTL, including taxmain.class and taxcommon.class.                                                                                                    |
| \data        | Contains preloaded data files for SALES/USE and VERAZIP<br>such as INDATA (which includes all run-time, test and<br>parameter, tax master, product sequential, and update files) and<br>OUTDATA (which includes all generated data files when tax data<br>is loaded or updated). |
| \temp        | Contains temporary files generated by TAXWARE while processing a transaction.                                                                                                    |

Table 5-5 Location of TAXWARE Files

Additionally, the WL\_COMMERCE\_HOME\eval\win32\Taxware directory (where WL\_COMMERCE\_HOME is where you installed the WebLogic Commerce Server) contains the following two ini files:

- avptax.ini, which describes the input, output, audit and temporary directory path environment variables used by the TAXWARE SALES/USE System.
- avpzip.ini, which describes the input, output, audit, and temporary directory path environment variables used by the TAXWARE VERAZIP System.

**Notes:** The BEA WebLogic Commerce Server product's installation program automatically copies these files from the WL\_COMMERCE\_HOME directory to the C:/Winnt directory.

For more information about the ini files, see "Run-Time Configuration" on page 5-26.

### UNIX

All TAXWARE audit files, Java classes, shared objects, and preloaded data files needed for UNIX installation reside in subdirectories beneath WL\_COMMERCE\_HOME\eval\solaris2\Taxware, where WL\_COMMERCE\_HOME is the directory in which you installed WebLogic Commerce Server.

Table 5-6 lists the subdirectories where you would find these TAXWARE files.

| Subdirectory | Description                                                                                                    |
|--------------|----------------------------------------------------------------------------------------------------|
| \audit       | Contains audit files for all tax transactions.                                                                                                    |
| \classes     | Contains UTL Java classes, including taxmain.class and taxcommon.class.                                                                                                    |
| \data        | Contains preloaded data files for SALES/USE and VERAZIP<br>such as INDATA (which includes all run-time, test and<br>parameter, tax master, product sequential, and update files) and<br>OUTDATA (which includes all generated data files when tax data<br>is loaded or updated). |
| \lib         | Contains shared objects, including libsalesusetax.so,<br>libstep.so, libtaxcommon.so, libtaxcommono.so,<br>and libverazip.so.                                                                                                    |
| \temp        | Contains temporary files generated by TAXWARE while processing a transaction.                                                                                                    |

Table 5-6 Location of TAXWARE Files

### Testing the TAXWARE Installation

You can test the installation of the WebLogic Commerce Server-provided TAXWARE products on both Windows and UNIX platforms using some predefined test scripts. Refer to the appropriate section for details.

#### Windows

To run the test scripts in a Windows environment, follow these steps:

- From a DOS prompt, set up the home directory for WebLogic Commerce Server by typing: SET WL\_COMMERCE\_HOME=<directory\_where\_you\_installed\_ WebLogic\_Commerce\_Server>.
- 2. Navigate to the WL\_COMMERCE\_HOME\eval\win32\Taxware\bin directory, where WL\_COMMERCE\_HOME is the directory in which you installed WebLogic Commerce Server.
- 3. To test the SALES/USE component of TAXWARE, type runsample.bat commonsu.in.
- 4. To test the VERAZIP component of TAXWARE, type runsample.bat vzip.in. The result should be a long line that begins with: 0000010000.
- 5. Check that output string has the expected completion code.
- **Note:** Refer to the TAXWARE SALES/USE and VERAZIP product documentation for more details about the output string fields and their values.

# UNIX

To test installation of TAXWARE in a UNIX environment, follow these steps:

- From a command window, set up the home directory for WebLogic Commerce Server by typing: SET WL\_COMMERCE\_HOME=<directory\_where\_you\_ installed\_WebLogic\_Commerce\_Server>.
- 2. Navigate to the WL\_COMMERCE\_HOME\eval\solaris2\Taxware\bin directory, where WL\_COMMERCE\_HOME is the directory in which you installed WebLogic Commerce Server.
- 3. To test the SALES/USE component of TAXWARE, type runsample.sh commonsu.in.

- 4. To test the VERAZIP component of TAXWARE, type runsample.sh vzip.in. The result should be a long line that begins with: 00000542No I/O Error.
- 5. Check that output string has the expected completion code.
- **Note:** Refer to the TAXWARE SALES/USE and VERAZIP product documentation for more details about the output string fields and their values.

# **Changing the TAXWARE Directory Structure**

TAXWARE products are integrated with the BEA WebLogic Commerce Server product through the Java Native Interface (JNI). This means that a specially prepared shared object or DLL must be made available for loading during server startup. The Commerce Server ships with a working version of TAXWARE, complete with the correct DLLs and sample data files. If your organization already makes use of TAXWARE products and has installed these files in a different location, you may want to point the BEA WebLogic Commerce Server product's Taxation Services to a different directory structure. For more information about changing the TAXWARE directory structure, see "Run-Time Configuration" on page 5-26.

# **TAXWARE Configuration and Deployment**

The correct calculation of taxes requires that a number of important pieces of information come together. The bulk of the information needed to calculate taxes is stored in the data structures provided by TAXWARE, and can be loaded using TAXWARE utilities. Additional tax information (from the product catalog, ship to address, and so on) is made available to the BEA WebLogic Commerce Server product via our programmatic interface (API). Finally, the information that cannot be obtained from the data structures or specified using the API must be configured using property files.

This section describes all of the configuration and deployment issues that you will need to take into consideration when using TAXWARE products. The information described focuses on the configuration properties in the weblogiccommerce.properties file that enable tax calculations.

# **Addresses and Taxation**

In many cases, the proper calculation of taxes requires that you specify a number of addresses, including the location from which the order is accepted, where the order originated, where the order shipped from, and where the title is exchanged.

**Note:** For a detailed explanation of the tax implications associated with these addresses, you will need to consult with TAXWARE International, Inc. and the attorneys in your organization's Legal Department.

The Pipeline components that ship with the BEA WebLogic Commerce Server product support specifying a single location of these addresses for each instance of the Commerce Server. This information is specified and read from the tax section of weblogiccommerce.properties file, located in WL\_COMMERCE\_HOME, where WL\_COMMERCE\_HOME is the directory in which you installed the Commerce Server.

For each of the relevant address fields (street, city, state, and so on), there is a separate line in the properties file (see Listing 5-3). The minimum information that you are required to specify is the city, state, zip, and country. If the TAXWARE products determine that this information is enough to identify a unique tax jurisdiction, then it is possible to default the county code and GeoCode by commenting out these properties in the weblogiccommerce.properties file. In some cases, however, it may be necessary to provide a specific county and GeoCode. This is something that you will need to confirm when installing the additional TAXWARE components.

#### Listing 5-3 Specifying Addresses in the weblogic commerce.properties File

```
# Order Acceptance Address
#-----
                     _____
# OrderAcceptance is the address where orders are accepted
# Please review Taxware documentation when setting these properties
#
orderacceptance.countycode=000
orderacceptance.state=MA
orderacceptance.city=SALEM
orderacceptance.zip=01970
orderacceptance.geocode=00
orderacceptance.country=USA
# Order Origin Address
# Order Origin is the address where orders are Originated
# Please review Taxware documentation when setting these properties
#
orderorigin.countycode=000
orderorigin.state=MA
orderorigin.city=SALEM
orderorigin.zip=01970
orderorigin.geocode=00
orderorigin.country=USA
```

The point of title passage may be defaulted to be either the ship from or the ship to address. The most common case is to use the shipfrom address. Changing this involves replacing the title passage line by uncommenting one line and replacing it with the other, as shown in Listing 5-4.

# Listing 5-4 Specifying Point of Title Passage in the weblogiccommerce.properties File

#titlepassage=shipto
titlepassage=shipfrom

**Note:** It is possible to modify the tax calculation Pipeline component to obtain the Address and Taxation properties from a source other than the weblogiccommerce.properties file. Alternative sources may be input from the customer or from a pre-existing inventory or product delivery system. Obtaining the addresses from alternative sources may require prompting the customer for an address, or obtaining the address from your other systems on a per-order basis. Regardless of the method used to obtain the addresses, the addresses must be placed in the Pipeline session, and set in the TaxParameters object prior to calculating tax.

### **TAXWARE-specific Properties**

Because TAXWARE is an external product, there are some properties specific to TAXWARE that must also be configured in the weblogiccommerce.properties file. This section describes each of these properties in detail.

#### Specifying a Currency

It is important that the ISO currency code be provided to TAXWARE products. In the shipped WebLogic Commerce Server product, the currency field in the shopping cart lines have been defaulted or are empty. It is therefore necessary for you to specify a single currency for use in calculating tax in the weblogiccommerce.properties file, as shown in Listing 5-5. This currency will be used for all tax calculation amounts, and enables future localization of tax calculations.

#### Listing 5-5 Specifying Currency in the weblogic commerce.properties File

### Specifying Your Company's ID

When you configure TAXWARE, you will also need to provide some indentification information for your company to calculate taxes. Because it is possible for multiple corporate entities to share a set of TAXWARE configuration files, your CompanyId must be specified with each request to TAXWARE. This property is the identifier for your company as configured in your TAXWARE deployment. The demonstration configuration uses companyId as the default for this property, so it must be changed for a production environment.

Listing 5-6 Specifying Company ID in the weblogiccommerce.properties File

### Specifying Your Tax Type

Depending on the nature of your business, you will need to select the type of taxes you want to calculate. The BEA WebLogic Commerce Server product defaults to calculating sales tax for hard and soft goods. TAXWARE also supports calculation of taxes for usage, commercial usage, rental, and services. If your organization requires any of these other models, you will need to modify this property in the weblogiccommerce.properties file, as shown in Listing 5-7.

#### Listing 5-7 Specifying TaxType in the weblogiccommerce.properties File

#taxtype=services
taxtype=sales

**Note:** The tax calculation Pipeline components that ship with Commerce Server only allow you to choose one tax type. If your organization requires multiple tax types, you will need to modify the appropriate Pipeline component(s) (TaxCalculateLineLevelPC, TaxCalculateAndCommitLineLevelPC, and TaxVerifyShippingAddressPC) to specify this to the Taxation Service via the Tax Type parameters.

#### Specifying Calculation of Jurisdiction

Setting the TaxSelParm property (shown in Listing 5-8) will indicate to the TAXWARE product whether or not you must fully calculate jurisdiction. If you set this option to 2, TAXWARE will not determine the jurisdiction. If you do not need to determine jurisdiction, you may also remove the shipfrom, orderacceptance, and orderorigin address properties from the weblogiccommerce.properties file, as they will not be required (see Listing 5-3).

# Listing 5-8 Specifying Jurisdiction Calculations in the weblogiccommerce.properties File

**Note:** Setting the TaxSelParm property is a business decision that will require input from your Legal Department and TAXWARE International, Inc.

# **Run-Time Configuration**

TAXWARE products are integrated with the WebLogic Commerce Server product through the Java Native Interface (JNI). This means that a specially prepared shared object or DLL must be made available for loading during server startup. Additionally, there are a number of files containing the address verification data and tax tables that are accessed at run time. The WebLogic Commerce Server ships with a working version of TAXWARE, complete with the correct DLLs and sample data files. If you have installed TAXWARE in a different location, you must change the location from which these files are loaded. The differences between the default WebLogic Commerce Server and the sample TAXWARE directory structure are shown in Table 5-7.

 Table 5-7 Differences in WebLogic Commerce Server and TAXWARE

 Directory Structures

Default WebL ogic Commerce Server

| Structure       | Sample TAX WARE Structure |
|-----------------|---------------------------|
| Subdirectories: | Subdirectories:           |
| \data           | \indata                   |
| \audit          | \outdata                  |
| \temp           | \audit                    |
| \bin            | \temp                     |
|                 | \bin                      |
|                 |                           |

Sample TAXWARE Structure

On Windows systems, pointing to the correct file locations is accomplished by making the following changes:

- In the set-environment.bat file, change the WLCS\_CLASSPATH environmental variable to the directory where the TAXWARE Java Class files reside.
- In the StartCommerce.bat file, change the PATH environment variable in StartCommerce.bat to the directory where the TAXWARE DLL files reside.
- In the avptax.ini, avpzip.ini, and taxware.ini files, change the location of the address verification data and tax tables. These files are located in the winnt directory. For an example, see Listing 5-11.

Note: For these changes to take effect, you need to restart your server.

The default WebLogic Commerce Server run-time configuration is shown in Listing 5-9.

# Listing 5-9 WebLogic Commerce Server Run-Time Configuration on Windows Systems

REM ---- Add WebLogic, CyberCash, and Taxware bin directories to the path ----

SETLOCAL

SET

```
PATH=%PATH%;%WEBLOGIC_HOME%\bin;%WL_COMMERCE_HOME%\eval\win32\CyberCash\bin;%WL
_COMMERCE_HOME%\eval\win32\Taxware\bin
```

On UNIX systems, pointing to the correct file locations is accomplished by making the following changes in the file bin/unix/set-environment.sh:

- 1. Set the environment variable TAXWARE\_HOME to point to the location of your TAXWARE installation. The default WLCS run-time configuration is shown in Listing 5-10.
- 2. Set the TAXWARE-specific environment variables to the correct data directories. For an example, see Listing 5-11.
- 3. Check the environment variable WLCS\_CLASSPATH to make sure it includes the directory in which taxcommon.class lives.
- 4. Verify that the environment variable for your TAXWARE shared libraries (.so or .sl files) are correct. For example, under Solaris, the default environment variable LD\_LIBRARY\_PATH includes \$TAXWARE\_HOME/lib. It might change to \$TAXWARE\_HOME/utl or similar depending on your TAXWARE installation.

Notes: The actual variable name varies depending on the type of UNIX platform.

For theses changes to take effect, you need to restart your server.

# Listing 5-10 The WebLogic Commerce Server Run-Time Configuration on UNIX Systems

#----- WLCS Taxware Environment variables ------TAXWARE\_HOME=\$WL\_COMMERCE\_HOME/eval/solaris2/Taxware #----- Taxware and CyberCash shared objects
LD\_LIBRARY\_PATH=\$TAXWARE\_HOME/lib:\$WL\_COMMERCE\_HOME/eval/solaris2
/CyberCash/lib:\$JDK\_HOME/jre/lib/sparc
export LD\_LIBRARY\_PATH

# Listing 5-11 TAXWARE Environment Variables on UNIX Systems (Sample TAXWARE Installation)

#-----Taxware Environment variables -----

TAXWARE\_HOME=\$WL\_COMMERCE\_HOME/eval/solaris2/Taxware AVPIN=\$TAXWARE\_HOME/indata export AVPIN AVPOUT=\$TAXWARE\_HOME/outdata export AVPOUT AVPTEMP=\$TAXWARE\_HOME/temp export AVPTEMP AVPAUDIT=\$TAXWARE\_HOME/audit export AVPAUDIT

STEPIN=\$TAXWARE\_HOME/indata export STEPIN STEPOUT=\$TAXWARE\_HOME/outdata export STEPOUT STEPTEMP=\$TAXWARE\_HOME/temp export STEPOUT

ZIPIN=\$TAXWARE\_HOME/indata export ZIPIN ZIPOUT=\$TAXWARE\_HOME/outdata export ZIPOUT ZIPTEMP=\$TAXWARE\_HOME/temp export ZIPTEMP

BT\_SHARE=N export BT\_SHARE **Notes:** The use of these directories is described in more detail in the TAXWARE product documentation.

The most important of these directories is the AVPAUDIT directory. This is where the audit information used by TAXWARE to generate tax reports is stored. You will need to establish a process for your production environment whereby a given server is taken offline while the audit files are copied and replaced. The details of this process will depend largely on whether or not you deploy TAXWARE in a cluster.

### Tax Codes and the Product Catalog

Another important factor in the calculation of taxes is that the items in your product catalog must have properly assigned tax codes. Specifically, the tax codes assigned to items in your product catalog must match the tax codes configured in TAXWARE. Ensuring this match involves either manually updating the tax codes using the product catalog administration tool, or creating bulk loading scripts.

**Note:** To obtain the appropriate tax codes for your product items, refer to the TAXWARE product documentation.

# **Updating TAXWARE Tax Data**

As previously described, TAXWARE periodically provides updates to the tax data used in tax calculations. This update process is handled by TAXWARE tools, for which TAXWARE International, Inc. provides the installation and usage procedures. However, you will need to establish a process for your production environment to handle the server being taken offline and the tax data files updated. This procedure will depend largely on whether or not you deploy TAXWARE in a cluster.

# **TAXWARE Checklist**

Based on the information described in this section, you should be able to configure and deploy the TAXWARE products. The following checklist will help ensure that you have followed all the necessary steps for accurate tax calculations.

- Install and license the TAXWARE components that are not included in the BEA WebLogic Commerce Server product.
- Determine the ShipFrom address.

- Determine the OrderAcceptance address.
- Determine the OrderOrigin address.
- Determine if the TitlePassage should be ShipFrom or ShipTo.
- Record the CompanyId that has been assigned to your organization.
- Determine the TaxType you will be using.
- Update these values in the weblogiccommerce.properties file, located in WL\_COMMERCE\_HOME, where WL\_COMMERCE\_HOME is the directory where you installed WebLogic Commerce Server.
- Ensure that the TAXWARE directories (see "Run-Time Configuration" on page 5-26) are set properly.
- Establish a process by which tax data is periodically updated.
- Establish a process by which tax audit files are archived.

# **Removing Tax Calculations**

This section describes the process by which you might remove the Order Processing package's Taxation Services from your customized Web application. Removing these tax calculation entails modifying the Pipeline and Webflow properties files to bypass the Taxation Services currently provided in the Order Pipeline.

### **Modifying the Pipeline Properties File**

To remove the Taxation Services from the Pipeline, follow these steps:

- Copy the WL\_COMMERCE\_HOME/pipeline.properties file to WL\_COMMERCE\_HOME/pipeline.properties.stock, where WL\_COMMERCE\_HOME is the directory in which you installed WebLogic Commerce Server. This is done in case you want to revert back to the original file content.
- 2. Open the pipeline.properties file and locate the CommitOrder Pipeline, as shown in Listing 5-12.

#### Listing 5-12 Default CommitOrder Pipeline

```
# CommitOrder
```

```
CommitOrder.componentList=CommitOrderPC, AuthorizePaymentPC, TaxCalculateAndCommitLineLevelPC
CommitOrder.isTransactional=true
```

3. Remove the TaxCalculateAndCommitLineLevelPC Pipeline component from the first line of the CommitOrder Pipeline definition, so the CommitOrder Pipeline is as shown in Listing 5-13.

#### Listing 5-13 CommitOrder Pipeline Without Tax Pipeline Component

# CommitOrder

```
CommitOrder.componentList=CommitOrderPC, AuthorizePaymentPC
CommitOrder.isTransactional=true
```

4. Save the modified file. You do not need to restart the server to view your changes if you have set the pipeline.hotdeploy.enable property to true in the weblogiccommerce.properties file.

### **Modifying the Webflow Properties File**

- Copy the WL\_COMMERCE\_HOME/webflow.properties file to WL\_COMMERCE\_HOME/webflow.properties.stock, where WL\_COMMERCE\_HOME is the directory in which you installed WebLogic Commerce Server. This is done in case you want to revert back to the original file content.
- 2. Locate and remove (or comment out) all lines in the webflow.properties file that reference the following Pipeline components:
  - TaxVerifyShippingAddressPC
  - TaxCalculateLineLevelPC
  - TaxCalculateAndCommitLineLevelPC

3. Locate the Select Shipping Address Page section of the webflow.properties file, as shown in Listing 5-14. Notice that in the default configuration, the TaxVerifyShippingAddress Pipeline is invoked upon successful execution of the UpdateShippingAddressIP input processor.

#### Listing 5-14 Default Shipping Address Page in the webflow.properties File

```
# Select Shipping Address Page
...
SelectShippingAddress_UpdateShippingAddress.inputprocessor.
success=TaxVerifyShippingAddress.pipeline
...
```

4. Replace the TaxVerifyShippingAddress.pipeline with CalculateShippingCost.pipeline, so the Select Shipping Address Page section in the webflow.properties file is as shown in Listing 5-15.

#### Listing 5-15 Shipping Address Page Without Tax Pipeline

```
# Select Shipping Address Page
...
SelectShippingAddress_UpdateShippingAddress.inputprocessor.
success=CalculateShippingCost.pipeline
...
```

5. Locate the success path for the CalculateShippingCost Pipeline in the webflow.properties file, as shown in Listing 5-16.

Listing 5-16 Default Success Path for CalculateShippingCost Pipeline

```
# Decide to prompt selecttaxaddress.jsp on basis of number of
# addresses retuned by verazip
...
CalculateShippingCost.pipeline.success=TaxCalculateLineLevel.
pipeline
...
```

 Replace the TaxCalculateLineLevel Pipeline with commerce/order/payment.jsp, so the success path for the CalculateShippingCost Pipeline is as shown in Listing 5-17.

# Listing 5-17 Success Path for CalculateShippingCost Pipeline without Tax Pipeline

```
# Decide to prompt selecttaxaddress.jsp on basis of number of
# addresses retuned by verazip
...
CalculateShippingCost.pipeline.success=commerce/order/payment.jsp
...
```

- 7. Locate and remove (or comment out) all lines in the webflow.properties file that reference the following:
  - The JSP file selecttaxaddress.jsp.
  - The input processors DecideShippingAddressPageIP and UpdateTaxShippingAddressIP.
  - The Pipeline components TaxVerifyShippingAddressPC, TaxCalculateLineLevelPC, and TaxCalculateAndCommitLineLevelPC.

8. Save the modified file. You do not need to restart the server to view your changes if you have set the webflow.hotdeploy.enable property to true in the weblogiccommerce.properties file.

# What if I Don't Want to Use TAXWARE to Calculate My Taxes?

Although the BEA WebLogic Commerce Server product utilizes products from TAXWARE International, Inc. to calculate taxes, you may choose to use another provider of tax services. If you do not wish to use TAXWARE, you will need to remove TAXWARE from the Pipeline (see "Removing Tax Calculations" on page 5-30), write new Pipeline components to handle tax calculations using the new tax provider, and integrate these Pipeline components into the Webflow/Pipeline infrastructure.

**Note:** The existing TAXWARE Pipeline components are delivered as source and provide an excellent starting point for anyone wanting to use another provider of tax services. The integration point for tax calcuations is the Tax attribute of the ShoppingCartLine, for which you can use the set() and get() methods to set the tax for each line in a customer's shopping cart. For more information, see the *Javadoc*.

# **6** Payment Services

The Order Processing package also contains a Payment Service, which specifies how payment for an order is authorized and settled. Currently the Payment Service allows credit card payments to be made using the CyberCash, Inc. service. However, the JSP templates, input processors, and Pipeline components allow different services to be integrated. This topic describes the Payment Services in detail.

This topic includes the following sections:

- JavaServer Pages (JSPs)
  - payment.jsp Template
  - paymentnewcc.jsp Template
  - paymenteditcc.jsp Template
- Input Processors
  - PaymentAuthorizationIP
  - UpdatePaymentInfoIP
- Pipeline Components
  - PaymentAuthorizationHostPC
  - PaymentAuthorizationTerminalPC
- Integration with CyberCash
  - Configuration Activities for Using CyberCash
  - What if I Don't Want to Use CyberCash for Credit Card Processing?
- Credit Card Security Service
  - Encryption/Decryption Implementation
  - Customizable Security Settings
  - Methods for Supplying the Private Key Encryption Password

# JavaServer Pages (JSPs)

A primary goal of the Commerce Server's Order Processing package is to allow you to quickly establish a fully-functioning e-commerce site. To this end, the Payment Service provides you with a JavaServer Page (JSP) template that you can use as is, or customize to better meet your needs. This section describes this page in detail.

# payment.jsp Template

If a customer has already specified payment information in their user profile, the payment.jsp template (shown in Figure 6-1) provides the customer with a list of credit cards (by type and last 4 digits) for selection. Customers wanting to use an existing credit card can simply click its associated Use button to proceed to the next part of the checkout process.

**Note:** For more information about user profiles, see "Customer Profile Services" in the *BEA WebLogic Commerce Server Registration and User Processing Package* documentation.

Customers can also choose to update the information associated with this credit card by clicking the Update This Card button. If your customer wants to use a credit card they have never used on your e-commerce site before, the customer can click the Add Card button to add it to the list (using the paymentnewcc.jsp template). If a customer wants to go back to the previous page, the customer can click the Back button.

### **Sample Browser View**

Figure 6-1 shows an annotated version of the payment.jsp template. The dashed lines and numbers in the diagram are not part of the template; they are referenced in the explanation that follows the screen shot.

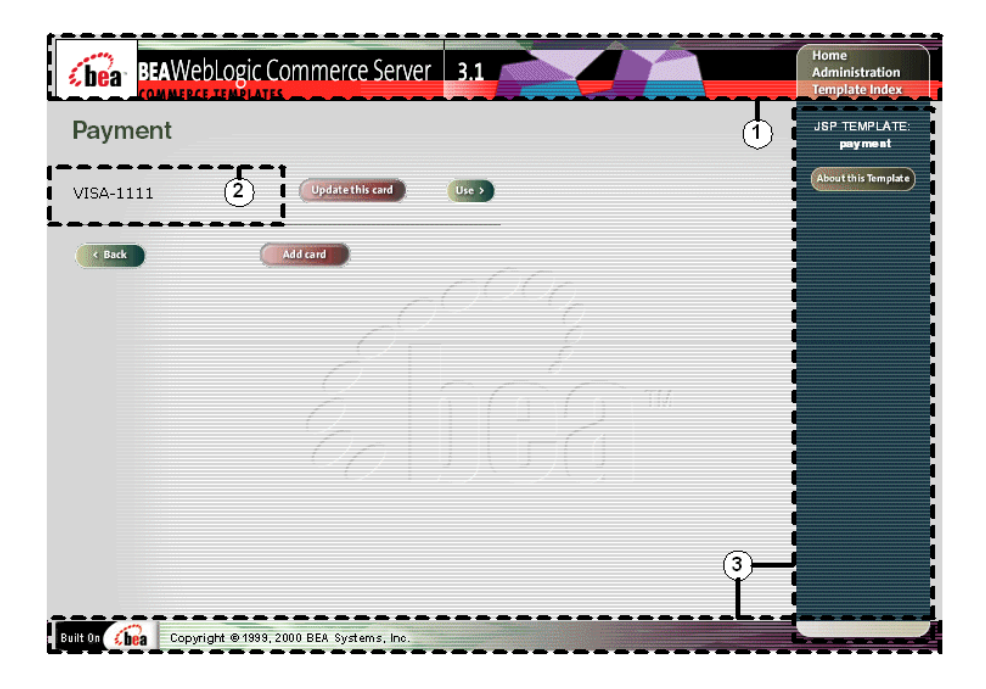

Figure 6-1 Annotated payment.jsp Template

The numbers in the following list refer to the numbered regions in the figure:

1. The page header (top banner) is created from an import of the innerheader.jsp template. This is standard across many of the JSP templates provided by WebLogic Commerce Server. The import call is:

<%@ include file="/commerce/includes/innerheader.jsp" %>

- 2. If available, region 2 uses a combination of the WebLogic Server and WebLogic Personalization Server JSP tags to obtain and display the customer's saved credit card(s).
- 3. The payment.jsp template's content in region 3 contains the included innerfooter.jsp template. The include call in payment.jsp is:

```
<%@ include file="/commerce/includes/innerfooter.jsp" %>
```

innerfooter.jsp consists of the horizontal footer at the bottom of the page, plus the right-side vertical column that describes (for the benefit of you and your

development team) the name of the current template and links to its *About* information. In the innerfooter.jsp file, the right-side vertical column is an include file:

```
<%@ include file="/commerce/includes/rightside.jsp" %>
```

### Location in the WebLogic Commerce Server Directory Structure

You can find the payment.jsp template file at the following location, where WL\_COMMERCE\_HOME is the directory in which you installed WebLogic Commerce Server:

%WL\_COMMERCE\_HOME%\server\webapps\wlcs\commerce\order\payment.jsp
(Windows)
\$WL\_COMMERCE\_HOME/server/webapps/wlcs/commerce/order/payment.jsp
(UNIX)

### **Tag Library Imports**

The payment.jsp template uses existing WebLogic Server and the WebLogic Personalization Server's User Management JSP tags. Therefore, the template includes the following JSP tag libraries:

<%@ taglib uri="weblogic.tld" prefix="wl" %>
<%@ taglib uri="um.tld" prefix="um" %>

**Note:** For more information on the WebLogic Server JSP tags or the WebLogic Personalization Server JSP tags, see "JSP Tag Reference" in the *BEA WebLogic Personalization Server* documentation.

These files reside in the following directory for the WebLogic Commerce Server Web application:

%WL\_COMMERCE\_HOME%\server\webapps\wlcs\WEB-INF (Windows)
\$WL\_COMMERCE\_HOME/server/webapps/wlcs/WEB-INF (UNIX)

### Java Package Imports

The payment.jsp template uses Java classes in the following packages and therefore includes these import statements:

```
<%@ page import="java.servlet.*" %>
<%@ page import="java.servlet.http.*" %>
<%@ page import="com.beasys.commerce.webflow.*" %>
<%@ page import="com.beasys.commerce.webflow.tags.*" %>
<%@ page import="com.beasys.commerce.axiom.contact.*" %>
<%@ page import="com.beasys.commerce.ebusiness.customer.*" %>
```

# Location in Default Webflow

Customers arrive at payment.jsp from the page where they select their shipping address (selectaddress.jsp). If they choose to add a new credit card, they will be directed to the paymentnewcc.jsp template. If the customer chooses to edit one of the cards that appears in the list, the customer will be directed to the paymenteditcc.jsp template. After selecting a credit card for payment, customers move on to the final page in the checkout process, where they can review their order prior to committing it (checkout.jsp).

**Note:** For more information about the default Webflow, see "Overview of the Order Processing Package" on page 1-1.

### **Included JSP Templates**

The following JSP templates are included in the payment.jsp template:

- innerheader.jsp, which creates the top banner.
- innerfooter.jsp, which creates a horizontal footer at the bottom of the page, and also includes the rightside.jsp template.rightside.jsp describes (for the benefit of you and your development team) the name of the current template and links to its *About* information.

# **Events**

The payment.jsp template presents a customer with several buttons, each of which is considered an event. These events trigger a particular response in the default Webflow that allows customers to continue. While this response can be to load another JSP, it is usually the case that an input processor or Pipeline is invoked first. Table 6-1 provides information about these events and the business logic they invoke.

EventWebflow Response(s)button(addNewCreditCard)No business logic required. Loads<br/>paymentnewcc.jsp.button(continue)AuthorizePaymentIPbutton(updatePaymentInfo)No business logic required. Loads<br/>paymenteditcc.jsp.

Table 6-1 payment.jsp Events

# **Dynamic Data Display**

The purpose of the payment.jsp template is to display a list of the customer's previously saved credit cards. This is accomplished on the payment.jsp template using a combination of WebLogic Server and WebLogic Personalization Server JSP tags and accessor methods/attributes.

First, the getProfile JSP tag is used to set the customer profile (context) for which the credit cards should be retrieved, as shown in Listing 6-1.

Listing 6-1 Setting the Customer Context

```
<um:getProfile
profileKey="<%= request.getRemoteUser() %>
profileType="WLCS_Customer" />
```

Next, the getProperty JSP tag is used to retrieve a cached copy of the possible credit cards for the customer from the database, as shown in Listing 6-2.
#### Listing 6-2 Retrieving the CreditCardsMap for the Customer

```
<um:getProperty propertyName="creditCardsMap"
id="creditCardsMapObject" />
```

You can now iterate through the credit cards contained within the creditCardsMap (using the WebLogic Server JSP tag) and display each credit card in the collection (using a Java scriptlet) as shown in Listing 6-3.

#### Listing 6-3 Iterating Through and Displaying the Credit Cards

```
<wl:repeat
    set="<%=(Map)credtCardsMapObject).keySet().iterator()%>"
    id="creditCard" type="String" count="100000">

        ><%=creditCard%>
```

**Note:** For more information on the WebLogic Server JSP tags or the WebLogic Personalization Server JSP tags, see "JSP Tag Reference" in the *BEA WebLogic Personalization Server* documentation.

#### Form Field Specification

The payment.jsp template does not make use of any form fields.

## paymentnewcc.jsp Template

The paymentnewcc.jsp template (shown in Figure 6-2) allows customers to enter information about a new credit card, which will be added to their profile. This information includes the credit card type (VISA, MasterCard, and so on), the name on the card, the card number, the card expiration date (month and 4-digit year), and the billing address (including a street address, city, state, zip/postal code, and country). The customer must click the Save button for the new credit card to be added to the customer's list of credit cards.

### **Sample Browser View**

Figure 6-2 shows an annotated version of the paymentnewcc.jsp template. The dashed lines and numbers in the diagram are not part of the template; they are referenced in the explanation that follows the screen shot.

| bea BEAWebL                 | ogic Commerce Server 3.1 | Administration<br>Template Index |
|-----------------------------|--------------------------|----------------------------------|
| New Credit Ca               | ard                      | JSP TEMPLATE:<br>pay me staewcc  |
| Credit card type            | SELECT *                 | About this Template              |
| Name on card                | * 2                      |                                  |
| Card number                 | *                        |                                  |
| Expiration date<br>mm/yyyy) | SELECT V SELECT V *      |                                  |
| Card billing address        | *                        |                                  |
| Address 2                   |                          |                                  |
| Dity                        | *                        | <i>[</i> ]                       |
| State                       | SELECT 💌 *               |                                  |
| Zip/Postal Code             | *                        |                                  |
| Country                     | SELECT • *               |                                  |
| Fields marked with (*) are  |                          |                                  |
| ()                          | Save >                   | 3-4                              |
|                             |                          |                                  |

Figure 6-2 Annotated paymentnewcc.jsp Template

The numbers in the following list refer to the numbered regions in the figure:

1. The page header (top banner) is created from an import of the innerheader.jsp template. This is standard across many of the JSP templates provided by WebLogic Commerce Server. The import call is:

<%@ include file="/commerce/includes/innerheader.jsp" %>

2. Region 2 provides customers with a series of form fields that allow customers to add a credit card. This region utilizes the form fields defined in the included newcctemplate.jsp template file, which itself includes the states.jsp and countries.jsp template files. The import call in paymentnewcc.jsp is:

<%@ include file="/commerce/includes/newcctemplate.jsp" %>

3. The paymentnewcc.jsp template's content in region 3 contains the included innerfooter.jsp template. The include call in paymentnewcc.jsp is:

<%@ include file="/commerce/includes/innerfooter.jsp" %>

innerfooter.jsp consists of the horizontal footer at the bottom of the page, plus the right-side vertical column that describes (for the benefit of you and your development team) the name of the current template and links to its *About* information. In the innerfooter.jsp file, the right-side vertical column is an include file:

<%@ include file="/commerce/includes/rightside.jsp" %>

### Location in the WebLogic Commerce Server Directory Structure

You can find the paymentnewcc.jsp template file at the following location, where WL\_COMMERCE\_HOME is the directory in which you installed WebLogic Commerce Server:

```
%WL_COMMERCE_HOME%\server\webapps\wlcs\commerce\order\
paymentnewcc.jsp(Windows)
$WL_COMMERCE_HOME/server/webapps/wlcs/commerce/order/
paymentnewcc.jsp(UNIX)
```

## **Tag Library Imports**

The paymentnewcc.jsp template uses Pipeline and Webflow JSP tags. Therefore, the template includes the following JSP tag libraries:

<%@ taglib uri="webflow.tld" prefix="webflow" %>
<%@ taglib uri="pipeline.tld" prefix="pipeline" %>

**Note:** For more information on the Webflow and Pipeline JSP tags, see *BEA WebLogic Commerce Server Webflow and Pipeline Management.* 

These files reside in the following directory for the WebLogic Commerce Server Web application:

```
%WL_COMMERCE_HOME%\server\webapps\wlcs\WEB-INF (Windows)
$WL_COMMERCE_HOME/server/webapps/wlcs/WEB-INF (UNIX)
```

### Java Package Imports

The paymentnewcc.jsp template uses Java classes in the following packages and therefore includes these import statements:

```
<%@ page import="javax.servlet.*" %>
<%@ page import="javax.servlet.http.*" %>
<%@ page import="com.beasys.commerce.webflow.*" %>
<%@ page import="com.beasys.commerce.webflow.tags.*" %>
<%@ page import="com.beasys.commerce.foundation.pipeline.*" %>
<%@ page import="com.beasys.commerce.axiom.contact.*" %>
<%@ page import="com.beasys.commerce.ebusiness.customer.*" %>
</%
```

### **Location in Default Webflow**

Customers arrive at the paymentnewcc.jsp template from the page where they are given the option of selecting a credit card from their profile (payment.jsp). When customers are finished with this page, customers are returned to the payment.jsp template so customers can make their selection.

**Note:** For more information about the default Webflow, see "Overview of the Order Processing Package" on page 1-1.

## **Included JSP Templates**

The following JSP templates are included in the paymentnewcc.jsp template:

- innerheader.jsp, which creates the top banner.
- innerfooter.jsp, which creates a horizontal footer at the bottom of the page, and also includes the rightside.jsp template.rightside.jsp describes (for the benefit of you and your development team) the name of the current template and links to its *About* information.
- newcctemplate.jsp, described in "Customer Registration and Login Services" in the BEA WebLogic Commerce Server Registation and User Processing Package documentation.

### **Events**

The paymentnewcc.jsp template presents a customer with a single button, which is considered an event. This event triggers a particular response in the default Webflow that allows customers to continue. While this response can be to load another JSP, it is usually the case that an input processor or Pipeline is invoked first. Table 6-2 provides information about these events and the business logic they invoke.

Table 6-2 paymentnewcc.jsp Events

| Event        | Webflow Response(s) |
|--------------|---------------------|
| button(save) | UpdatePaymentInfoIP |

## **Dynamic Data Display**

No dynamic data is displayed on the paymentnewcc.jsp template.

## **Form Field Specification**

The purpose of the paymentnewcc.jsp template is to provide form fields that allow the customer to enter new credit card information. It also passes hidden information to the Webflow. The form fields used in the paymentnewcc.jsp template, and a description for each of these form fields, are listed in Table 6-3.

| Parameter Name                                        | Туре    | Description                                                                                                  |
|-------------------------------------------------------|---------|----------------------------------------------------------------------------------------------------|
| "event"                                               | Hidden  | Indicates which event has been<br>triggered. It is used by the<br>Webflow to determine what<br>happens next. |
| "origin"                                              | Hidden  | The name of the current page<br>(paymentnewcc.jsp), used by<br>the Webflow.                                  |
| HttpRequestConstants.<br>CUSTOMER_CREDITCARD_TYPE     | Listbox | The type of the customer's credit card.                                                                      |
| HttpRequestConstants.<br>CUSTOMER_CREDITCARD_HOLDER   | Textbox | The name on the credit card.                                                                                 |
| HttpRequestConstants.<br>CUSTOMER_CREDITCARD_NUMBER   | Textbox | The number of the customer's credit card.                                                                    |
| HttpRequestConstants.<br>CUSTOMER_CREDITCARD_MONTH    | Listbox | The month of the customer's credit card expiration date.                                                     |
| HttpRequestConstants.<br>CUSTOMER_CREDITCARD_YEAR     | Listbox | The year of the customer's credit card expiration date.                                                      |
| HttpRequestConstants.<br>CUSTOMER_CREDITCARD_ADDRESS1 | Textbox | The first line in the customer's billing address.                                                            |
| HttpRequestConstants.<br>CUSTOMER_CREDITCARD_ADDRESS2 | Textbox | The second line in the customer's billing address.                                                           |
| HttpRequestConstants.<br>CUSTOMER_CREDITCARD_CITY     | Textbox | The city in the customer's billing address.                                                                  |
| HttpRequestConstants.<br>CUSTOMER_CREDITCARD_STATE    | Listbox | The state in the customer's billing address.                                                                 |
| HttpRequestConstants.<br>CUSTOMER_CREDITCARD_ZIPCODE  | Textbox | The zip/postal code in the customer's billing address.                                                       |
| HttpRequestConstants.<br>CUSTOMER_CREDITCARD_COUNTRY  | Listbox | The country in the customer's billing address.                                                               |

 Table 6-3 paymentnewcc.jsp Form Fields

Note: Parameters that are literals in the JSP code are shown in quotes, while non-literals will require scriptlet syntax (such as <%= HttpRequestConstants.CUSTOMER\_CREDIT\_CARD\_COUNTRY %>) for use in the JSP.

# paymenteditcc.jsp Template

The paymenteditcc.jsp template (shown in Figure 6-3) allows your customers to modify information about one of the credit cards shown in the credit card list. Editable information includes the name on the credit card, the expiration date (month and 4-digit year), and the billing address (including street address, city, state, zip/postal code, and country). The customer must click the Save button to save the modifications to their credit card.

## **Sample Browser View**

Figure 6-3 shows an annotated version of the paymenteditcc.jsp template. The dashed lines and numbers in the diagram are not part of the template; they are referenced in the explanation that follows the screen shot.

| <b>bea</b> BEAWebL                                                              | ogic Commerce Server                                     | 3.1 |    |   | Home<br>Administration<br>Template Index |
|---------------------------------------------------------------------------------|----------------------------------------------------------|-----|----|---|------------------------------------------|
| Edit CreditCa                                                                   | rd                                                       |     |    | 1 | JSP TEMPLATE:<br>paymenteditcc           |
| Credit card type<br>Name on card<br>Card number<br>Expiration date<br>(mm/yyyy) | VISA<br>Demo Customer<br>xxxxxxxxxxx1111<br>5 • 2003 • * | *   | _2 |   | About this TempLate                      |
| Credit card billing<br>address<br>Address 2                                     | One Winthrop Square                                      | *   |    |   |                                          |
| City<br>State                                                                   | Boston<br>MA 💌 *                                         |     |    |   |                                          |
| Zip/Postal Code<br>Country                                                      | 02110<br>United States                                   | *   |    |   |                                          |
|                                                                                 |                                                          |     |    | 3 |                                          |

Figure 6-3 Annotated paymenteditcc.jsp Template

The numbers in the following list refer to the numbered regions in the figure:

1. The page header (top banner) is created from an import of the innerheader.jsp template. This is standard across many of the JSP templates provided by WebLogic Commerce Server. The import call is:

<%@ include file="/commerce/includes/innerheader.jsp" %>

2. Region 2 provides customers with a series of form fields that allow customers to edit a credit card. This region utilizes the form fields defined in the included editcctemplate.jsp template file, which itself includes the states.jsp and countries.jsp template files. The import call in paymenteditcc.jsp is:

<%@ include file="/commerce/includes/editcctemplate.jsp" %>

3. The paymenteditcc.jsp template's content in region 3 contains the included innerfooter.jsp template. The include call in paymenteditcc.jsp is:

<%@ include file="/commerce/includes/innerfooter.jsp" %>

innerfooter.jsp consists of the horizontal footer at the bottom of the page, plus the right-side vertical column that describes (for the benefit of you and your development team) the name of the current template and links to its *About* information. In the innerfooter.jsp file, the right-side vertical column is an include file:

<%@ include file="/commerce/includes/rightside.jsp" %>

### Location in the WebLogic Commerce Server Directory Structure

You can find the paymenteditcc.jsp template file at the following location, where WL\_COMMERCE\_HOME is the directory in which you installed WebLogic Commerce Server:

```
%WL_COMMERCE_HOME%\server\webapps\wlcs\commerce\order\
paymenteditcc.jsp(Windows)
$WL_COMMERCE_HOME/server/webapps/wlcs/commerce/order/
paymenteditcc.jsp(UNIX)
```

#### **Tag Library Imports**

The paymenteditcc.jsp template uses the existing WebLogic Personalization Server's User Management JSP tags, and the Pipeline and Webflow JSP tags. Therefore, the template includes the following JSP tag libraries:

```
<%@ taglib uri="webflow.tld" prefix="webflow" %>
<%@ taglib uri="pipeline.tld" prefix="pipeline" %>
<%@ taglib uri="um.tld" prefix="um" %>
```

**Note:** For more information on the Webflow and Pipeline JSP tags, see *BEA WebLogic Commerce Server Webflow and Pipeline Management*. For more information on the WebLogic Personalization Server JSP tags, see "JSP Tag Reference" in the *BEA WebLogic Personalization Server* documentation.

These files reside in the following directory for the WebLogic Commerce Server Web application:

```
%WL_COMMERCE_HOME%\server\webapps\wlcs\WEB-INF (Windows)
$WL_COMMERCE_HOME/server/webapps/wlcs/WEB-INF (UNIX)
```

#### Java Package Imports

The paymenteditcc.jsp template uses Java classes in the following packages and therefore includes these import statements:

```
<%@ page import="javax.servlet.*" %>
<%@ page import="javax.servlet.http.*" %>
<%@ page import="com.beasys.commerce.webflow.*" %>
<%@ page import="com.beasys.commerce.webflow.tags.*" %>
<%@ page import="com.beasys.commerce.foundation.pipeline.*" %>
<%@ page import="com.beasys.commerce.axiom.contact.*" %>
<%@ page import="com.beasys.commerce.ebusiness.customer.*" %>
```

### **Location in Default Webflow**

Customers arrive at paymenteditcc.jsp template from the page where they are given the option of selecting a credit card from their profile (payment.jsp). When customers are finished with this page, they are returned to the payment.jsp template so they can make their selection.

**Note:** For more information about the default Webflow, see "Overview of the Order Processing Package" on page 1-1.

## **Included JSP Templates**

The following JSP templates are included in the paymenteditcc.jsp template:

- innerheader.jsp, which creates the top banner.
- innerfooter.jsp, which creates a horizontal footer at the bottom of the page, and also includes the rightside.jsp template.rightside.jsp describes (for the benefit of you and your development team) the name of the current template and links to its *About* information.
- editcctemplate.jsp, described in "Customer Profile Services" in the BEA WebLogic Commerce Server Registation and User Processing Package documentation.

### **Events**

The paymenteditcc.jsp template presents a customer with a single button, which is considered an event. This event triggers a particular response in the default Webflow that allows customers to continue. While this response can be to load another JSP, it is usually the case that an input processor or Pipeline is invoked first. Table 6-4 provides information about these events and the business logic they invoke.

Table 6-4 paymenteditcc.jsp Events

| Event        | Webflow Response(s) |
|--------------|---------------------|
| button(save) | UpdatePaymentInfoIP |

## **Dynamic Data Display**

One purpose of the paymenteditcc.jsp template is to prepare the credit card information a customer had previously entered, so the editcctemplate.jsp template can display this information in the payment information form fields. This is accomplished on the paymenteditcc.jsp template using a combination the WebLogic Personalization Server's User Management JSP tags and accessor methods/attributes.

First, the getProfile JSP tag is used to set the customer profile (context) for which the customer information should be retrieved, as shown in Listing 6-4.

#### Listing 6-4 Setting the Customer Context

```
<um:getProfile profileKey="<%=request.getRemoteUser()%>"
profileType="WLCS_Customer" />
```

**Note:** For more information on the WebLogic Personalization Server's User Management JSP tags, see "JSP Tag Reference" in the *BEA WebLogic Personalization Server* documentation.

Next, the getProperty JSP tag is used to obtain the customer's list of credit cards (and related billing information), which is then initialized with data from the customer object, as shown in Listing 6-5.

#### Listing 6-5 Obtaining the Customer's Credit Cards and Billing Information

```
<upre><um:getProperty propertyName="creditCardsMap"
id="creditCardsMapObject" />
<%
Map creditCardsMap = (Map) creditCardsMapObject;
String creditCardKey =
  request.getParameter(HttpRequestConstants.CREDITCARD_KEY);
CreditCard defaultCreditCard = null;
defaultCreditCard = (CreditCard)
creditCardsMap.get(creditCardKey);
Address billingAddress = (Address)
defaultCreditCard.getBillingAddress();
%>
```

The data stored within the defaultCreditCard and billingAddress objects can now be accessed by calling accessor methods/attributes within Java scriptlets. Table 6-5 provides more detailed information about the methods/attributes for the default credit card, while Table 6-6 provides more information about the accessor methods/attributes on billingAddress.

| Method/Attribute    | Description                                                   |
|---------------------|---------------------------------------------------------------|
| getType()           | The credit card type (VISA, MasterCard, AMEX, and so on).     |
| getName()           | The credit card holder's name.                                |
| getDisplayNumber()  | The credit card number for display (12 Xs and last 4 digits). |
| getNumber()         | The credit card number.                                       |
| getExpirationDate() | The credit card's expiration date.                            |

Table 6-5 defaultCreditCard Accessor Methods/Attributes

Table 6-6 billingAddress Accessor Methods/Attributes

| Method/Attribute | Description                                               |
|------------------|-----------------------------------------------------------|
| getStreet1()     | The first line in the customer's billing street address.  |
| getStreet2()     | The second line in the customer's billing street address. |
| getCity()        | The city in the customer's billing address.               |
| getCounty()      | The county in the customer's billing address.             |
| getState()       | The state in the customer's billing address.              |
| getPostalCode()  | The zip/postal code in the customer's billing address.    |
| getCountry()     | The country in the customer's billing address.            |

## **Form Field Specification**

Another purpose of the paymenteditcc.jsp template is to provide the form fields for the customer's modifications and to pass hidden information to the Webflow. The form fields used in the paymenteditcc.jsp, and a description for each of these form fields, are listed in Table 6-7.

| Parameter Name                                        | Туре    | Description                                                                                                  |
|-------------------------------------------------------|---------|----------------------------------------------------------------------------------------------------|
| "event"                                               | Hidden  | Indicates which event has been<br>triggered. It is used by the<br>Webflow to determine what<br>happens next. |
| "origin"                                              | Hidden  | The name of the current page<br>(paymenteditcc.jsp), used by<br>the Webflow.                                 |
| HttpRequestConstants.<br>CUSTOMER_CREDITCARD_TYPE     | Listbox | The type of the customer's credit card.                                                                      |
| HttpRequestConstants.<br>CUSTOMER_CREDITCARD_HOLDER   | Textbox | The name on the credit card.                                                                                 |
| HttpRequestConstants.<br>CUSTOMER_CREDITCARD_NUMBER   | Textbox | The number of the customer's credit card.                                                                    |
| HttpRequestConstants.<br>CUSTOMER_CREDITCARD_MONTH    | Listbox | The month of the customer's credit card expiration date.                                                     |
| HttpRequestConstants.<br>CUSTOMER_CREDITCARD_YEAR     | Listbox | The year of the customer's credit card expiration date.                                                      |
| HttpRequestConstants.<br>CUSTOMER_CREDITCARD_ADDRESS1 | Textbox | The first line in the customer's billing address.                                                            |
| HttpRequestConstants.<br>CUSTOMER_CREDITCARD_ADDRESS2 | Textbox | The second line in the customer's billing address.                                                           |
| HttpRequestConstants.<br>CUSTOMER_CREDITCARD_CITY     | Textbox | The city in the customer's billing address.                                                                  |
| HttpRequestConstants.<br>CUSTOMER_CREDITCARD_STATE    | Listbox | The state in the customer's billing address.                                                                 |
| HttpRequestConstants.<br>CUSTOMER_CREDITCARD_ZIPCODE  | Textbox | The zip/postal code in the customer's billing address.                                                       |
| HttpRequestConstants.<br>CUSTOMER_CREDITCARD_COUNTRY  | Listbox | The country in the customer's billing address.                                                               |

 Table 6-7 paymenteditcc.jsp Form Fields

Note: Parameters that are literals in the JSP code are shown in quotes, while non-literals will require scriptlet syntax (such as <%= HttpRequestConstants.CUSTOMER\_CREDIT\_CARD\_COUNTRY %>) for use in the JSP.

# **Input Processors**

This section provides a brief description of each input processor associated with the Payment Services JSP template(s).

# PaymentAuthorizationIP

| Class Name                                   | com.beasys.commerce.ebusiness.payment.webflow.<br>PaymentAuthorizationIP                                                                                                    |
|----------------------------------------------|----------------------------------------------------------------------------------------------------|
| Description                                  | Retrieves the shopping cart from the Pipeline session, the<br>CreditCardMapKey from the request, and determines the total price of the<br>order associated with the shopping cart. Adds the amount and credit card<br>associated with the key to the Pipeline session. |
| Required<br>HTTPServletRequest<br>Parameters | HttpRequestConstants.CREDITCARD_KEY                                                                                                    |
| Required Pipeline<br>Session Attributes      | PipelineSessionConstants.SHOPPING_CART                                                                                                    |
| Updated Pipeline<br>Session Attributes       | PipelineSessionConstants.PAYMENT_CREDIT_CARD<br>PipelineSessionConstants.PAYMENT_AUTHORIZATION_AMOUNT                                                                                                    |
| Removed Pipeline<br>Session Attributes       | None                                                                                                    |
| Validation                                   | Verifies that the credit card key is valid and that it references an existing credit card.                                                                                                    |
| Exceptions                                   | ProcessingException, thrown for invalid types of CREDITCARD_KEY,<br>PAYMENT_CREDIT_CARD, or SHOPPING_CART. Also thrown if these<br>attributes are not available.                                                                                                    |

# UpdatePaymentInfoIP

| Class Name                              | com.beasys.commerce.ebusiness.customer.webflow.<br>UpdatePaymentInfoIP                                                                                                    |
|-----------------------------------------|----------------------------------------------------------------------------------------------------|
| Description                             | Processes the customer's input from paymentnewcc.jsp and<br>paymenteditcc.jsp. Retrieves the customer name from the Pipeline<br>session, creates a new CustomerValue object, and sets it in the<br>Pipeline session. |
| Required                                | HttpRequestConstants.CUSTOMER_CREDITCARD_TYPE                                                                                                    |
| HTTPServletRequest                      | HttpRequestConstants.CUSTOMER_CREDITCARD_HOLDER                                                                                                    |
| Parameters                              | HttpRequestConstants.CUSTOMER_CREDITCARD_NUMBER                                                                                                    |
|                                         | $\tt HttpRequestConstants.CUSTOMER\_CREDITCARD\_MONTH$                                                                                                    |
|                                         | <pre>HttpRequestConstants.CUSTOMER_CREDITCARD_YEAR</pre>                                                                                                    |
|                                         | $\tt HttpRequestConstants.CUSTOMER\_CREDITCARD\_ADDRESS1$                                                                                                    |
|                                         | <pre>HttpRequestConstants.CUSTOMER_CREDITCARD_ADDRESS2</pre>                                                                                                    |
|                                         | HttpRequestConstants.CUSTOMER_CREDITCARD_CITY                                                                                                    |
|                                         | HttpRequestConstants.CUSTOMER_CREDITCARD_STATE                                                                                                    |
|                                         | <pre>HttpRequestConstants.CUSTOMER_CREDITCARD_ZIPCODE</pre>                                                                                                    |
|                                         | HttpRequestConstants.CUSTOMER_CREDITCARD_COUNTRY                                                                                                    |
| Required Pipeline<br>Session Attributes | PipelineSessionConstants.USER_NAME                                                                                                    |
| Updated Pipeline<br>Session Attributes  | PipelineSessionConstants.CUSTOMER                                                                                                    |
| Removed Pipeline<br>Session Attributes  | None                                                                                                    |
| Validation                              | Verifies that the required fields contain values.                                                                                                    |
| Exceptions                              | InvalidInputException, thrown if invalid credit card information is obtained from the HttpServletRequest.                                                                                                    |

# **Pipeline Components**

This section provides a brief description of each Pipeline component associated with the Payment Services JSP templates(s).

**Note:** Some Pipeline components extend other, base Pipeline components. For more information on the base classes, see the *Javadoc*.

# **PaymentAuthorizationHostPC**

| Class Name                              | com.beasys.commerce.ebusiness.payment.pipeline.<br>PaymentAuthorizationHostPC                                                                                                    |
|-----------------------------------------|----------------------------------------------------------------------------------------------------|
| Description                             | Authorizes a given credit card for a specified amount. Used for host-based<br>payment models, shown in the weblogiccommerce.properties file as:<br>HOST_AUTH_CAPTURE<br>HOST_AUTH_CAPTURE_AVS<br>HOST_POST_AUTH_CAPTURE<br>HOST_POST_AUTH_CAPTURE_AVS |
| Required Pipeline<br>Session Attributes | PipelineSessionConstants.PAYMENT_CREDIT_CARD<br>PipelineSessionConstants.PAYMENT_AUTHORIZATION_AMOUNT<br>PipelineSessionConstants.ORDER_HANDLE (Request scope)                                                                                        |
| Updated Pipeline<br>Session Attributes  | None                                                                                                    |
| Removed Pipeline<br>Session Attributes  | None                                                                                                    |
| Туре                                    | Java object                                                                                                    |
| JNDI Name                               | None                                                                                                    |

| Exceptions | AuthorizationFailureException, thrown when the credit card being<br>used for authorization is invalid (that is, the number or other associated<br>information is incorrect). |
|------------|----------------------------------------------------------------------------------------------------|
|            | AuthorizationRejectedException, thrown when the credit card used<br>for authorization is valid but cannot be authorized (overdrawn, expired, and so<br>on).                  |
|            | PipelineNonFatalException, thrown when the external payment service is unavailable. The transaction is recorded for retry.                                                   |
|            | PipelineFatalException, thrown when there is a configuration error, a general service error, or a system-level exception from a back-end component.                          |

# PaymentAuthorizationTerminalPC

| Class Name                              | com.beasys.commerce.ebusiness.payment.pipeline.<br>PaymentAuthorizationTerminalPC                                                                                                    |
|-----------------------------------------|----------------------------------------------------------------------------------------------------|
| Description                             | Authorizes a given credit card for a specified amount. Used for terminal-based<br>payment models, shown in the weblogiccommerce.properties file as:<br>AUTO_MARK_AUTO_SETTLE<br>AUTO_MARK_AUTO_SETTLE_AVS<br>AUTO_MARK_MANUAL_SETTLE_AVS<br>MANUAL_MARK_AUTO_SETTLE_AVS<br>MANUAL_MARK_AUTO_SETTLE_AVS<br>MANUAL_MARK_MANUAL_SETTLE<br>MANUAL_MARK_MANUAL_SETTLE<br>MANUAL_MARK_MANUAL_SETTLE_AVS |
| Required Pipeline<br>Session Attributes | PipelineSessionConstants.PAYMENT_CREDIT_CARD<br>PipelineSessionConstants.PAYMENT_AUTHORIZATION_AMOUNT<br>PipelineSessionConstants.ORDER_HANDLE (Request scope)                                                                                                    |
| Updated Pipeline<br>Session Attributes  | None                                                                                                    |
| Removed Pipeline<br>Session Attributes  | None                                                                                                    |
| Туре                                    | Java object                                                                                                    |
| JNDI Name                               | None                                                                                                    |

| Exceptions | AuthorizationFailureException, thrown when the credit card being<br>used for authorization is invalid (that is, the number or other associated<br>information is incorrect). |
|------------|----------------------------------------------------------------------------------------------------|
|            | AuthorizationRejectedException, thrown when the credit card used<br>for authorization is valid but cannot be authorized (overdrawn, expired, and so<br>on).                  |
|            | PipelineNonFatalException, thrown when the external payment service is unavailable. The transaction is recorded for retry.                                                   |
|            | PipelineFatalException, thrown when there is a configuration error, a general service error, or a system-level exception from a back-end component.                          |

# Integration with CyberCash

Part of the functionality provided by the Payment Services is their ability to interact with CyberCash, a service which allows you to accept credit cards from customers over the Internet. However, to run CyberCash with the Order Processing package's Payment Services, you will need to perform a number of configuration activities so that CyberCash, your financial institution (credit card provider), and the Payment Services can work together as shown in Figure 6-4.

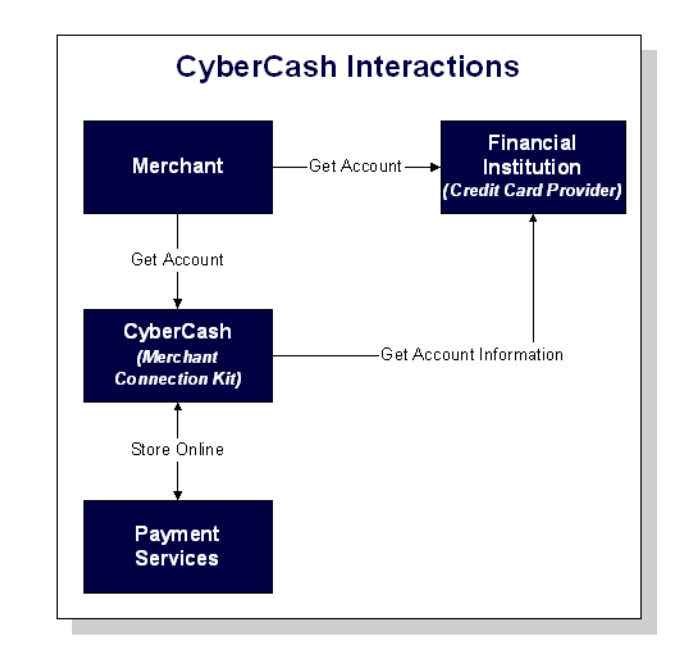

#### Figure 6-4 CyberCash Interactions Diagram

**Note:** For more information about CyberCash, Inc. and their payment solutions, see http://www.cybercash.com.

## **Configuration Activities for Using CyberCash**

The following is a list of the configuration activities you must perform in order to use CyberCash with the Order Processing package's Payment Services:

- 1. Obtain an account from a financial institution that provides credit card processing services. At this time, you will receive a payment model.
- **Note:** For more information about the possible payment models, see "Payment Models" on page 6-31.
- Using the account information from your financial institution, register and apply for a merchant bank account with CyberCash at http://amps.cybercash.com/.
   Once you install the Merchant Connection Kit (MCK) from CyberCash on your machine, you can create a merchant account. As part of this process, you will also create a configuration file.
- 3. In the weblogiccommerce.properties file (located in the WL\_COMMERCE\_HOME directory, where WL\_COMMERCE\_HOME is the directory in which you installed WebLogic Commerce Server), use the CyberCashConfigFile property to specify the location of the CyberCash configuration file on your system, as shown in Listing 6-6.
- **Note:** Be sure to carefully read the instructions in the weblogiccommerce.properties file under the Payment Services heading prior to making any changes.

#### Listing 6-6 Setting the CyberCashConfigFile Property

```
#
# CyberCash configuration files contain CyberCash-specific data, such as a
# merchant-id and merchant hash secret. The specific properties in the
# configuration files depend upon the payment model assigned to a merchant by
# his/her financial institution. The two files declared below are example files
# and are provided for demonstration purposes ONLY. MERCHANGS MUST ACQUIRE A
# CYBERCASH CONFIGURATION FILE FROM CYBERCASH. These will be furnished by
# CyberCash as part of the merchant agreement. Once a merchang has a CyberCash
# configuration file, the property below must be replaced with the location of
# the configuration file.
#
# Example: CyberCashConfigFile=c:/merchang/config/file/location/merchant_conf
# This file may be used for testing terminal based payment models.
CyberCashConfigFile=@BEA_WEBLOGIC_COMMERCE_SERVER_HOME@/eval/common/CyberCash/
conf/merchant_conf-terminal
# This file may be used for testing host based payment models.
CyberCashConfigFile=@BEA_WEBLOGIC_COMMERCE_SERVER_HOME@/eval/common/CyberCash/
```

```
conf/merchant_conf-host
```

- **Note:** Single front slashes (or double back slashes) are required in this location specification.
- 4. If you want to perform real-time authorization, you must set the commerce.payment.defer.authorization property in the weblogiccommerce.properties file to false. Otherwise, set it to true for offline authorization using the payment management administration tool.
- **Note:** For instructions on how to use the payment management administration tool, see Chapter 8, "Using the Order and Payment Management Pages."
- 5. In the weblogiccommerce.properties file, use the PaymentModel property to specify the payment model you received from your financial institution, as shown in Listing 6-7.

#### Listing 6-7 Setting the PaymentModel Property

```
#
# Properties below represent the different payment models provided # by CyberCash.
#
```

```
# Terminal based models
PaymentModel=AUTO_MARK_AUTO_SETTLE
# PaymentModel=AUTO_MARK_AUTO_SETTLE_AVS
# PaymentModel=AUTO_MARK_MANUAL_SETTLE
# PaymentModel=AUTO_MARK_MANUAL_SETTLE_AVS
# PaymentModel=MANUAL_MARK_AUTO_SETTLE_AVS
# PaymentModel=MANUAL_MARK_MANUAL_SETTLE_AVS
# PaymentModel=MANUAL_MARK_MANUAL_SETTLE_AVS
# Host based models
#PaymentModel=HOST_AUTHCAPTURE_AVS
#PaymentModel=HOST_AUTHCAPTURE_AVS
#PaymentModel=HOST_AUTH_POSTAUTH
#PaymentModel=HOST_AUTH_POSTAUTH
```

- 6. Be sure to save your changes to the weblogiccommerce.properties file, and restart the server.
- **Note:** Detailed documentation for CyberCash, Inc. products can be found online at http://www.cybercash.com/cashregister/docs/.

### **Payment Models**

There are two types of payment models: terminal-based and host-based. The difference between these payment models is where the transaction batch is stored. For a host-based model, the transaction batch is stored on the host network rather than on the local system at the merchant's site. Settlement typically occurs sometime at the end of the day, and the merchant is not required to do anything to initiate the settlement process.

For a terminal-based model, the transaction batch is stored as data files on the local system at the merchant's site. Merchants must initiate the settlement process at the end of each day in order for the funds to be transferred to the merchant's bank account.

Table 6-8 describes each of the terminal-based payment models that may be assigned by your financial institution. Table 6-9 describes each of the host-based payment models that may be assigned.

| Payment Model             | Description                                                                                                    |
|---------------------------|----------------------------------------------------------------------------------------------------|
| AUTO_MARK_AUTO_SETTLE     | This payment model is used for soft goods.<br>Settlement occurs as soon as authorization is<br>complete, because it is assumed that soft goods<br>are shipped at the time of purchase.                                                                                                    |
| AUTO_MARK_MANUAL_SETTLE   | This payment model is used in cases where<br>goods have been shipped at authorization but<br>the merchant requests that funds should be<br>transferred at a later date.                                                                                                    |
| MANUAL_MARK_AUTO_SETTLE   | This payment model allows merchants to<br>indicate that the goods have been shipped, at<br>which point settlement is done automatically.                                                                                                    |
| MANUAL_MARK_MANUAL_SETTLE | This is the most flexible payment model in that<br>it allows merchants to specify when goods are<br>shipped and when funds should be transferred.<br>The mark process allows the merchant to<br>specify that the goods have been shipped. The<br>settlement process allows the merchant to<br>indicate that funds may be transferred. |

**Table 6-8 Terminal-based Payment Models** 

**Note:** Each of the terminal-based payment models may be suffixed by \_AVS. This suffix indicates that merchants are also required to send an address. The BEA WebLogic Commerce Server product always sends this address for verification purposes.

| Payment Model          | Description                                                                                                    |
|------------------------|----------------------------------------------------------------------------------------------------|
| HOST_AUTH_CAPTURE      | This payment model is used for services, sale of<br>digital goods, or physical goods shipped within<br>24 hours of when the order is placed. In this<br>case, the merchant only needs to get an<br>authorization for the purchase amount. The<br>capture of the authorization into the batch and<br>the settlement of the transaction are done for the<br>merchant by the processor at the time of<br>authorization.        |
| HOST_POST_AUTH_CAPTURE | When the merchant fulfills orders more than<br>one day after receiving them, the merchant must<br>authorize and capture transactions separately. In<br>this payment model, authorization is performed<br>at the time the consumer wants to make the<br>purchase. Capture is performed when the<br>merchant ships the order. The processor handles<br>settlement of the batched transactions at certain<br>times of the day. |

**Table 6-9 Host-based Payment Models** 

**Note:** Each of the host-based payment models may be suffixed by \_AVS. This suffix indicates that merchants are also required to send an address. The BEA WebLogic Commerce Server product always sends this address for verification purposes.

## How Do I Switch Between the Two Payment Models?

If you decide to use the terminal-based payment model, your Web application must use the PaymentAuthorizationTerminalPC Pipeline component. If you decide to use the host-based payment model, your Web application must use the PaymentAuthorizationHostPC Pipeline component instead.

To change the Pipeline component to reflect the payment model, follow these steps:

1. Start a simple text editor like Notepad.

- 2. Open the weblogiccommerce.properties file, which can be found in WL\_COMMERCE\_HOME, where WL\_COMMERCE\_HOME is the top-level directory where you installed WebLogic Commerce Server.
- 3. Set the Payment Model property (refer to Listing 6-7 for more details), and save the weblogiccommerce.properties file.
- 4. Open the default Pipeline properties file, which can be found in WL\_COMMERCE\_HOME/pipeline.properties, where WL\_COMMERCE\_HOME is the top-level directory where you installed WebLogic Commerce Server.
- 5. In the AuthorizePaymentPC Pipeline component definition (set to use the PaymentAuthorizationTerminalPC Pipeline component by default), change the className, jndiName, and isEJBSessionBean properties to reflect those associated with the other Pipeline component.
- **Note:** For more information about the properties associated with the PaymentAuthorizationTerminalPC and PaymentAuthorizationHostPC Pipeline components, see "Pipeline Components" on page 6-24.
- 6. Save the modified file. You do not need to restart the server to view your changes if you have set the pipeline.hotdeploy.enable property to true in the weblogiccommerce.properties file.

# What if I Don't Want to Use CyberCash for Credit Card Processing?

The BEA WebLogic Commerce Server product provides you with a CyberCash-based implementation of a Payment Service. However, you may want to use a service provider other than CyberCash. Use of a different provider requires that you implement a payment authorization Pipeline component that is specific to the provider of your choice.

**Note:** It is expected that a Java/EJB programmer (or someone with similar technical knowledge and abilities) will develop new Pipeline components.

To implement a new Pipeline component for a Payment Service provider other than CyberCash, perform the following steps:

1. Create a new Pipeline component that extends CommercePipelineComponent, as shown in Listing 6-8.

#### Listing 6-8 Creating a New Pipeline Component

```
// java imports
import java.rmi.RemoteException;
import java.sql.Date;
import java.sql.Connection;
// javax imports
import javax.ejb.*;
// com.beasys imports
import com.beasys.commerce.ebusiness.payment.*;
import com.beasys.commerce.ebusiness.order.*;
import com.beasys.commerce.ebusiness.security.*;
import com.beasys.commerce.axiom.contact.*;
import com.beasys.commerce.axiom.units.*;
import com.beasys.commerce.axiom.util.helper.*;
import com.beasys.commerce.webflow.*;
import com.beasys.commerce.foundation.*;
import com.beasys.commerce.foundation.exception.*;
import com.beasys.commerce.foundation.pipeline.*;
import com.beasys.commerce.util.*;
```

| *   | This <code>PipelineComponent</code> authorizes a credit card   |
|-----|----------------------------------------------------------------|
| *   | for a purchase of a given amount using a payment service other |
| *   | than CyberCash. This class is a concrete extension of the      |
| *   | <code>CommercePipelineComponent</code> abstract base class.    |
| *   |                                                                |
| *   | PipelineSession input attributes:                              |
| *   | PipelineSessionConstants.PAYMENT_CREDIT_CARD                   |
| *   | PipelineSessionConstants.PAYMENT_AUTHORIZATION_AMOUNT          |
| *   | PipelineSessionConstants.ORDER_HANDLE                          |
| * / |                                                                |
|     |                                                                |
| pι  | blic class MyPaymentAuthorizationPC extends                    |
|     | CommercePipelineComponent                                      |
|     |                                                                |
| {   |                                                                |
| _   |                                                                |

2. Implement the process() method (as declared in the PipelineComponent interface) in the new Pipeline component, as shown in Listing 6-9.

#### Listing 6-9 Implementing the process() Method

```
/**
* Authorize a credit card for a purchase amount.
* @param pipelineSession The current PipelineSession
* @throws PipelineFatalException on fatal error
* @throws PipelineNonFatalException on non-fatal error
* @throws RemoteException on remote error
*/
public PipelineSession process(PipelineSession pipelineSession)
    throws PipelineFatalException, PipelineNonFatalException, RemoteException {
11
// Get the order, credit card, and authorization amount from
// the PipelineSession.
11
CreditCard card = (CreditCard)pipelineSession.
    getAttribute(PipelineSessionConstants.PAYMENT_CREDIT_CARD);
Price amount = (Price)pipelineSession.getAttribute
    (PipelineSessionConstants.PAYMENT_AUTHORIZATION_AMOUNT);
```

```
Handle orderHandle = (Handle)pipelineSession.getAttribute
    (PipelineSessionConstants.ORDER_HANDLE, PipelineConstants.REQUEST_SCOPE);
Order order = (Order)(orderHandle.getEJBObject());
//Create a Transaction ID
//This can be done with any persistent number generator.
//Every transaction ID must be unique.
//Look at //http://edocs.beasys.com/wlcs/docs32/javadoc/wlps/com/beasys/
//commerce/util/Sequencer.html for information on the Sequencer interface.
com.beasys.commerce.util.Sequencer mySequencer =
   com.beasys.commerce.util.SequencerFactory.createSequencer
       ("PaymentTransactionIDSequence");
mySequencer.setCacheSize(10);
                                  //optional
Connection myConnection = getConnection();
long myTransactionID = 0;
try {
   myTransactionID = mySequencer.getNext(myConnection);
} catch(java.sql.SQLException sqlException) {
    //Add the appropriate exception handling logic.
}
11
// Decrypt the credit card using the Decryptor service.
11
String creditCardNumber = null;
try {
    DecryptorHome home = (DecryptorHome)JNDIHelper.getHome(
    "com.beasys.commerce.ebusiness.security.Decryptor");
    Decryptor decryptor = home.create();
    creditCardNumber = decryptor.decrypt(card.getNumber());
} catch (Exception e) {
    // Add the appropriate exception handling logic.
    // This will depend on your payment service requirements.
}
11
// Invoke the credit card service authorization method using
```

```
// the order, credit card, and authorization amount.
11
// Throw an appropriate exception for authorization error
// condition(s).
11
Logger.getInstance().info("In MyPaymentAuthorizationPC:calling
   payment service.");
< Insert credit card service authorization code here >
11
// Immediately nullify the decrypted number.
11
creditCardNumber = null;
11
// If the authorization was successful, create a
// PaymentTransaction entity EJB for the transaction.
// Use the transaction ID returned by the credit card
// service as the primary key.
PaymentTransaction paymentTransaction = null;
try {
    PaymentTransactionHome home = (PaymentTransactionHome)JNDIHelper.
        getHome("com.beasys.commerce.ebusiness.payment.PaymentTransaction");
    PaymentTransactionPk pk = new
        PaymentTransactionPk(Long.toString(myTransactionID));
    paymentTransaction = home.create(pk);
} catch (Exception e){
    // Add the appropriate exception handling logic.
    // This will depend on your payment service requirements.
}
11
// Set the PaymentTransaction date, credit card, and amount.
11
paymentTransaction.setTransactionDate(new Date(System.
currentTimeMillis()));
paymentTransaction.setCreditCard(card);
paymentTransaction.setTransactionAmount(amount);
11
// Add a TransactionEntry to the PaymentTransaction and
// mark the PaymentTransaction with the appropriate status.
```

```
// In this example, we assume that the payment transaction
// was successfully authorized.
11
TransactionEntry entry = TransactionEntryHome.create();
entry.setIdentifier(Long.toString(myTransactionID));
entry.setEntryDate(new Date(System.currentTimeMillis()));
entry.setTransactionAmount(amount);
try {
    paymentTransaction.authorize();
} catch (IllegalWorkflowTransitionException e){
    // Add the appropriate exception handling logic.
    // This will depend on your payment service requirements.
}
paymentTransaction.addTransactionEntry(entry);
11
// Add a reference to the PaymentTransaction to the order.
11
order.setPaymentTransaction(paymentTransaction);
return pipelineSession;
 }
}
```

As shown in Listing 6-9, the credit card, authorization amount, and order is first extracted from the supplied PipelineSession. Next, the Decryptor security service is used to decrypt the encrypted credit card number. After obtaining all the information necessary to authorize a payment, you must next call your Payment Service provider authorization routine using any of the collected data necessary. Finally, after completing the authorization, a payment transaction is recorded using the PaymentTransaction entity EJB. The PaymentTransaction entity EJB records the date, amount, credit card, and status (in this case, authorized) associated with the payment. It also keeps an audit trail of payment transaction modifications via a collection of TransactionEntry objects. Each TransactionEntry object stores a date, identifier, and amount.

- 3. Compile the new Pipeline component. Make sure to include any Payment Service provider classes that the new Pipeline component uses in your classpath.
- 4. Configure the pipeline.properties file to use your new Pipeline component. To do this, locate the following line in the pipeline.properties file:

AuthorizePaymentPC.className=com.beasys.commerce.ebusiness.payment.pipeline.PaymentAuthorizationTerminalPC

Then, modify the AuthorizePaymentPC Pipeline component definition to use your new Pipeline component as follows:

AuthorizePaymentPC.className=MyPaymentAuthorizationPC

5. Restart the WebLogic Commerce Server. Make sure to include the new Pipeline component as well as any Payment Service provider classes used by the Pipeline component in your classpath.

You should now be able to authorize payments using the new Payment Service PipelineComponent.

**Note:** If you replace the existing Payment Authorization Pipeline component, you must administer payments using tools supplied by your Payment Service provider and NOT the administrative Payment Management pages. The administrative Payment Management pages should only be used for CyberCash-based payment administration. For more information about the administrative Payment Management pages, see Chapter 8, "Using the Order and Payment Management Pages."

# **Credit Card Security Service**

All credit card information your customers provide is considered sensitive and is encrypted for security purposes. This information is decrypted only when absolutely necessary during specific payment processing activities (authorization). On the order confirmation JSP template (confirmorder.jsp), for example, only the last 4 digits of a customer's credit card are displayed.

## **Encryption/Decryption Implementation**

The BEA WebLogic Commerce Server product's encryption mechanism is based upon RSA's public key infrastructure. A public key is used to encrypt a customer's credit card information, while a private key is used to decrypt it when required.

The public key is stored in the database for use by the EncryptCreditCardPC Pipeline component, while the private key is itself encrypted using a password you supply, and stored in the database.

When invoked from the Webflow, the EncryptCreditCardPC Pipeline component reads the customer-provided credit card information from the Pipeline session, encrypts it using the public key, and then places it back into the Pipeline session. This encrypted data is subsequently written to the database. Decryption is accomplished using a back-end component and the private key. Again, decryption is initiated only in stages of the ordering process where this data is absolutely necessary.

For more technical information about the Credit Card Security Service, please contact your BEA representative.

## **Customizable Security Settings**

Although the BEA WebLogic Commerce Server product specifies default settings for the Credit Card Security Service, you can customize them. The security settings reside in the weblogiccommerce.properties file (located in the WL\_COMMERCE\_HOME directory, where WL\_COMMERCE\_HOME is the directory in which you installed WebLogic Commerce Server). These security settings are shown in Listing 6-10.

#### Listing 6-10 Security Settings in weblogic commerce.properties

```
# The name of the security table and column names for the public
# and private keys can be specified using the properties below.
security.table.name=WLCS_SECURITY
security.backup.table=WLCS SECURITY BACKUP
public.key.column.name=PUBLIC KEY
private.key.column.name=PRIVATE_KEY
# The key bit size desired
# Key bit length and length of data that can be encrypted are related
# as follows:
# KEY BIT LENGTH(bits)
                                 DATA LENGTH (bytes)
#
      512
                                   53
                                   117
#
       1024
#
       2048 (MAX LENGTH)245
key.bit.size=1024
# WARNING! Remember that setting this property will start up the
# server without prompting for a password. The password will be read
# from this property which makes the encryption vulnerable to an
# inside attack.
private.key.password=WLCS
```

First, the is.encryption.enabled property enables encryption mechanisms. Please note that a value of false (or no value at all) will disable encryption mechanisms. BEA has assigned this property a default value of true.

Next is a series of properties that allow you to specify the names of the security tables (primary and backup) and the columns in which the public and private keys will be stored. BEA has assigned default values to these properties, but you can modify them based on your database.

Following the properties related to the database, the key.bit.size property allows you to specify the encryption key length. BEA has assigned this property a default value of 1024, but you can adjust this value. Table 6-10 illustrates the possible key bit values.
| Length (Bits) | Data Length (Bytes) |
|---------------|---------------------|
| 512           | 53                  |
| 1024          | 117                 |
| 2048          | 245                 |

Table 6-10 Key Bit Values

Lastly, the private.key.password property allows you to specify, in the weblogiccommerce.properties file, the password used to encrypt the private key. Please note that BEA does not recommend use of this property. Rather, the private key should be supplied by an administrator during server startup. For more information about supplying the private key, see "Methods for Supplying the Private Key Encryption Password" on page 6-44.

**Note:** If not used, the private.key.password property should be commented out with a # symbol. BEA has assigned this property a default value of WLCS, but this is for demonstration purposes only.

# Methods for Supplying the Private Key Encryption Password

As previously mentioned, the private key used to encrypt customer credit cards is itself encrypted with a password before being stored in the database. There are three methods by which you can supply this password:

- Specify the password in the weblogiccommerce.properties file, which will be read by a startup class (not recommended).
- Specify the password at server startup using the console (recommended).
- Specify the password after server startup using a secure Web form (recommended).

#### Specifying the Password in weblogiccommerce.properties (Default)

The first method for specifying the private key encryption password is to specify the password as a value for a property in the weblogiccommerce.properties file.

**Note:** BEA does not recommend this method because by providing the password in a simple text file, you leave yourself vulnerable to security attacks. Anyone who gains access to this file can read the password you use to encrypt the private key, and thus gain access to it.

To use this method, follow these steps:

- 1. In the weblogiccommerce.properties file (located in the WL\_COMMERCE\_HOME directory, where WL\_COMMERCE\_HOME is the directory in which you installed WebLogic Commerce Server), use the private.key.password property to specify the password.
- 2. In the weblogic.properties file (located in the WL\_COMMERCE\_HOME directory, where WL\_COMMERCE\_HOME is the directory in which you installed WebLogic Commerce Server), ensure that the weblogic.system.startupClass.KeyBootstrap class is enabled (that is, not commented out), as shown in the last line of Listing 6-11.

```
Listing 6-11 Encryption Section of weblogic.properties file
```

```
****
# ENCRYPTION SERVICES
# ______
# Specify a method for supplying the password for decrypting
# private keys. This may be one of two mechanisms:
# (1) Servlet-based password entry
# (2) Property specification by way of a startup class
#
# NOTE: Make sure that the property is.encryption.enabled
# in weblogiccommerce.properties is commented out or set to false
# if neither the servlet nor the startup class is being used.
#
#
# Startup class password entry
#
# Reads a private key encryption password from the
# weblogiccommerce.properties file if the private.key.password
# property has a non-empty value. If keys are already present in the
# database and the password used to generate them differs from the
# one specified by this property, the user must enter the password
# on the console.
#
# OR
#
# Prompts the user to enter a password on the console at server
# startup. If there are no public and private keys in the database
# the user is prompted to specify that new keys be created. If new
# key generation is not desired, encryption should be turned off
# by way of the is.encryption.enabled property in the
# weblogiccommerce.properties file. If the user knows that keys are
# already generated, he/she should stop the server and check the
# security database tables and properties in the
# weblogiccommerce.properties file.
weblogic.system.startupClass.KeyBootstrap=com.beasys.commerce.
```

ebusiness.security.KeyBootstrap

#### Specifying the Password at Server Startup Using the Console

The second method for specifying the private key encryption password is for an administrator to specify the password at server startup using the server console.

To use this method, follow these steps:

- In the weblogiccommerce.properties file (located in the WL\_COMMERCE\_HOME directory, where WL\_COMMERCE\_HOME is the directory in which you installed WebLogic Commerce Server), comment out the private.key.password property line with a # symbol.
- 2. In the weblogic.properties file (located in the WL\_COMMERCE\_HOME directory, where WL\_COMMERCE\_HOME is the directory in which you installed WebLogic Commerce Server), ensure that the weblogic.system.startupClass.KeyBootstrap class is enabled (that is, not commented out), as shown in the last line of Listing 6-11.

#### Specifying the Password After Server Startup Using a Secure Web Form

The third method for specifying the private key encryption password allows an administrator to enter the password on a secure Web form, so the password is stored in memory on your system instead of in a text file.

To use this method, follow these steps:

- In the weblogic.properties file (located in the WL\_COMMERCE\_HOME directory, where WL\_COMMERCE\_HOME is the directory in which you installed WebLogic Commerce Server), disable the weblogic.system.startupClass.KeyBootstrap class by commenting out this line with a # symbol (see the last line of Listing 6-11).
- 2. Point your Web browser to <hostname>:port/tools/security/security\_getPassword.html, to load the secure Web form shown in Figure 6-5.

| 💥 BEA WebLogic Commerce Server   | r - Please Enter Password - Netso | cape                                    |                      |
|----------------------------------|-----------------------------------|-----------------------------------------|----------------------|
| File Edit View Go Communicator H | Help 📩 📩 📩                        | (A) (A) (A) (A) (A) (A) (A) (A) (A) (A) |                      |
| Back Forward Reload H            | lome Search Netscape Print        | Security Shop Stop                      |                      |
| 🚪 🆋 Bookmarks 🥠 Location:        |                                   |                                         | 💌 👘 " What's Related |
|                                  |                                   |                                         |                      |
|                                  |                                   |                                         |                      |
|                                  | DATA                              | SECURITY (ENCRYF                        | PTION)               |
|                                  |                                   |                                         |                      |
|                                  |                                   |                                         |                      |
|                                  |                                   | Please enter password:                  |                      |
|                                  |                                   |                                         |                      |
|                                  |                                   |                                         |                      |
|                                  |                                   | Submit                                  |                      |
|                                  |                                   |                                         |                      |
|                                  |                                   | Copyright © 2000 BEA Systems            |                      |
|                                  |                                   |                                         |                      |
|                                  |                                   |                                         |                      |
|                                  |                                   |                                         |                      |
|                                  |                                   |                                         |                      |
|                                  |                                   |                                         |                      |
|                                  |                                   |                                         |                      |
|                                  |                                   |                                         |                      |
|                                  |                                   |                                         |                      |
|                                  |                                   |                                         |                      |
| Document:                        | Done                              |                                         | = 🔆 😃 🐠 🖪 🎸          |

Figure 6-5 security\_getPassword.html

3. Specify the private key encryption password in the form field and click the Submit button.

On submission, this page will invoke the EncryptionServlet and KeyGeneratorServlet registered in the web.xml file (located in the WL\_COMMERCE\_HOME/server/webapps/admin/Web-inf directory, where WL\_COMMERCE\_HOME is the directory in which you installed WebLogic Commerce Server).

#### **Important Notes About Supplying Your Password**

You must supply the password for all nodes in a cluster. Should one node in the cluster fail, other machines that know the private key encryption password can be used for failover.

The first time you enter the password, you will be asked to confirm whether or not you want to generate new keys. If this is indeed the first time you are entering the password, you do want to generate new keys. However, be sure to select a password that is memorable. All credit cards accepted by your site will be encrypted using this password, and cannot be decrypted if you forget your password.

If you are asked to confirm whether or not you want to generate new keys and you are using the same password, then the keys cannot be found in the database. If no data was encrypted using the old keys, you can regenerate the keys. However, if data has already been encrypted using the old keys, this data will be lost because it cannot be read using the new keys. If you have data encrypted with the old keys, you should stop the server, check the database, and verify the properties in the weblogiccommerce.properties file to ensure that the system is set up properly.

During server startup, any orders placed before the password is entered will be persisted with a payment transaction in the RETRY state. After supplying the password, administrators should use the payment management administration tool to reauthorize the transaction. For more information about using the payment management administration tool, see Chapter 8, "Using the Order and Payment Management Pages."

#### What if I Want to Change My Password?

Because all the credit cards that have been encrypted use the private key encryption password, it is not recommended that you change this password. However, there may be the rare occasion (for example, if the password has been compromised) when you need to change the password. Changing the password means changing the public and private key pair. Therefore, you must follow this process when changing the password:

- Use the old password (and thus the old key pair) to decrypt old credit card numbers. The credit card numbers will now be in plain text. Store the credit card numbers in a data structure that preserves the original organization.
- Create a new key pair using a new password.

- Using the new key pair, re-encrypt the plain text credit card numbers from the data structure.
- **Note:** Changing the password is especially difficult if you have a lot of encrypted data. Again, this process is not recommended and should not be done unless absolutely required.

# 7 Order Summary and Confirmation Services

Prior to submitting their order, your customers will want to review an order summary that includes information about the items they have decided to purchase, as well as other information (shipping, payment, and tax) related to their order. Following order submission, it is customary to provide your customers with a confirmation page, which customers can save and later use to check on the status of their order. The Order Summary and Confirmation Services allow you to do just that, and this topic describes how.

This topic includes the following sections:

- JavaServer Pages (JSPs)
  - checkout.jsp Template
  - confirmorder.jsp Template
- Input Processors
- Pipeline Components
  - CommitOrderPC
  - ResetCheckoutPC

# JavaServer Pages (JSPs)

This section describes the JavaServer Pages (JSPs) used to implement the Order Summary and Confirmation Services. You can use them on your own e-commerce site, or customize them to meet your requirements.

### checkout.jsp Template

The checkout.jsp template (shown in Figure 7-1) provides a customer with a final look at all the details of their order, before the customer commits or cancels the order. Information displayed includes the shipping address, shipping details, a list of the items ordered (including the item name, short description, quantity, price, and subtotal), shipping and handling costs, tax costs, and total cost.

Customers must click the Complete Purchase button to commit their order. Customers wishing to return to the previous page can click the Back button instead.

#### Sample Browser View

Figure 7-1 shows an annotated version of the checkout.jsp template. The dashed lines and numbers in the diagram are not part of the template; they are referenced in the explanation that follows the screen shot.

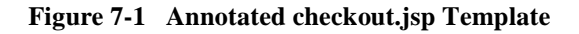

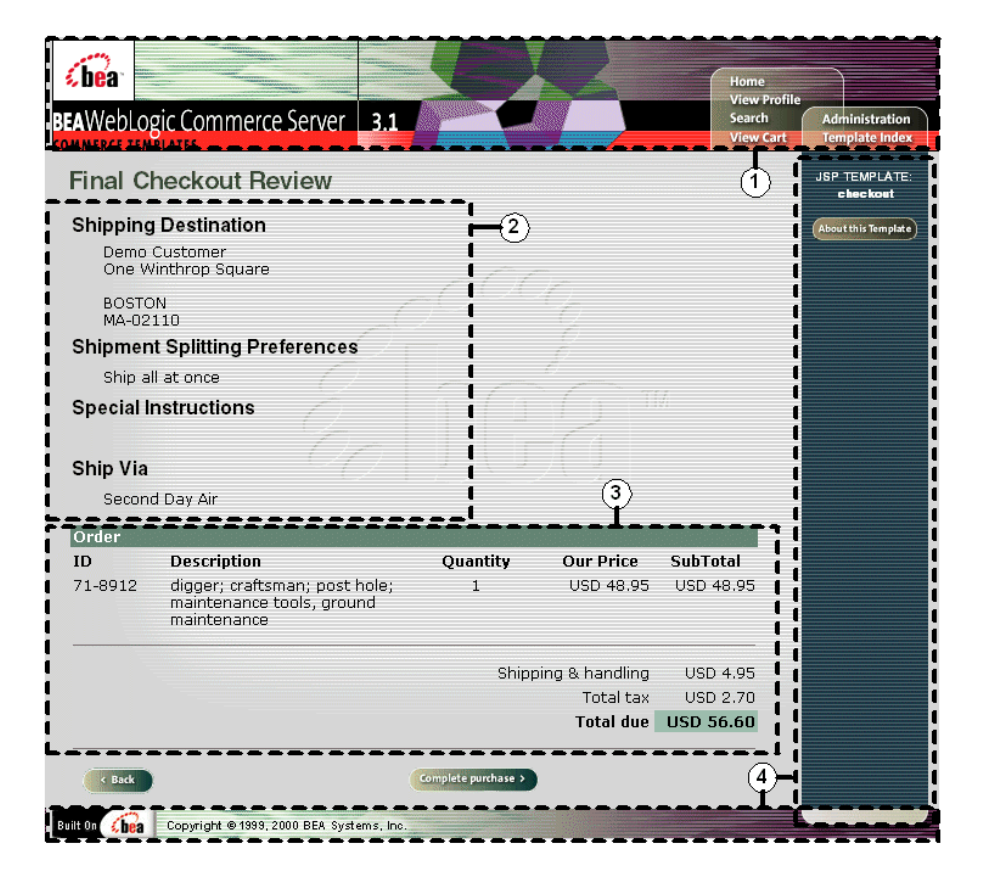

The numbers in the following list refer to the numbered regions in the figure:

1. The page header (top banner) is created from an import of the header2.jsp template. This is standard across many of the JSP templates provided by WebLogic Commerce Server. The import call is:

```
<%@ include file="/commerce/includes/header2.jsp" %>
```

2. Region 2 uses a combination of the WebLogic Personalization Server and Pipeline JSP tags to obtain and display the shipping address, splitting preferences, and shipping method. This provides the customer with a final look at this shipping information as it was entered on previous JSP templates.

- 3. Region 3 uses a combination of the WebLogic Personalization Server and Pipeline JSP tags to obtain and display the customer's current shopping cart. This provides the customer with a final look at the contents of their shopping cart (including item name, description, quantity, price, and subtotal), and the shipping, tax, and total amounts for the entire order.
- 4. The checkout.jsp template's content in region 4 contains the included footer2.jsp template. The include call in checkout.jsp is:

```
<%@ include file="/commerce/includes/footer2.jsp" %>
```

footer2. jsp consists of the horizontal footer at the bottom of the page, plus the right-side vertical column that describes (for the benefit of you and your development team) the name of the current template and links to its *About* information. In the footer2.jsp file, the right-side vertical column is an include file:

<%@ include file="/commerce/includes/rightside.jsp" %>

#### Location in the WebLogic Commerce Server Directory Structure

You can find the checkout.jsp template file at the following location, where WL\_COMMERCE\_HOME is the directory in which you installed WebLogic Commerce Server:

```
%WL_COMMERCE_HOME%\server\webapps\wlcs\commerce\order\
checkout.jsp(Windows)
$WL_COMMERCE_HOME/server/webapps/wlcs/commerce/order/
checkout.jsp(UNIX)
```

#### **Tag Library Imports**

The checkout.jsp template uses existing WebLogic Server JSP tags, and the WebLogic Personalization Server's User Management and Personalization JSP tags. It also uses Pipeline JSP tags. Therefore, the template includes the following JSP tag libraries:

```
<%@ taglib uri="weblogic.tld" prefix="wl" %>
<%@ taglib uri="pipeline.tld" prefix="pipeline" %>
<%@ taglib uri="um.tld" prefix="um" %>
<%@ taglib uri="es.tld" prefix="es" %>
```

**Note:** For more information on the WebLogic Server JSP tags or the WebLogic Personalization Server JSP tags, see "JSP Tag Reference" in the *BEA WebLogic Personalization Server* documentation. For more information about the Pipeline JSP tags, see *BEA WebLogic Commerce Server Webflow and Pipeline Management*.

These files reside in the following directory for the WebLogic Commerce Server Web application:

%WL\_COMMERCE\_HOME%\server\webapps\wlcs\WEB-INF (Windows)
\$WL\_COMMERCE\_HOME/server/webapps/wlcs/WEB-INF (UNIX)

#### Java Package Imports

The checkout.jsp template uses Java classes in the following packages and therefore includes these import statements:

```
<%@ page import="java.util.*" %>
<%@ page import="java.text.*" %>
<%@ page import="com.beasys.commerce.webflow.*" %>
<%@ page import="com.beasys.commerce.axiom.units.*" %>
<%@ page import="com.beasys.commerce.axiom.contact.*" %>
<%@ page import="com.beasys.commerce.ebusiness.shoppingcart.*" %>
<%@ page import="com.beasys.commerce.foundation.pipeline.*" %>
```

#### Location in Default Webflow

Customers arrive at the checkout.jsp template from the payment information page (payment.jsp). If customers choose to commit their order, they will continue to the order confirmation page (confirmorder.jsp). If customers choose to cancel, they will be sent back to the payment page (payment.jsp).

**Note:** For more information about the default Webflow, see "Overview of the Order Processing Package" on page 1-1.

#### **Included JSP Templates**

The following JSP templates are included in the checkout.jsp template:

- header2.jsp, which creates the top banner.
- footer2.jsp, which creates a horizontal footer at the bottom of the page, and also includes the rightside.jsp template.rightside.jsp describes (for the benefit of you and your development team) the name of the current template and links to its *About* information.

#### **Events**

The checkout.jsp template presents a customer with two buttons, each of which is considered an event. These events trigger a particular response in the default Webflow that allows customers to continue. While this response can be to load another JSP, it is usually the case that an input processor or Pipeline is invoked first. Table 7-1 provides information about these events and the business logic they invoke.

Table 7-1 checkout.jsp Events

| Event            | Webflow Response(s)                            |  |
|------------------|------------------------------------------------|--|
| button(back)     | No business logic required. Loads payment.jsp. |  |
| button(purchase) | CommitOrder                                    |  |

Table 7-2 briefly describes each of the Pipelines from Table 7-1, as they are defined in the pipeline.properties file. For more information about individual Pipeline components, see "Pipeline Components" on page 7-24.

**Table 7-2 Checkout Review Pipelines** 

| Pipeline    | Description                                                                                                    |
|-------------|----------------------------------------------------------------------------------------------------|
| CommitOrder | Contains CommitOrderPC, AuthorizePaymentPC,<br>CalculateTaxLineLevelCommitPC, ResetCheckoutPC,<br>and is transactional. |

#### **Dynamic Data Display**

The purpose of the checkout.jsp template is to display the data specific to a customer's shopping experience for their final review. This is accomplished on the checkout.jsp template using a combination of Pipeline and WebLogic Personalization Server JSP tags and accessor methods/attributes.

First, the getProfile JSP tag is used to set the customer profile (context) for which the customer information should be retrieved, as shown in Listing 7-1.

#### Listing 7-1 Setting the Customer Context

```
<um:getProfile
profileKey="<%=request.getRemoteUser()%>
profileType="WLCS_Customer" />
```

**Note:** For more information on the WebLogic Personalization Server JSP tags, see "JSP Tag Reference" in the *BEA WebLogic Personalization Server* documentation.

Next, the getPipelineProperty JSP tag retrieves the SHIPPING\_ADDRESS and SHOPPING\_CART attributes from the Pipeline session. Table 7-3 provides more detailed information on these attributes.

| Attributes                                        | Туре                                                           | Description                                                 |
|---------------------------------------------------|----------------------------------------------------------------|-------------------------------------------------------------|
| PipelineSessionConstants.<br>SHIPPING_ADDRESS     | com.beasys.commerce.axiom<br>.contact.Address                  | The address the order is being shipped to.                  |
| PipelineSessionConstants.<br>SHIPPING_METHOD      | com.beasys.commerce.ebusiness<br>.shipping.shippingMethodValue | Identifies the shipping<br>method the customer<br>selected. |
| PipelineSessionConstants.<br>SHOPPING_CART        | com.beasys.commerce.ebusiness<br>.shoppingcart.ShoppingCart    | The shopping cart that was ordered.                         |
| PipelineSessionConstants.<br>SPLITTING_PREFERENCE | java.lang.String                                               | The splitting preference the customer selected.             |

Table 7-3 checkout.jsp Pipeline Session Attributes

| Attributes                                        | Туре             | Description                                      |
|---------------------------------------------------|------------------|--------------------------------------------------|
| PipelineSessionConstants.<br>SPECIAL_INSTRUCTIONS | java.lang.String | Any special instructions the customer specifies. |

Listing 7-2 illustrates how some of these attributes are retrieved from the Pipeline session.

#### Listing 7-2 Retrieving Check Out Attributes

```
<pipeline:getPipelineProperty
propertyName="<%=PipelineSessionConstants.SHOPPING_CART%>"
returnName="shoppingCart"
returnType="com.beasys.commerce.ebusiness.shoppingcart.ShoppingCart"/>
<pipeline:getPipelineProperty
propertyName="<%=PipelineSessionConstants.SHIPPING_ADDRESS%>"
returnName="shippingAddress"
returnType="com.beasys.commerce.axiom.contact.Address"/>
```

**Note:** For more information on the getPipelineProperty JSP tag, see *BEA WebLogic Commerce Server Webflow and Pipeline Management.* 

For the data stored in the customer profile and retrieved using the getProfile JSP tag, use the getPropertyAsString JSP tag to display the customer information, as shown in Listing 7-3.

#### Listing 7-3 Displaying Data Stored in the Customer's Profile

```
<um:getPropertyAsString propertyName="firstName" />
<um:getPropertyAsString propertyName="lastName" />
```

**Note:** For more information on the WebLogic Personalization Server JSP tags, see "JSP Tag Reference" in the *BEA WebLogic Personalization Server* documentation.

The data stored within the Pipeline session attributes (retrieved using the getPipelineProperty JSP tag) is displayed by using accessor methods/attributes within Java scriptlets. Table 7-4 provides more detailed information on these methods/attributes for Address, ShoppingCart, and ShoppingCartLine.

| Method/Attribute | Description                                       |
|------------------|---------------------------------------------------|
| getStreet1()     | The first line in the customer's street address.  |
| getStreet2()     | The second line in the customer's street address. |
| getCity()        | The city in the customer's address.               |
| getCounty()      | The county in the customer's address.             |
| getState()       | The state in the customer's address.              |
| getPostalCode()  | The zip/postal code in the customer's address.    |
| getCountry()     | The country in the customer's address.            |

Table 7-4 Address Accessor Methods/Attributes

| Table 7-5 | <b>ShoppingCart</b> | Accessor | Methods/A | ttributes |
|-----------|---------------------|----------|-----------|-----------|
|           |                     |          |           |           |

| Method/Attribute                | Description                                                        |
|---------------------------------|--------------------------------------------------------------------|
| getShoppingCartLineCollection() | The individual lines in the shopping cart (i.e. ShoppingCartLine). |

| Method/Attribute        | Description                                                                                                    | Descri                              |   |
|-------------------------|----------------------------------------------------------------------------------------------------|-------------------------------------|---|
| getTotal(int totalType) | The total amount specified by the totalType parameter.<br>Valid parameters include:                                                 | The tota<br>Valid pa                |   |
|                         | ShoppingCartConstants.LINE_UNIT_PRICE_TIM<br>ES_QUANTITY<br>ShoppingCartConstants.LINE_SHIPPING<br>ShoppingCartConstants.LINE_TAX   | Shopp:<br>ES_QU<br>Shopp:<br>Shopp: | Ш |
|                         | <b>Note:</b> The getTotal() method also allows you to combine different total types. For more information, see the <i>Javadoc</i> . | Note:                               | 0 |

#### Table 7-5 ShoppingCart Accessor Methods/Attributes

Because the getShoppingCartLineCollection() method allows you to retrieve a collection of the individual lines within a shopping cart, there are also accessor methods/attributes you can use to break apart the information contained within each line. Table 7-6 provides information about these methods/attributes.

| Method/Attribute            | Description                                                                                                    |  |
|-----------------------------|----------------------------------------------------------------------------------------------------|--|
| getQuantity()               | The quantity of the item.                                                                                                    |  |
| getProductItem()            | The product item in the shopping cart line.                                                                                             |  |
| getUnitPrice()              | The current price for the item at the time it was added to the shopping cart. May be different from MSRP.                               |  |
| getLineTotal(int totalType) | The total amount specified by the totalType parameter.<br>Valid parameters include:                                                     |  |
|                             | ShoppingCartConstants.LINE_UNIT_PRICE_TIMES<br>_QUANTITY<br>ShoppingCartConstants.LINE_SHIPPING<br>ShoppingCartConstants.LINE_TAX       |  |
|                             | <b>Note:</b> The getLineTotal() method also allows you to combine different total types. For more information, see the <i>Javadoc</i> . |  |

#### Table 7-6 ShoppingCartLine Accessor Methods/Attributes

Listing 7-4 illustrates how these accessor methods/attributes are used within Java scriptlets.

## Listing 7-4 Using Accessor Methods/Attributes within checkout.jsp Java Scriptlets

```
<wl:repeat set="<%=shoppingCart.getShoppingCartLineCollection().iterator()%>"
id="shoppingCartLine" type="ShoppingCartLine" count="100000">
<div class="tabletext">
    <%=shoppingCartLine.getProductItem().getKey().getIdentifier()%>
   </div>
 <div class="tabletext">
    <%=shoppingCartLine.getProductItem().getName()%>
   </div>
 </t.d>
 <div class="tabletext">
    <%=WebflowJSPHelper.quantityFormat(shoppingCartLine.getQuantity() %>
   </div>
 <div class="tabletext">
    <%=shoppingCartLine.getUnitPrice().getCurrency()%>
    <%=WebflowJSPHelper.priceFormat(shoppingCartLine.getUnitPrice().
     getValue())%>
   </div>
 <% Money lineTotal=shoppingCartLine.getLineTotal
    (ShoppingCartConstants.LINE_UNIT_PRICE_TIMES_QUANTITY); %>
   <div class="tabletext">
    <%=lineTotal.getCurrency()%>
    <%=WebflowJSPHelper.priceFormat(lineTotal.getValue())%>
   </div>
 <hr size="1">
```

```
</wl:repeat>
<div class="tabletext">Shipping & handling</div>
 <% Money shipping=shoppingCart.getTotal(ShoppingCartConstants.LINE_SHIPPING);</pre>
  %>
   <div class="tabletext">
    <%=shipping.getCurrency()%>
    <%=WebflowJSPHelper.priceFormat(shipping.getValue())%>
   </div>
 <div class="tabletext">Total tax</div>
 </t.d>
 <% Money tax=shoppingCart.getTotal(ShoppingCartConstants.LINE_TAX); %>
   <div class="tabletext">
    <%=tax.getCurrency()%>
    <%=WebflowJSPHelper.priceFormat(tax.getValue())%>
   </div>
 <div class="tabletext"><b>Total due</b></div></div>
 <% Money total=shoppingCart.getTotal(ShoppingCartConstants.
    LINE_UNIT_PRICE_TIMES_QUANTITY + ShoppingCartConstants.LINE_SHIPPING +
    ShoppingCartConstants.LINE_TAX); %>
   <div class="tabletext"><b>
    <%=total.getCurrency()%>
    <%=WebflowJSPHelper.priceFormat(total.getValue())%>
   </b></div>
```

#### Form Field Specification

The checkout.jsp template does not make use of any form fields.

### confirmorder.jsp Template

The confirmorder.jsp template (shown in Figure 7-2) displays the information about the customer's order after they have committed it. This information is the same as that shown in the checkout.jsp template, but also includes an order confirmation number customers can use to access information about the order in the future. The confirmorder.jsp template also provides the customer with a Continue Shopping button that will bring the customer back to the product catalog.

#### **Sample Browser View**

Figure 7-2 shows an annotated version of the confirmorder.jsp template. The dashed lines and numbers in the diagram are not part of the template; they are referenced in the explanation that follows the screen shot.

| <b>ébe</b> a<br>EAWebLog                                                                                                    | zic Commerce Server 3.         | 1 2                            |            |           | Home<br>View Profile<br>Search<br>View Cart | Administration<br>Template Inde |
|----------------------------------------------------------------------------------------------------|--------------------------------|--------------------------------|------------|-----------|---------------------------------------------|---------------------------------|
| Confirm                                                                                                    | n Order                        |                                |            |           | 1                                           | JSP TEMPLATE                    |
| Thank you for shopping here with BEA WebLogic Commerce Server 3.1. Don't forget to stop back for more great deals, contests, new store openings and specials on jsp templates. |                                |                                |            |           | About this Templat                          |                                 |
| Will be shi<br>Demo Cust<br>One Winth                                                                                                    | pped to:<br>omer<br>rop Square | Preferences:<br>Ship all at on | ce 3       |           |                                             |                                 |
| BOSTON<br>MA-02110                                                                                                    |                                |                                |            | 4         |                                             |                                 |
| ID                                                                                                    | Description                    | Quantity                       | Unit Price | Total     |                                             |                                 |
| 71-8912                                                                                                    | digger-71-8912                 | 1                              | USD 48.95  | USD 48.95 |                                             |                                 |
| Print this page for your records.                                                                                                    |                                |                                | Shipping   | USD 4.95  |                                             |                                 |
|                                                                                                    |                                |                                | Total Tax  | USD 2.70  |                                             |                                 |
|                                                                                                    |                                |                                | Total Due  | USD 56.60 |                                             |                                 |
| Continue sho                                                                                                    | pping                          |                                |            |           | 5                                           |                                 |
|                                                                                                    |                                |                                |            |           |                                             |                                 |

#### Figure 7-2 Annotated confirmorder.jsp Template

The numbers in the following list refer to the numbered regions in the figure:

1. The page header (top banner) is created from an import of the header2.jsp template. This is standard across many of the JSP templates provided by WebLogic Commerce Server. The import call is:

<%@ include file="/commerce/includes/header2.jsp" %>

- 2. Region 2 contains the dynamically generated order confirmation number, which customers can use on subsequent visits to check the status of their order. It is displayed using Pipeline JSP tags and accessor methods/attributes.
- 3. Region 3 uses a combination of WebLogic Personalization Server and Pipeline JSP tags to obtain and display the shipping address, splitting preferences, and shipping method. Together with the information in Region #2 and Region #4, this provides the customer with a record of the shipping information as it was entered on previous JSP templates.
- 4. Region 4 uses a combination of WebLogic Personalization Server and Pipeline JSP tags to obtain and display the customer's shopping cart. Together with the information in Region 2 and Region 3, this provides the customer with a record of their shopping cart (including item name, description, quantity, price, and subtotal), and the shipping, tax, and total amounts for the order.
- 5. The confirmorder.jsp template's content in region 5 contains the included footer2.jsp template. The include call in checkout.jsp is:

<%@ include file="/commerce/includes/footer2.jsp" %>

footer2. jsp consists of the horizontal footer at the bottom of the page, plus the right-side vertical column that describes (for the benefit of you and your development team) the name of the current template and links to its *About* information. In the footer2.jsp file, the right-side vertical column is an include file:

```
<%@ include file="/commerce/includes/rightside.jsp" %>
```

#### Location in the WebLogic Commerce Server Directory Structure

You can find the confirmorder.jsp template file at the following location, where WL\_COMMERCE\_HOME is the directory in which you installed WebLogic Commerce Server:

```
%WL_COMMERCE_HOME%\server\webapps\wlcs\commerce\order\
confirmorder.jsp(Windows)
$WL_COMMERCE_HOME/server/webapps/wlcs/commerce/order/
confirmorder.jsp(UNIX)
```

#### **Tag Library Imports**

The confirmorder.jsp template uses existing WebLogic Server and the WebLogic Personalization Server's User Management and Personalization JSP tags. It also uses Pipeline JSP tags. Therefore, the template includes the following JSP tag libraries:

```
<%@ taglib uri="weblogic.tld" prefix="wl" %>
<%@ taglib uri="pipeline.tld" prefix="pipeline" %>
<%@ taglib uri="um.tld" prefix="um" %>
<%@ taglib uri="es.tld" prefix="es" %>
```

**Note:** For more information on the WebLogic Server JSP tags or the WebLogic Personalization Server JSP tags, see "JSP Tag Reference" in the *BEA WebLogic Personalization Server* documentation. For more information about the Pipeline JSP tags, see *BEA WebLogic Commerce Server Webflow and Pipeline Management*.

These files reside in the following directory for the WebLogic Commerce Server Web application:

```
%WL_COMMERCE_HOME%\server\webapps\wlcs\WEB-INF (Windows)
$WL_COMMERCE_HOME/server/webapps/wlcs/WEB-INF (UNIX)
```

#### Java Package Imports

The confirmorder.jsp template uses Java classes in the following packages and therefore includes these import statements:

```
<%@ page import="java.util.*" %>
<%@ page import="java.text.*" %>
<%@ page import="com.beasys.commerce.webflow.PipelineSessionConstants" %>
<%@ page import="com.beasys.commerce.axiom.units.*" %>
```

```
<%@ page import="com.beasys.commerce.axiom.contact.*" %>
<%@ page import="com.beasys.commerce.ebusiness.order.*" %>
<%@ page import="com.beasys.commerce.ebusiness.shipping.*" %>
<%@ page import="com.beasys.commerce.foundation.pipeline.*" %>
<%@ page import="com.beasys.commerce.webflow.*" %>
<%@ page import="com.beasys.commerce.ebusiness.catalog.*" %>
```

#### Location in Default Webflow

Customers arrive at confirmorder.jsp template from the final checkout page (checkout.jsp). The default Webflow does not define a subsequent JSP template.

**Note:** For more information about the default Webflow, see "Overview of the Order Processing Package" on page 1-1.

#### **Included JSP Templates**

The following JSP templates are included in the confirmorder.jsp template:

- header2.jsp, which creates the top banner.
- footer2.jsp, which creates a horizontal footer at the bottom of the page, and also includes the rightside.jsp template.rightside.jsp describes (for the benefit of you and your development team) the name of the current template and links to its *About* information.

#### Events

There are no events associated with the confirmorder.jsp template.

#### **Dynamic Data Display**

The purpose of the confirmorder.jsp template is to display the data specific to a customer's shopping experience along with a unique order confirmation number. This is accomplished on the confirmorder.jsp template using a combination of Pipeline and WebLogic Personalization Server JSP tags and accessor methods/attributes.

First, the getProfile JSP tag is used to set the customer profile (context) for which the customer information should be retrieved, as shown in Listing 7-5.

#### Listing 7-5 Setting the Customer Context

```
<um:getProfile
profileKey="<%=request.getRemoteUser()%>
profileType="WLCS_Customer" />
```

**Note:** For more information on the WebLogic Personalization Server JSP tags, see "JSP Tag Reference" in the *BEA WebLogic Personalization Server* documentation.

Next, the getPipelineProperty JSP tag retrieves the ORDER\_VALUE and SHIPPING\_METHOD attributes from the Pipeline session. Table 7-7 provides more detailed information about these attributes.

Table 7-7 confirmorder.jsp Pipeline Session Attributes

| Attribute                                    | Туре                                                           | Description                                          |
|----------------------------------------------|----------------------------------------------------------------|------------------------------------------------------|
| PipelineSessionConstants.<br>ORDER_VALUE     | List of com.beasys.commerce<br>.ebusiness.order.OrderValue     | List of the orders<br>available for the<br>customer. |
| PipelineSessionConstants.<br>SHIPPING_METHOD | com.beasys.commerce.ebusiness<br>.shipping.ShippingMethodValue | The method being used to ship the order.             |

Listing 7-6 illustrates how these attributes are retrieved from the Pipeline session.

#### Listing 7-6 Retrieving Order Confirmation Attributes

```
<pipeline:getPipelineProperty
propertyName="<%=PipelineSessionConstants.ORDER_VALUE%>"
returnName="orderValue"
returnType="OrderValue"
attributeScope="<%=PipelineConstants.REQUEST_SCOPE%>" />
<pipeline:getPipelineProperty
propertyName="<%=PipelineSessionConstants.SHIPPING_METHOD%>"
returnName="shippingMethodValue"
returnType="com.beasys.commerce.ebusiness.shipping.ShippingMethodValue"/>
```

**Note:** For more information on the getPipelineProperty JSP tag, see the *BEA WebLogic Commerce Server Webflow and Pipeline Management*.

For the data stored in the customer profile and retrieved using the getProfile JSP tag, use the getPropertyAsString JSP tag to display the customer information, as shown in Listing 7-7.

#### Listing 7-7 Displaying Data Stored in the Customer's Profile

```
<um:getPropertyAsString propertyName="firstName" />
<um:getPropertyAsString propertyName="lastName" />
```

**Note:** For more information on the WebLogic Personalization Server JSP tags, see "JSP Tag Reference" in the *BEA WebLogic Personalization Server* documentation.

The data stored within the Pipeline session attributes (retrieved using the getPipelineProperty JSP tag) is displayed by using accessor methods/attributes within Java scriptlets. Table 7-8 through Table 7-11 provide more detailed information on these methods/attributes for Address, ShippingMethodValue, OrderValue, and Orderline.

| Method/Attribute | Description                                       |
|------------------|---------------------------------------------------|
| getStreet1()     | The first line in the customer's street address.  |
| getStreet2()     | The second line in the customer's street address. |
| getCity()        | The city in the customer's address.               |
| getCounty()      | The county in the customer's address.             |
| getState()       | The state in the customer's address.              |

Table 7-8 Address Accessor Methods/Attributes

| Method/Attribute | Description                                    |
|------------------|------------------------------------------------|
| getPostalCode()  | The zip/postal code in the customer's address. |
| getCountry()     | The country in the customer's address.         |

Table 7-8 Address Accessor Methods/Attributes

#### Table 7-9 ShippingMethodValue Accessor Methods/Attributes

| Method/Attribute | Description                                  |
|------------------|----------------------------------------------|
| description      | A description of the shipping method.        |
| identifier       | Key in the database for the shipping method. |

| Method/Attribute        | Description                                                                                                    |  |
|-------------------------|----------------------------------------------------------------------------------------------------|--|
| createdDate             | The date the customer's order was created.                                                                                          |  |
| identifier              | Key in the database for the order.                                                                                                  |  |
| getTotal(int totalType) | The total amount specified by the totalType parameter. Valid parameters include:                                                    |  |
|                         | OrderConstants.LINE_UNIT_PRICE_TIMES_QUANTITY<br>OrderConstants.LINE_SHIPPING<br>OrderConstants.LINE_TAX                            |  |
|                         | <b>Note:</b> The getTotal() method also allows you to combine different total types. For more information, see the <i>Javadoc</i> . |  |
| orderLines              | A collection of the lines in the shopping cart that make up the customer's order.                                                   |  |

| Table 7-10 | <b>OrderValue</b> | Accessor | Methods/ | 'Attributes |
|------------|-------------------|----------|----------|-------------|
|------------|-------------------|----------|----------|-------------|

Because the orderLines attribute allows you to retrieve the individual lines within an order, it also has accessor methods/attributes you can use to display the information contained within each line. These methods/attributes are listed in Table 7-11.

| Method/Attribute       | Description                                       |
|------------------------|---------------------------------------------------|
| getProductIdentifier() | The name (identifier) for the shopping cart item. |
| getDescription()       | A description of the shopping cart item.          |
| getQuantity()          | The quantity of the shopping cart item.           |
| getUnitPrice()         | The unit price for the shopping cart item.        |

Table 7-11 OrderLine Accessor Methods/Attributes

Listing 7-8 illustrates how these accessor methods/attributes are used within Java scriptlets.

#### Listing 7-8 Using Accessor Methods Within confirmorder.jsp Java Scriptlets

```
<!--Iterate through order to get all order lines -->
<wl:repeat set="<%=orderValue.orderLines.iterator()%>" id="orderLine"
type="OrderLine" count="100000">
<div class="tabletext">
    <%=orderLine.getProductIdentifier()%>
   </div>
 </t.d>
 <div class="tabletext">
    <%=orderLine.getDescription()%>
   </div>
 <div class="tabletext">
    <%=WebflowJSPHelper.quantityFormat(orderLine.getQuantity())%>
   </div>
```

```
<div class="tabletext">
    <%=orderLine.getUnitPrice().getCurrency()%>
    <%= WebflowJSPHelper.priceFormat(orderLine.getUnitPrice().getValue())%>
   </div>
 <% Money lineTotal=orderLine.getLineTotal(OrderConstants.
   LINE_UNIT_PRICE_TIMES_QUANTITY); %>
   <div class="tabletext">
    <%=lineTotal.getCurrency()%>
    <%=WebflowJSPHelper.priceFormat(lineTotal.getValue())%>
   </div>
 </t.d>
</wl:repeat>
<div class="commentary">Print this page for your records.</div>
 </t.d>
 <div class="tabletext"><b>Shipping</b><br>
     <font size="1"><%= shippingMethodDescription %></font>
   </div>
 <% Money shipping=orderValue.getTotal(OrderConstants.LINE_SHIPPING);%>
    <div class="tabletext">
      <%=shipping.getCurrency()%>
      <%=WebflowJSPHelper.priceFormat(shipping.getValue())%>
    </div>
 <div class="tabletext"><b>Total Tax</b></div></div></div></div></div></div></div></div></div></div</pre>
 <% Money tax=orderValue.getTotal(OrderConstants.LINE_TAX); %>
    <div class="tabletext">
      <%=tax.getCurrency()%>
      <%=WebflowJSPHelper.priceFormat(tax.getValue())%>
```

```
</div>
 <div class="tabletext"><b>Total Due</b></div>
 <% Money total=orderValue.getTotal(OrderConstants.LINE_UNIT_PRICE_TIMES_</pre>
     QUANTITY + OrderConstants.LINE_SHIPPING + OrderConstants.LINE_TAX); %>
   <div class="tabletext">
    <%=total.getCurrency()%>
    <%=WebflowJSPHelper.priceFormat(total.getValue())%>
   </div>
```

For a code example of the ShoppingCart and ShoppingCartLine accessor methods/attributes, see "Shopping Cart Management Services" on page 3-1.

#### **Form Field Specification**

The confirmorder.jsp template does not make use of any form fields.

# **Input Processors**

No input processors are used in the Order Summary and Confirmation Services JSP template(s).

## **Pipeline Components**

This section provides a brief description of each Pipeline component associated with the Order Summary and Confirmation Services JSP template(s).

**Note:** Some Pipeline components extend other, base Pipeline components. For more information on the base classes, see the *Javadoc*.

| Class Name                              | com.beasys.commerce.ebusiness.order.pipeline.CommitOrderPC                                                                                                    |
|-----------------------------------------|----------------------------------------------------------------------------------------------------|
| Description                             | Reads all the information about a customer's order from the Pipeline session and creates an Order entity bean. This is committed to the database in the WLCS_ORDER and WLCS_ORDER_LINE tables. The OrderValue object for the order is then stored in the Pipeline session. |
| Required Pipeline<br>Session Attributes | PipelineSessionConstants.USER_NAME<br>PipelineSessionConstants.SHOPPING_CART<br>PipelineSessionConstants.SPLITTING_PREFERENCE<br>PipelineSessionConstants.SPECIAL_INSTRUCTIONS<br>PipelineSessionConstants.ORDER_CONFIRMATION_NUMBER                                       |
| Updated Pipeline<br>Session Attributes  | PipelineSessionConstants.ORDER_HANDLE (Request scope)<br>PipelineSessionConstants.ORDER_VALUE (Request scope)<br>PipelineSessionConstants.ORDER_SHIPPING_METHOD (Request scope)                                                                                            |

### **CommitOrderPC**

| <b>Removed Pipeline</b><br>Session Attributes | PipelineSessionConstants.SHIPPING_METHOD                                                                                         |  |
|-----------------------------------------------|----------------------------------------------------------------------------------------------------|--|
| Туре                                          | Java object                                                                                                    |  |
| JNDI Name                                     | None                                                                                                    |  |
| Exceptions                                    | PipelineFatalException, thrown when the required Pipeline session attributes are not available or if the shopping cart is empty. |  |

## ResetCheckoutPC

| Class Name                              | com.beasys.commerce.ebusiness.order.pipeline.<br>ResetCheckoutPC                                                                                                    |
|-----------------------------------------|----------------------------------------------------------------------------------------------------|
| Description                             | Removes all Pipeline session attributes relating to the customer's checkout process.                                                                                                    |
| Required Pipeline<br>Session Attributes | None                                                                                                    |
| Updated Pipeline<br>Session Attributes  | None                                                                                                    |
| Removed Pipeline<br>Session Attributes  | PipelineSessionConstants.SHOPPING_CART<br>PipelineSessionConstants.SHIPPING_ADDRESS<br>PipelineSessionConstants.SPLITTING_PREFERENCE<br>PipelineSessionConstants.SHIPPING_METHOD<br>PipelineSessionConstants.SPECIAL_INSTRUCTIONS<br>PipelineSessionConstants.PAYMENT_AUTHORIZATION_AMOUNT<br>PipelineSessionConstants.VERAZIP_SHIPPING_ADDRESS<br>PipelineSessionConstants.PAYMENT_CREDIT_CARD |
| Туре                                    | Java object                                                                                                    |
| JNDI Name                               | None                                                                                                    |
| Exceptions                              | None                                                                                                    |

# 8 Using the Order and Payment Management Pages

Customers who make purchases from your e-commerce site often want access to information about their current and past orders. If these customers cannot find what they are looking for using the customer self-service pages or simply prefer the human contact received by calling your e-business, an administrator of your site can locate this information for your customers using the Order Management pages. Additionally, the Payment Management pages allow a site administrator to review and modify the status of payment transactions that have been initiated on the WebLogic Commerce Server.

The Order and Payment Management pages ship as part of the Administration Tools Web Application. As such, they are not a part of the site that requires modification. This topic describes how an administrator can use the Order and Payment Management pages.

This topic includes the following sections:

- Starting the WebLogic Commerce Server Administration Tools
- Using the Order Management Search Page
  - Searching for an Order by Customer ID
  - Searching for an Order by Order Identifier Number
  - Searching for an Order by Date Range
- Using the Payment Management Search Page

- Searching for a Payment by Customer ID
- Searching for a Payment by Status
- Authorizing, Capturing, and Settling Payments

# **Starting the WebLogic Commerce Server Administration Tools**

Before you can use the Order and Payment Management pages, you need to start the server and load the WebLogic Commerce Server Administration Tools page in your Web browser.

To start the server on a Windows system, you can either:

- Run StartCommerce.bat from the command line in the WL\_COMMERCE\_HOME directory, where WL\_COMMERCE\_HOME is the directory where you installed the WebLogic Commerce Server.
- From the Start menu, select Programs → WebLogic Commerce Server 3.1 → Start WebLogic Commerce Server.

To start the server on a UNIX system, run StartCommerce.sh from the command line in the WL\_COMMERCE\_HOME directory, where WL\_COMMERCE\_HOME is the directory where you installed the WebLogic Commerce Server.

The Administration Tools page (shown in Figure 8-1) is an entry page into all of the available WebLogic Commerce Server Administration Tools. To load this page, use one of the following methods:

- Specify the URL for the page (http://localhost:7501/tools/application/admin) in your Web browser.
- From the Start menu on a Windows system, select Programs → WebLogic Commerce Server 3.1 → Administration Tool.
- If you need to perform an administrative task on another node in the cluster, also specify the machine such as http://elvis:7501/tools/application/admin.
#### Administration Tools home BEA WebLogic Commerce Server dministration Tools Home Page Click an icon to access a tool and its related functions. To See the Personalization Advisor for tags and get more help as you work with the tools, click ? to view online help, or the book icon to view the developer's quide. tips to help you create a sample application. User Management Rules Management administer users and groups and their create and administer classifier associated properties more... and content selector rules more... Portal Management Content Management create and administer portals and administer content management portlets more... systems more... Property Set Management Catalog Management create and administer properties and create and administer catalog property sets more... content and structure more... Order Management Payment Management administer order management more... administer payment management <u>more...</u>

To look up customers' orders, click the icon shown on the Order Management section title bar to load the Order Management Search Page; to look up a customer's payment transactions, click the icon shown on the Payment Management section title bar to load the Payment Management Search Page.

### Figure 8-1 WebLogic Commerce Server Administration Tools Page

# **Using the Order Management Search Page**

The Order Management search page (shown in Figure 8-2) appears when you click the icon on the Order Management section title bar. This section explains the three different searches that are available to an administrator for order management.

Figure 8-2 The Order Management Search Page

| bea                                     | Administr<br>BEA WebLogic Commerce | ation Tools home (1)? |
|-----------------------------------------|------------------------------------|-----------------------|
| 🧧 Order Management                      |                                    |                       |
| Order Search<br>Use this page to search | n for Orders. Click on order id to | edit it.              |
| Search By Customer                      | Search By Order Identifier         | Search By Date Range  |
| Customer ID :                           | Order ID :                         | From :                |
| search                                  | search                             | To :                  |
|                                         | back                               |                       |

# Searching for an Order by Customer ID

After a customer places an order on your e-commerce site, they may call to learn more about their order. One of the ways in which an administrator of the site can search is by using the customer's login ID. Simply enter the customer's ID into the appropriate form field and click the Search button. A text message appears at the top of the page, indicating how many orders were found for the search. The actual results appear below the search fields in an Order List, as shown in Figure 8-3.

| <i>bea</i>   |               | BEA W            | Ad<br>ebLogic Cor   | ministration Tools  |           |
|--------------|---------------|------------------|---------------------|---------------------|-----------|
| 🧧 Order M    | anageme       | nt               |                     |                     |           |
| Obtain       | ed '2' order  | s for customer   | democustomer        |                     |           |
| <b>×</b> 6 0 | rder Search   |                  |                     |                     |           |
| Us           | e this page t | o search for Ord | lers. Click on orde | er id to edit it.   |           |
| Sear         | ch By Custor  | ner Sea          | rch By Order Ide    | ntifier Search By D | ate Range |
| Customer II  | D :           | Or               | der ID :            | From :              |           |
|              | search        |                  | search              | T∘ :<br>searc       | b)        |
|              |               |                  | Order List          |                     |           |
|              | Identifie     | r Create Date    | Price               | Customer Id         |           |
|              | 1             | 2000-09-15       | 54.18               | <u>democustomer</u> |           |
|              | <u>2</u>      | 2000-09-18       | 93.83               | <u>democustomer</u> |           |
|              |               |                  | back                |                     |           |

Figure 8-3 Sample Results for Order Search by Customer ID

The Order List shows the Order Identifier number, the date the customer placed the order, and the price of the order. To see details for a particular order (including the product items ordered, shipping information, tax, and so on), click the hyperlinked Order Identifier number to load the Order Status page (shown in Figure 8-4). To return to the main Administration Tools page instead, click the Back button.

| Urder Stati          | us: ∠ |                                                        |             |              |            |  |
|----------------------|-------|--------------------------------------------------------|-------------|--------------|------------|--|
| Confirmation N       | umber | 2                                                      | Customer Id | democustomer |            |  |
| Order Status         |       | Submitted                                              | Name        | Customer Den | 10         |  |
| Date Ordered         |       | 2000-09-18                                             | Work Phone  | 708-555-5555 |            |  |
| plitting Prefer      | ence  | Ship all at once                                       | Home Phone  | 617-555-5555 | 5          |  |
| Special Instructions |       |                                                        | Email       | democustomer | @bea.com   |  |
| Shipping Addre       | 255   | One Main Street<br>DENVER<br>CO-80212<br>United States |             |              |            |  |
| D                    | Desc  | ription                                                |             | Quantity     | Unit Price |  |
| 9-WR8913             | exten | sion-9-WR8913                                          |             | 1            | USD 82.50  |  |
|                      |       |                                                        | Shipping &  | Handling     | USD 4.95   |  |
|                      |       |                                                        | •• •        | _            |            |  |

### Figure 8-4 Sample Order Status Page

Click the Back button at the bottom of the Order Status page to return to the Order Management search/results page.

# Searching for an Order by Order Identifier Number

Another way in which an administrator of the site can search for a customer's order is by using the customer's Order Identifier number. This number is specified on the customer's order confirmation page after they submit an order to your system. Simply enter the customer's Order Identifier number into the appropriate form field and click the Search button. A text message appears at the top of the page, indicating how many orders were found for the search. The actual results appear below the search fields in an Order List, as shown in Figure 8-5.

| bea                    | BEA WebLo          | Adn<br>ogic Com | ninistration Tools<br>merce Server | home ?        |
|------------------------|--------------------|-----------------|------------------------------------|---------------|
| Order Management       |                    |                 |                                    |               |
| Obtained '1' orders fo | r order 2          |                 |                                    |               |
| Order Search           |                    |                 |                                    |               |
| Use this page to se    | arch for Orders. C | lick on order   | id to edit it.                     |               |
| Search By Customer     | Search By          | Order Ident     | ifier Search                       | By Date Range |
| Customer ID :          | Order ID           | :               | From :                             |               |
| search                 | •                  | search          | To :                               | search        |
|                        |                    |                 |                                    |               |
|                        | Ord                | ler List        |                                    |               |
| Identifier Cr          | eate Date 1        | Price           | Customer Id                        |               |
| <u>2</u> 200           | 00-09-18 5         | 93.83           | democustomer                       |               |
|                        |                    | back            |                                    |               |

Figure 8-5 Sample Results for Order Search by Order Identifier Number

The Order List shows the Order Identifier number, the date the customer placed the order, and the price of the order. To see details for a particular order (including the product items ordered, shipping information, tax, and so on), click the hyperlinked Order Identifier number to load the Order Status page (shown in Figure 8-6). To return to the main Administration Tools page instead, click the Back button

|                      | us: Z |                                                        |             |              |            |  |
|----------------------|-------|--------------------------------------------------------|-------------|--------------|------------|--|
| Confirmation N       | umber | 2                                                      | Customer Id | democustomer |            |  |
| Order Status         |       | Submitted                                              | Name        | Customer Den | 10         |  |
| Date Ordered         |       | 2000-09-18                                             | Work Phone  | 708-555-555  | 5          |  |
| Splitting Preference |       | Ship all at once                                       | Home Phone  | 617-555-5555 |            |  |
| Special Instruct     | tions |                                                        | Email       | democustomer | @bea.com   |  |
| Shipping Addre       | SS    | One Main Street<br>DENVER<br>CO-80212<br>United States |             |              |            |  |
| D                    | Desc  | ription                                                |             | Quantity     | Unit Price |  |
| )-WR8913             | exten | sion-9-WR8913                                          |             | 1            | USD 82.50  |  |
|                      |       |                                                        | Shipping &  | Handling     | USD 4.95   |  |
|                      |       |                                                        |             | T-+-1 T      | TICD C 20  |  |

### Figure 8-6 Sample Order Status Page

Click the Back button at the bottom of the Order Status page to return to the Order Management search/results page.

### Searching for an Order by Date Range

Another way in which an administrator of the site can search for a customer's order is by using a date range. Date ranges must be specified using the Calendar Date Selection Tool, shown in Figure 8-7.

| 💥 Calen                                                                                                    | dar - Nets | cape       |            |             |           | -         |   |
|----------------------------------------------------------------------------------------------------|------------|------------|------------|-------------|-----------|-----------|---|
| Cale                                                                                                    | endarl     | Date S     | electio    | n Tool      |           |           |   |
| Click a date link in the calendar to select that day, then<br>select an hour, minute and time zone from the drop-down<br>menus. Use the arrows to change month or year. When done,<br>click save. |            |            |            |             | ,         |           |   |
|                                                                                                    |            | •          | 200        | 10 🔛 🕨      |           |           |   |
|                                                                                                    |            |            | Septe      | mber 🕨      |           |           |   |
| Su                                                                                                    | Mo         | Tu         | We         | Th          | Fr        | Sa        |   |
|                                                                                                    |            |            |            |             | 1         | 2         |   |
| 3                                                                                                    | 4          | 5          | 6          | Z           | 8         | 9         |   |
| 10                                                                                                    | 11         | 12         | 13         | 14          | <u>15</u> | <u>16</u> |   |
| 17                                                                                                    | 18         | <u>19</u>  | 20         | 21          | 22        | 23        |   |
| 24                                                                                                    | 25         | 26         | 27         | 28          | 29        | 30        |   |
| Date: Hour: 00 🔽 Min: 00 🔽                                                                                                    |            |            |            |             |           |           |   |
|                                                                                                    |            |            | Time Z     | ione:       |           |           |   |
|                                                                                                    | America/(  | Chicago (C | entral Sta | indard Tirr | ne)       | <b>_</b>  |   |
|                                                                                                    |            |            |            |             |           | save      | • |

### Figure 8-7 The Calendar Date Selection Tool

After clicking the Save button, the date, hour, minute and time zone you select with the Calendar Date Selection Tool appears in the From and To form fields, and you can now just click the Search button.

**Note:** The results for searches by date range are inclusive. That is, if you search for orders placed between July 22, 2000 and August 24, 2000, results will include orders placed on July 22 and orders placed on August 24.

A text message appears at the top of the page, indicating how many orders were found for the search. The actual results appear below the search fields in an Order List, as shown in Figure 8-8.

|                       |                 | А              | dministra    | tion Tools home  |       |
|-----------------------|-----------------|----------------|--------------|------------------|-------|
| % UCa                 | BEA Wel         | bLogic Co      | ommerce      | e Server         | ~.    |
| Order Management      |                 |                |              |                  |       |
| Obtained '1' orders l | between 2000-   | 09-18 and 2    | 2000-09-2    | 1                |       |
| Order Search          |                 |                |              |                  |       |
| Use this page to s    | earch for Order | s. Click on or | der id to eo | dit it.          |       |
| Search By Customer    | r Search        | By Order Id    | lentifier    | Search By Date I | Range |
| Customer ID :         | Orde            | r ID :         |              | From :           |       |
| search                |                 | search         |              | To :             |       |
| Order List            |                 |                |              |                  |       |
| Identifier C          | reate Date      | Price          | Custom       | er Id            |       |
| <u>2</u> 20           | 000-09-18       | 93.83          | democu:      | stomer           |       |
|                       |                 | back           |              |                  |       |

### Figure 8-8 Sample Results for Order Search by Date Range

The Order List shows the Order Identifier number, the date the customer placed the order, and the price of the order. To see details for a particular order (including the product items ordered, shipping information, tax, and so on), click the hyperlinked Order Identifier number to load the Order Status page (shown in Figure 8-9). To return to the main Administration Tools page instead, click the Back button.

|                      | is: 2   |                                                        |             |              |            |
|----------------------|---------|--------------------------------------------------------|-------------|--------------|------------|
| Confirmation Nu      | ımber   | 2                                                      | Customer Id | democustomer |            |
| rder Status          |         | Submitted                                              | Name        | Customer Den | 10         |
| )ate Ordered         |         | 2000-09-18                                             | Work Phone  | 708-555-5555 | 5          |
| Splitting Prefere    | ence    | Ship all at once                                       | Home Phone  | 617-555-5555 | 5          |
| Special Instructions |         |                                                        | Email       | democustomer | @bea.com   |
| Shipping Addres      | 55      | One Main Street<br>DENVER<br>CO-80212<br>United States |             |              |            |
| D                    | Descri  | ption                                                  |             | Quantity     | Unit Price |
| WR8913               | extensi | on-9-WR8913                                            |             | 1            | USD 82.50  |
|                      |         |                                                        | Shipping &  | Handling     | USD 4.95   |
|                      |         |                                                        |             | T-+-1 T      | TTCD & 20  |
|                      |         |                                                        |             | Total Lax    | 0.50 0.56  |

### Figure 8-9 Sample Order Status Page

Click the Back button at the bottom of the Order Status page to return to the Order Management search/results page.

# Using the Payment Management Search Page

The Payment Management search page (shown in Figure 8-10) appears when you click the icon on the Payment Management section title bar. This section explains the three different searches and transaction modification activities that are available to an administrator for payment management.

### Figure 8-10 The Payment Management Search Page

| bea                                      | BEA WebLog                                      | Administration Tools<br>ic Commerce Server | home ?               |
|------------------------------------------|-------------------------------------------------|--------------------------------------------|----------------------|
| 💳 Payment Manageme                       | nt                                              |                                            |                      |
| Payment Search                           |                                                 |                                            |                      |
| Use this page to su<br>for payments by c | earch for current payr<br>ustomer or by status. | ments transactions by credit               | card. You can search |
| Search By                                | 7 Customer                                      | Search I                                   | 3y Status            |
| Customer ID :                            |                                                 | Status : Author                            | ized 💌               |
| sea                                      | arch                                            | sea                                        | rch                  |
|                                          |                                                 |                                            |                      |
|                                          | bac                                             | :k                                         |                      |

# Searching for a Payment by Customer ID

After a customer places an order on your e-commerce site, they may call to find out the status of their payment. One of the ways in which an administrator of the site can search is by using the customer's login ID. Simply enter the customer's ID into the appropriate form field and click the Search button. A text message appears at the top of the page, indicating how many payments were found for the search. The actual results will appear below the search fields in the Payment Transaction History, as shown in Figure 8-3.

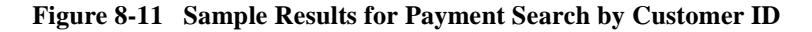

| <i>i bea</i>     | BEA WebLogic                                                                      | Administration Tools home (1) ?                 |
|------------------|-----------------------------------------------------------------------------------|-------------------------------------------------|
| <b>e P</b> aymer | nt Management                                                                     |                                                 |
| Obtai            | ned '2' transactions for customer dem                                             | locustomer                                      |
|                  | ayment Search                                                                     |                                                 |
| Us<br>fo         | se this page to search for current paymer<br>r payments by customer or by status. | nts transactions by credit card. You can search |
|                  | Search By Customer                                                                | Search By Status                                |
|                  | Customer ID :                                                                     | Status : Authorized                             |
|                  | search                                                                            | search                                          |
|                  |                                                                                   |                                                 |

| Payment Transaction History |                 |        |                 |                 |            |           |
|-----------------------------|-----------------|--------|-----------------|-----------------|------------|-----------|
| Date                        | Transaction Id  | Amount | Status          | Credit Card     | New Amount |           |
| 2000-09-15                  | 5 1969038797504 | 54.18  | MarkedForSettle | xxxxxxxxxxx1111 |            | Settle    |
| 2000-09-18                  | 8 2969291417253 | 93.83  | Retry           | xxxxxxxxxxx1111 |            | Authorize |
| back                        |                 |        |                 |                 |            |           |

For a detailed explanation of the Payment Transaction History fields and further payment management activities, refer to "Authorizing, Capturing, and Settling Payments" on page 8-16.

To perform another search, type your query in the form field. To return to the main Administration Tools page instead, click the Back button.

# Searching for a Payment by Status

Another way that an administrator of the site can search is by using a payment status (Authorized, MarkedForSettle, PendingSettle, Settled, Rejected, and Retry). Simply select the status from the Status pull-down menu and click the Search button. A text message appears at the top of the page, indicating how many payments were found for the status. The actual results will appear below the search fields in the Payment Transaction History, as shown in Figure 8-12.

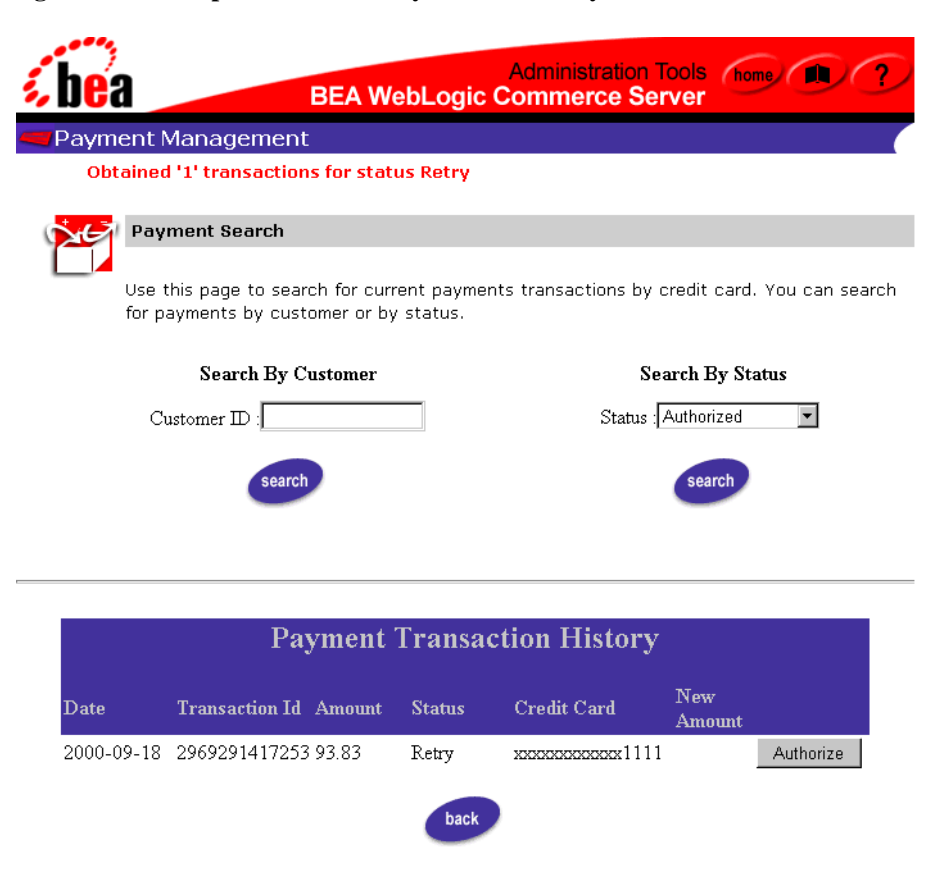

Figure 8-12 Sample Results for Payment Search by Status

For a detailed explanation of the Payment Transaction History fields and further payment management activities, refer to "Authorizing, Capturing, and Settling Payments" on page 8-16.

To perform another search, type your query in the form field. To return to the main Administration Tools page instead, click the Back button.

# Authorizing, Capturing, and Settling Payments

The Payment Transaction History section (which appears in the lower portion of the Payment Management search page after a search is performed) shows information about each payment transaction, including the date, the transaction ID, the payment amount, the payment status, and a masked version of the credit card that was used to complete the transaction.

Table 8-1 provides a description for each of the possible payment status values.

| Status          | Description                                                                                        |
|-----------------|----------------------------------------------------------------------------------------------------|
| Authorized      | The transaction has been successfully authorized, and is awaiting capture and settlement.          |
| MarkedForSettle | The transaction has been batched for settlement (captured).                                        |
| PendingSettle   | The transaction settlement process has been initiated.                                             |
| Settled         | The transaction has been settled.                                                                  |
| Rejected        | Authorization for the transaction was rejected.                                                    |
| Retry           | The transaction has been recorded, but authorization was either unsuccessful or has been deferred. |

**Table 8-1 Payment Status Values** 

In order for a merchant to obtain the funds associated with a payment transaction, the transaction must be authorized, captured, and settled. Depending on the status of the transaction, a text field and associated button may appear at the end of the line in the Payment Transaction History section, making it possible to manually change the state of the transaction.

### **Authorizing the Transaction**

If the status of the order is set to Retry, an Authorize button will appear at the end of the line (as shown in Figure 8-13).

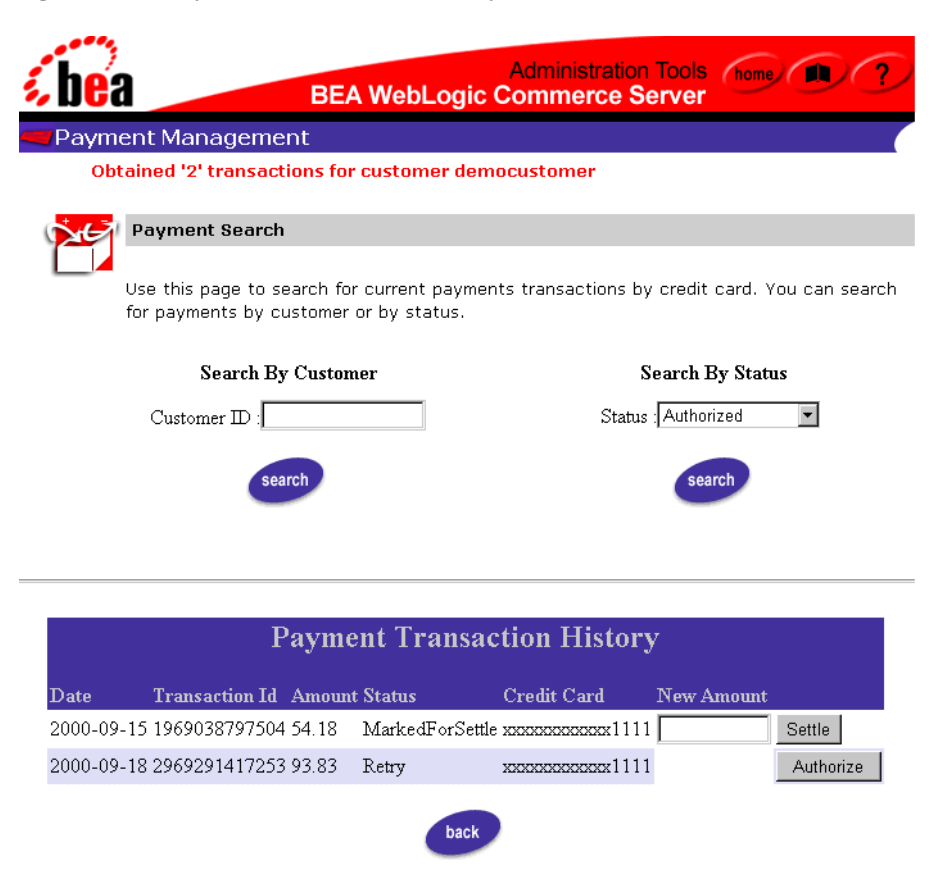

Figure 8-13 Payment Transaction History With Authorize Button

Pressing this button will cause the BEA WebLogic Commerce Server product to connect to the CyberCash (payment) server, and to reserve credit from the customer's account on behalf of the merchant. A transaction is placed in the Retry state if you have configured the server to defer authorization of payments, or if the Payment Service was unavailable due to a system failure. In such cases, the business will not fulfill the order until the status on the associated payment transaction has been set to Authorized.

**Note:** For more information about configuring the server to defer authorization of payments, see "Configuration Activities for Using CyberCash" on page 6-29.

Authorization will change the state of the transaction in different ways, depending on the payment model in use. In a soft goods scenario (AUTO\_MARK\_AUTO\_SETTLE or HOST\_AUTH\_CAPTURE), the transaction will transition directly to the PendingSettle state and remain there until it is settled.

**Note:** For more information about the different payment models, see "Payment Models" on page 6-31.

### **Capturing the Transaction**

If the payment model is one of the MANUAL\_MARK\_\* or

HOST\_AUTH\_POST\_AUTH models and has been authorized, it is now necessary to capture that transaction. To capture the transaction, specify the amount that is to be captured in the text field, and click the Capture button. Capturing the funds associated with an order generally takes place after the order has been fulfilled. In some cases, the amount of the transaction may be less than the total original amount that was authorized. This is true in cases where the order was partially shipped.

### **Settling the Transaction**

If a transaction has been captured and if the BEA WebLogic Commerce Server product has been configured for a \*\_MANUAL\_SETTLE payment model, the transaction will be assigned the MarkedForSettle state. To settle the transaction, specify the amount that is to be settled in the text field, and click the Settle button. The amount may only be less than or equal to the capture amount.

**Note:** The BEA WebLogic Commerce Server will not set transactions to a Rejected status. This state is provided so that it may be set by third-party order management systems in the event that a payment transaction is considered unrecoverable. Additionally, the current implementation of the Administration Tools does not allow you to query the state of a Rejected transaction or move it to the Settled state.

# Index

### A

accessor method(s) attributes of 3-9 ShoppingCart 3-10 ShoppingCartLine 3-10 addaddress.jsp 4-19 Administration Tools page loading 8-2 sample page 8-3 attributes accessor method 3-9 authorizing transactions 8-16

### B

browsing the product catalog 1-3 business logic 1-2, 3-7

### С

Calendar Date Selection Tool about 8-8 capturing transactions 8-18 checkout process 3-2 checkout.jsp 7-2 confirmorder.jsp 7-14 create-\* procedure 2-24 credit card customizing security settings 6-41 encryption/decryption 6-41 private key encyption password 6-44 processing using CyberCash 6-28 security 6-40 Customer ID searching for a payment by 8-13 searching for an order by 8-1, 8-4 customer support contact information xiv CyberCash about 6-28 configuring 6-29 integration with 6-28

### D

database schema 1-6, 2-1 database table WLCS\_CREDIT\_CARD 2-8 WLCS\_CUSTOMER 2-4 WLCS\_ORDER 2-16 WLCS\_ORDER\_LINE 2-19 WLCS\_SAVED\_ITEM\_LIST 2-15 WLCS\_SECURITY 2-23 WLCS SHIPPING ADDRESS 2-6 WLCS\_SHIPPING\_METHOD 2-21 WLCS TRANSACTION 2-11 WLCS\_TRANSACTION\_ENTRY 2-14 date range searching for an order by 8-1, 8-8 default Webflow 1-4 documentation, where to find it xii dynamic data display

checkout.jsp 7-7 confirmorder.jsp 7-17 payment.jsp 6-6 paymenteditcc.jsp 6-17 selectaddress.jsp 4-15 selecttaxaddress.jsp 5-6 shipping.jsp 4-6 shoppingcart.jsp 3-8

### E

Entity-Relation diagram 2-2 event(s) addaddress.jsp 4-22 checkout.jsp 7-6 payment.jsp 6-6 paymenteditcc.jsp 6-17 paymentnewcc.jsp 6-11 selecttaxaddress.jsp 5-6 shipping.jsp 4-6 shoppingcart.jsp 3-7

### G

getShoppingCartLineCollection() 7-10

### H

high-level architecture 1-4

### I

input processors DecideShippingAddressPageIP 5-10 DeleteProductItemFromShoppingCartIP 3-14 EmptyShoppingCartIP 3-15 InitShippingMethodListIP 4-25 InitShoppingCartIP 3-15 PaymentAuthorizationIP 6-22 UpdatePaymentInfoIP 6-23 UpdateShippingAddressIP 4-26, 5-11 UpdateShoppingCartQuantitiesIP 3-16 UpdateSkuIP 3-17 ValidateAddressIP 4-27 ValidateShippingInfoIP 4-28

### J

Java scriptlets 3-9 JavaServer Page (JSP) templates addaddress.jsp 4-19 checkout.jsp 7-2 confirmorder.jsp 7-14 Order Processing package 1-2 payment.jsp 6-2 paymenteditcc.jsp 6-14 paymentnewcc.jsp 6-8 selecttaxaddress.jsp 5-2 shoppingcart.jsp 3-2 JSP tags getPipelineProperty 3-9, 5-6 getProfile 4-15, 6-6, 6-17 getProperty 4-15, 6-6, 6-18

### 0

Order Identifier number searching for an order by 8-1, 8-6 Order List about 8-5 Order Management page loading Administration Tools page 8-2 search page 8-4 order processing database 2-2 Cloudscape and Oracle versions 2-24 Order Processing package about 1-2 structure of 1-2 Order Status page 8-5 order(s) search by Customer ID 8-1, 8-4

by date range 8-1, 8-8 by Order Identifier number 8-1, 8-6

### P

payment models host-based 6-31 switching between two 6-33 terminal-based 6-31 Payment Transaction History about 8-13 payment(s) search by Customer ID 8-13 by status 8-14 status 8-16 payment.jsp 6-2 paymenteditcc.jsp 6-14 paymentnewcc.jsp 6-8 Pipeline components AddShippingAddressPC 4-29 CalculateShippingPC 4-30 CommitOrderPC 7-24 DeleteProductItemFromSavedListPC 3-18 DeleteShippingAddressPC 4-31 MoveProductItemToSavedListPC 3-19 MoveProductItemToShippingCartPC 3-20PaymentAuthorizationHostPC 6-24 PaymentAuthorizationTerminalPC 6-26 RefreshSavedListPC 3-21 ResetOrderCheckoutPC 7-25 TaxCalculateAndCommitLineLevelPC 5 - 13TaxCalculateLineLevelPC 5-12 TaxVerifyShippingAddressPC 5-13 printing product documentation xiii

### R

registration and user processing 1-3 related information xiii retrieving Pipeline session attributes shopping cart 3-9

### S

scriptlets, Java 3-9 search order by Customer ID 8-1, 8-4 by date range 8-1, 8-8 by Order Identifier number 8-1, 8-6 payment by Customer ID 8-13 by status 8-14 security credit card 6-40 selectaddress.jsp 4-10 selecttaxaddress.jsp 5-2 services, order-related 1-1 settling transactions 8-18 Shipping Services about 4-1 addaddress.jsp template 4-19 selectaddress.jsp template 4-10 shipping.jsp template 4-2 shipping.jsp 4-2 shopping cart managing 3-1 Shopping Cart Management Services 3-1 shoppingcart.jsp 3-2 SQL files 2-24 StartCommerce.bat 8-2 StartCommerce.sh 8-2 starting the WebLogic Commerce Server Administration Tools 8-1, 8-2 status of payments searching by 8-14

values for 8-16 support technical xiv

### Т

**Taxation Services** removing 5-30 TAXWARE checklist 5-29 configuration and deployment 5-20 considerations 5-15 installing on UNIX 5-18 installing on Windows 5-17 integrating with 5-15 run-time configuration 5-26 SALES/USE Tax System 5-15 specific properties 5-23 tax codes and product catalog 5-29 to calculate taxes 5-15 Universal Tax Link (UTL) System 5-15 VERAZIP System 5-15 transactions authorizing 8-16 capturing 8-18 settling 8-18

### W

Webflow modifying properties file 5-31 property file 6-34 Webflow/Pipeline infrastructure 1-4 WebLogic Commerce Server Administration Tools starting 8-1, 8-2 WLCS\_CREDIT\_CARD 2-8 WLCS\_CUSTOMER 2-4 WLCS\_ORDER 2-16 WLCS\_ORDER 2-16 WLCS\_ORDER\_LINE 2-19 WLCS\_SAVED\_ITEM\_LIST 2-15 WLCS\_SECURITY 2-23 WLCS\_SHIPPING\_ADDRESS 2-6 WLCS\_SHIPPING\_METHOD 2-21 WLCS\_TRANSACTION 2-11 WLCS\_TRANSACTION\_ENTRY 2-14